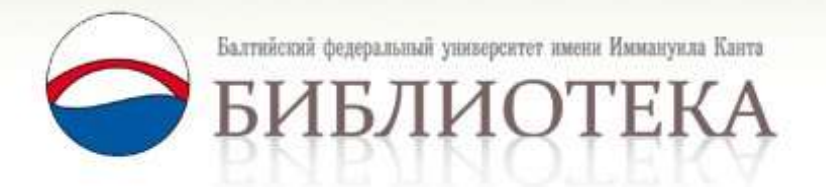

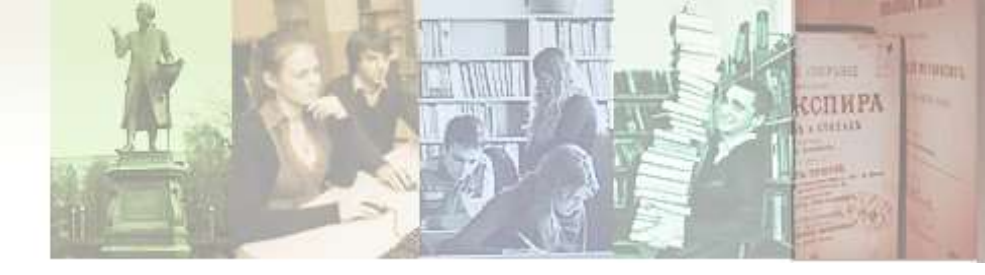

## Электронные ресурсы в доступе БФУ им. И. Канта

Методические рекомендации по использованию

© БФУ им. И. Канта, 2011

### Сайт библиотеки – единая точка доступа к инфоресурсам

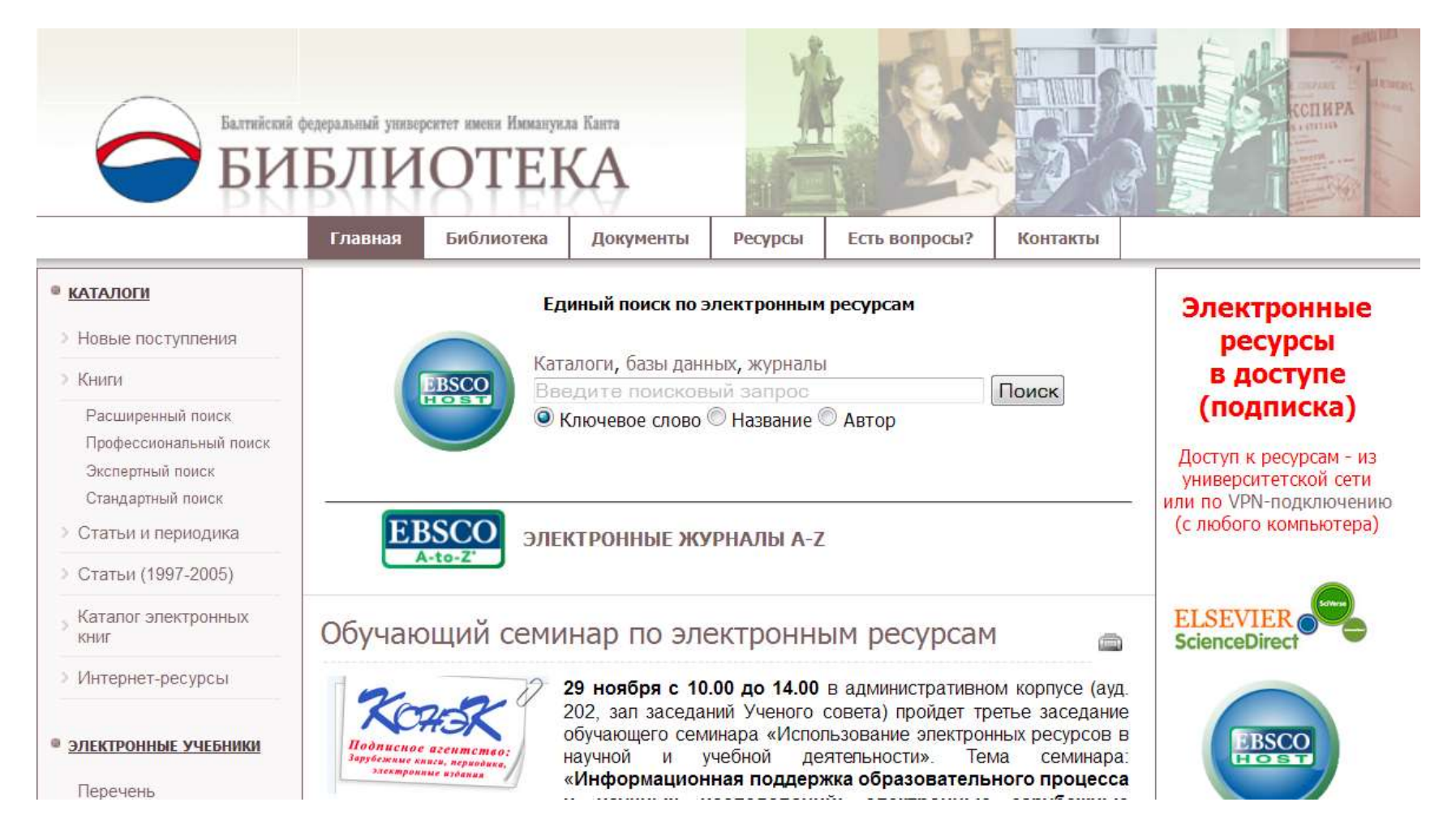

#### Функции сайта

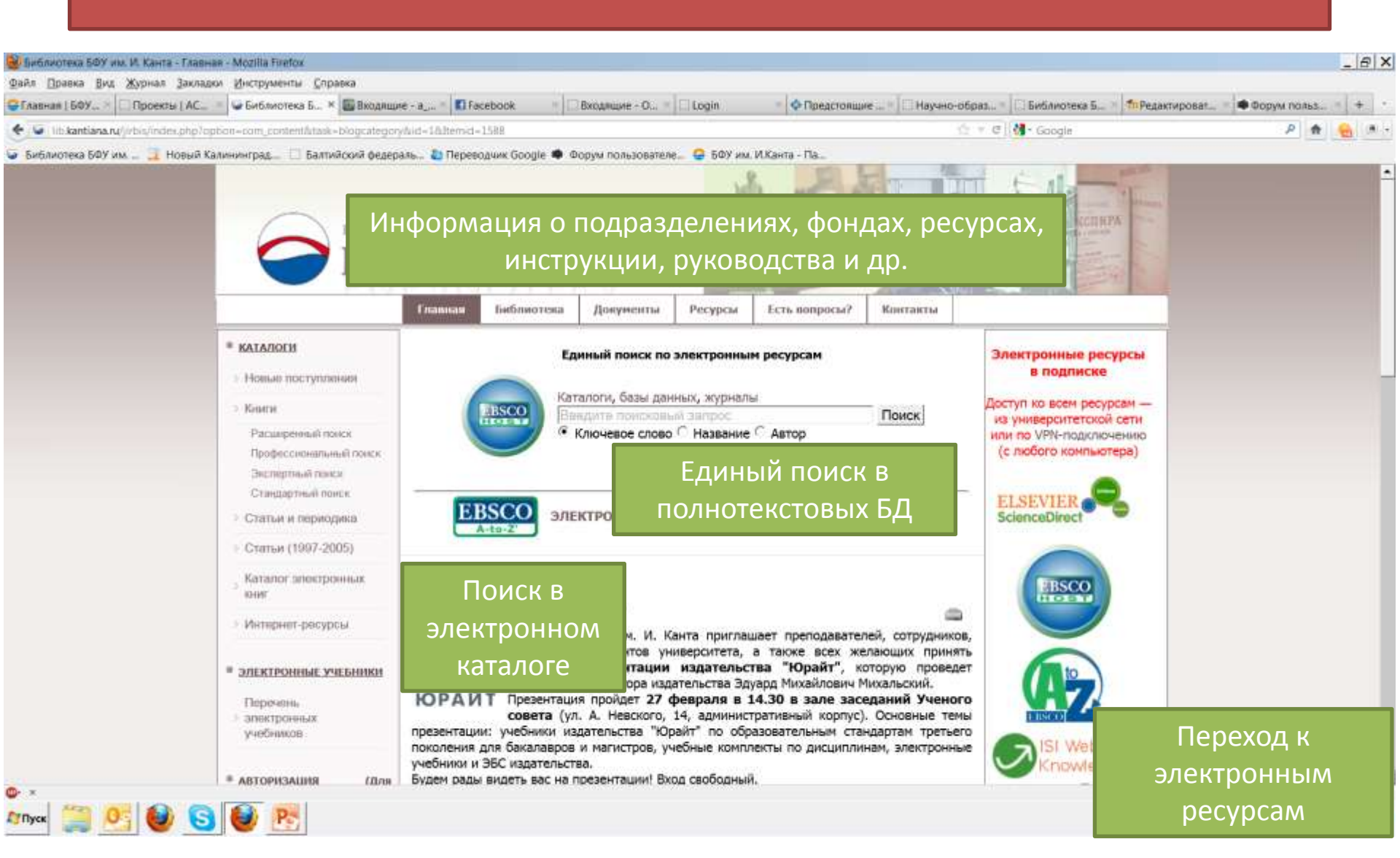

# Работа с электронными каталогами: традиционные ресурсы

| Балтийский БИ                                                                                                    | федеральный упивер<br>БЛИ | оситет имени Иммануил<br>ОТЕН                         | на Канта<br>КА | Y       | 8                                            |                                               |                                                                                         |
|----------------------------------------------------------------------------------------------------|---------------------------|-------------------------------------------------------|----------------|---------|----------------------------------------------|-----------------------------------------------|-----------------------------------------------------------------------------------------|
|                                                                                                    | Главная                   | Библиотека                                            | Документы      | Ресурсы | Есть вопросы?                                | Контакты                                      | В левом поле                                                                            |
| <ul> <li>каталоги</li> <li>Новые поступления</li> </ul>                                                                                                    |                           |                                                       |                |         |                                              |                                               | «Каталоги» выберите<br>нужный раздел и тип                                              |
| <ul> <li>Книги</li> <li>Расширенный поиск</li> <li>Профессиональный поиск</li> <li>Экспертный поиск</li> <li>Стандартный поиск</li> <li>Статьи и периодика</li> </ul> |                           | Специальнос<br>Дисциплина [                           | ть [?]:        | Расши   | аренный поиск                                | <u>Список специаг</u><br><u>Список дисциг</u> | поиска<br>(профессиональный,<br>экспертный или<br>стандартный).<br>Осуществите поиск по |
| <ul> <li>Статьи (1997-2005)</li> <li>Каталог электронных<br/>книг</li> </ul>                                                                                          |                           | Автор [?]:<br>Заглавие [?]:<br>Ключевые<br>слова [?]: |                |         | j;                                           |                                               |                                                                                         |
| <ul> <li>Интернет-ресурсы</li> <li>электронные учебники</li> <li>Перечень</li> </ul>                                                                                  |                           |                                                       |                | c       | в [?]:[<br>логика:[<br>кончания словв [?]: ( | любом поле<br>И 🔻<br>Э не учитывать / 🔘       | учитывать                                                                               |

# Работа с электронными каталогами: традиционные ресурсы

| КАТАЛОГИ                                                                                                    |                                                                                                    |                                                                                                    |                                       |
|----------------------------------------------------------------------------------------------------|----------------------------------------------------------------------------------------------------|----------------------------------------------------------------------------------------------------|---------------------------------------|
| > Новые поступления                                                                                                    |                                                                                                    |                                                                                                    |                                       |
| > Книги                                                                                                    |                                                                                                    |                                                                                                    |                                       |
| Расширенный поиск                                                                                                    |                                                                                                    | Расшире                                                                                                | нный поиск                            |
| Профессиональный поиск                                                                                                    |                                                                                                    |                                                                                                    |                                       |
| Экспертный поиск                                                                                                    |                                                                                                    |                                                                                                    | Список специальн                      |
| Стандартный поиск                                                                                                    | Специальность [?]                                                                                                    |                                                                                                    | описок специальн                      |
| > Статьи и периодика                                                                                                    | Дисциплина [?]:                                                                                                    |                                                                                                    | Список дисципли                       |
| > Статьи (1997-2005)                                                                                                    | Автор [?]:                                                                                                    | Гумилев                                                                                                |                                       |
| Каталог электронных                                                                                                    | Заглавие [?]:                                                                                                    |                                                                                                    |                                       |
| А 79<br>Арабески истории: альманах/ Л. Н. Гу<br>Вып. 2. Пустыня Тартарии 1995 620<br>Имеются экземпляры в отделах: НА(1<br>Свободны: НА(1)                                                                                    | милев : [сост., авт примеч. А. И. Куркча] М<br>с.: ип (Библиотека "Мир Льва Гумилева")<br>!)                                                                         | іосква: ДИ ДИК Танаис, 1994 -<br>- 27000.00 р.                                                         | в [?]: любом поле<br>логика: И        |
| <ul> <li>4. 93</li> <li>А 79</li> <li>Арабески истории: альманах/ Л. Н. Гу<br/>Вып. 3-4: Русский разлив: в 2 т. т. 1 19</li> <li>Имеются экземпляры в отделах: НА(1<br/>Свободны: НА(1)</li> </ul>                            | <u>имилев</u> ;[сост., авт. примеч. А. И. Куркчи] М<br>196 559 с.: ип (Библиотека "Мир.Льва <b>Гум</b><br>1)                                                         | юсква: ДИ ДИК Танаис, 1994 -<br>и <b>лев</b> а") 35000.00 p.                                           | Пример поиска<br>по фамилии<br>автора |
| Ключевые слова: <u>Россия</u> - <u>138</u> - <u>198</u> - <u>3</u><br>5. 93<br>А 79<br>Арабески истории: альманах/Л.Н.Гу<br>Выл. 3-4: Русский разлив: в 2 т. т. 2 19<br>Имеются экземпляры в отделах: НА(1<br>Свободны: НА(1) | <u>10 В ГАТАРО-МОНГОЛЬСКОЕ ИГО - ЗОЛОТАЯ ОРДА</u> -<br><b>МИЛЕВ</b> : [СОСТ., авт. примеч. А. И. Куркчи] М<br>196 623 с.: ип (Библиотека "Мир Льва <b>Гу</b> м<br>1) | <u>дальний восток - деевняя русь</u><br>Іосква: ДИ ДИК Танаис, 1994 -<br>и <b>илева"</b> ) 35000.00 р. |                                       |

Ключевые слова: 13.8. - 19.8. - 20.8. - МОНГОЛИЯ - КИТАЙ - КАЗАЧЕСТВО - ДАЛЬНИЙ ВОСТОК - РОССИЯ

6. 93 A 79

#### Работа с электронным каталогом

| 🖌 🗄 kantana ng minimum phulophon-com p                                                                 | tiskitensis-10            | ALCONT. LICENSE CONTRACTOR              |                               |                                                   |                                                                                                  | + 0 H - Sampe                 |                                            | P 🕈 💼 * -                                          | В электи                               | онном                     |
|----------------------------------------------------------------------------------------------------|---------------------------|-----------------------------------------|-------------------------------|---------------------------------------------------|--------------------------------------------------------------------------------------------------|-------------------------------|--------------------------------------------|----------------------------------------------------|----------------------------------------|---------------------------|
| etuworena 507 m. 🔄 Hoswid Kaleinenirpas                                                                | Балийский окан<br>Главная | рат. В Перездана Google 4<br>Библиотека | ооруч польшилин.<br>Документы | <ul> <li>Батач. ИХана</li> <li>Ресурсы</li> </ul> | Есть вопросы?                                                                                    | Контакты                      |                                            | IP-TE-                                             | каталог                                | 2                         |
| каталоги<br>Новые поступления<br>Книги<br>Расширенный поиск                                            |                           |                                         |                               | Pacity                                            |                                                                                                  |                               |                                            |                                                    | доступн<br>разные<br>поиска<br>зависим | ы<br>типы<br>в<br>10сти   |
| Профессиональный<br>приск<br>Экспертный поиск<br>Стандартный поиск<br>Статьи и периодика               |                           | Специальности<br>Дисциплина ( <u>?</u>  | • (2):<br> :                  |                                                   | ]                                                                                                | Список спец<br>Список дися    | мальностей<br>циплин                       |                                                    | от конкр<br>задач                      | оетных                    |
| Статьи и периодика<br>Статьи (1997-2005)<br>Каталог электронных<br>книг<br>Каталог электронных<br>книг |                           |                                         |                               |                                                   | Dennes Differi (f. Santa Marra Farbar<br>Dennes Jon Aprova Jonasa Marra<br>and 1880 Transmus (A) | ner - Transverse - Delarme L. | Thermone, Physics                          |                                                    |                                        |                           |
| Интернет-ресурсы                                                                                       |                           | CHOBA [7].                              |                               |                                                   | Новые поступления                                                                                |                               | прис                                       | Профессиона<br>СК ПО ЭЛЕМЕНТАМ БИБЛИОГ             | пыный поиск<br>ГРАФИЧЕСКОГО ОПИСАНИЯ   | 8                         |
| ЭЛЕКТРОННЫЕ УЧЕБНИКИ                                                                                   | P.                        |                                         |                               |                                                   | Расшарлиный полск<br>Профессиональный<br>лавок<br>Экспертный понск<br>Стандартный понск          |                               | Автор, редакто<br>составитель:<br>Заплавие | ар,<br>                                            |                                        | <u>Спозарь</u><br>Спозарь |
|                                                                                                    |                           |                                         |                               |                                                   | Статые и периодика<br>Статые (1997-2005)<br>Каталог электронных<br>ниг                           |                               | Кл <u>е</u> чење спова:                    | усечение<br>в ласбон<br>полика И -<br>отнация плов | none <u>si</u>                         | Споварь                   |
|                                                                                                    |                           |                                         |                               | .,                                                | Интернет-ресурсы<br>Электронные учебники                                                         | 0                             | Издательство:<br>Год издания               |                                                    |                                        | Словарь<br>Словарь        |
|                                                                                                    |                           |                                         |                               | -                                                 | Перечень<br>алектронных<br>метболков                                                             |                               | Рубрика [?]:<br>Выс. на селото 126         |                                                    | ртонным схемам                         | 2                         |

#### Работа с электронным каталогом

| and the second second |                         |                                      |                                |                                                                                                    |                                                                                                    |                                                                                                    | 18 X                                                                                                    |                                                                                                    |                                                                                                    |                                       |    |
|----------------------------------------------------------------------------------------------------|-------------------------|--------------------------------------|--------------------------------|----------------------------------------------------------------------------------------------------|----------------------------------------------------------------------------------------------------|----------------------------------------------------------------------------------------------------|----------------------------------------------------------------------------------------------------|----------------------------------------------------------------------------------------------------|----------------------------------------------------------------------------------------------------|---------------------------------------|----|
| Ebasse 248 Stores Javana Socializate Cubase                                                                                                    |                         |                                      |                                |                                                                                                    |                                                                                                    |                                                                                                    |                                                                                                    |                                                                                                    |                                                                                                    |                                       |    |
| anan ( 687                                                                                                    |                         | Sandraue - D. Julgen                 | · PRMattemane                  | e ero often                                                                                                    | rece 6. Theorem                                                                                                    | · Gooyle norma                                                                                                    | - (* -                                                                                                    |                                                                                                    |                                                                                                    |                                       |    |
| <ul> <li>Anteine (manufacture) and the matter</li> </ul>                                                                                                    |                         |                                      |                                | 12 Y P 10 Ore                                                                                                    | h                                                                                                    | P . R.                                                                                                    | <b>9</b>                                                                                                    |                                                                                                    |                                                                                                    |                                       |    |
| Governus SRY val 🛄 Hossial Gammarzagi, 🗆 Bantalcost deuzsiene. 4                                                                                                    | E Repeticipane Doogle / | • Repportationent. @ SET au          | Williams - No.                 |                                                                                                    |                                                                                                    |                                                                                                    |                                                                                                    |                                                                                                    |                                                                                                    |                                       |    |
|                                                                                                    | Расшир                  | ренный поиск                         |                                |                                                                                                    |                                                                                                    |                                                                                                    |                                                                                                    |                                                                                                    |                                                                                                    |                                       |    |
| Специальность [?]:                                                                                                    |                         |                                      | Список спе                     | иальностей                                                                                                    |                                                                                                    |                                                                                                    |                                                                                                    |                                                                                                    |                                                                                                    |                                       |    |
| цисциплина [?]:                                                                                                    | Bell Rootena Br         | BY init if Kains - Mogilia Firefox   |                                |                                                                                                    |                                                                                                    |                                                                                                    |                                                                                                    |                                                                                                    |                                                                                                    |                                       | 10 |
| 75 M NYAM M                                                                                                    | Gale Closes             | Ben Wypwan Bacespor Herry            | ументы Справка                 |                                                                                                    |                                                                                                    |                                                                                                    |                                                                                                    |                                                                                                    |                                                                                                    |                                       |    |
| Автор [?]: Топоров                                                                                                    | @fnessas   507.         | - Dpoeenu (AC                        | листика Б., = 🔯 Ватуряарие - 1 | tatebook                                                                                                    | Вкодящие - О.                                                                                                    | logm                                                                                                    | · Vibearronaare                                                                                                    |                                                                                                    | Betieveness II                                                                                                    | · · · · · · · · · · · · · · · · · · · | +  |
|                                                                                                    | 🔶 😺 Ilikonte            | nava) this Today phy Population-soor | uterdatemen-302                |                                                                                                    |                                                                                                    |                                                                                                    |                                                                                                    | 0.10                                                                                                    | M - Google                                                                                                    | P 🖨                                   | -  |
| Заглавие [?]:                                                                                                    | 😺 İstanınca İr          | dif val 💷 Hoeselt Kantosiorpa        | а 📋 Батийский федераль         | a Dependant Goog                                                                                                    | e 🗢 Eopyvintinuoteatea                                                                                                    | n 🤤 DOY van Mill                                                                                                    | perts - Fla                                                                                                    |                                                                                                    |                                                                                                    |                                       |    |
| • 🚍 🥂 ⊌ 🕤 🗑 🖭                                                                                                    |                         |                                      |                                | <ul> <li>Балто-спавя<br/>Такто-спавя<br/>Сенауч.<br/>Имекотся экрая<br/>Сеободна: Н<br/>Ключевые сло<br/>442<br/>Б207<br/>Балто-спавян<br/>Содержания<br/>Зинкявичаса 3<br/>пострат. на<br/>Содержания<br/>Зинкявичаса 3<br/>пострат. на<br/>Содержания<br/>Зинкявичаса 3<br/>пострат. на<br/>Содержания<br/>Зинкявичаса 3<br/>пострат. на<br/>Содержания<br/>Зинкявичаса 3<br/>пострат. на<br/>Содержания<br/>Зинка 4<br/>Ключева 4. Б. К.<br/>Запо-спавянся<br/>Анкон А. Е. К.<br/>Запо-спавянся<br/>Сообрания С. К.<br/>Брендак А. Б.<br/>гласные фонем<br/>Велюсе Н. Дрег<br/>Фольклор<br/>Заповелена М.<br/>заговоры. фоль-<br/>Сообран.<br/>Сообрания С.<br/>К.<br/>Тали 1<br/>Сообрания А.<br/>Борендак А.<br/>Заповелена М.<br/>Заповелена М.<br/>Заповелена М.<br/>Сообрания А.<br/>Сообрания А.<br/>Сообран</li></ul> | нские исследования<br>р/отв. ред. В. Н. Тол<br>пляры в отделях: Н/<br>А(1)<br>ва: 1000номостика - Зи<br>нские исследования<br>80 623 с. нл Библ<br>И.<br>Мартинас Маквида:<br>16. в.<br>L. Мартинас Маквида:<br>16. в.<br>L. Мартинас Маквида:<br>16. в.<br>1. Портинас Маквида:<br>16. от побез с. нл Библ<br>В. О профине пруско<br>п. слова дифтони, ди<br>Об адном фрагиенте<br>1. Попровај И. Г.<br>Фонематическая поди<br>ви<br>ви стимскова проси<br>п. слова дифтони, ди<br>Об адном фрагиенте<br>1. Попровај И. Г.<br>Фонематическая поди<br>ви<br>вине симскловање плас<br>В. Семантическое пос | V АН СССР. Ин-т<br>оров 1989 25<br>А(1) иментолосия - ми<br>иментолосия - ми<br>с об. науч. тр./ РА<br>нистр. в конце ст.<br>с в конце ст.<br>с в конце с в конце ст.<br>с в конце ст.<br>с в конце с в конце ст.<br>с в конце с в конце с в конце с в конце с в конце с в конце с в конце с в конце с в конце с в конце с в конце с в конце с в конце с в конце с в конце с в конце с в конце с в конце с в конце с в | славяноведения<br>53 с ISBN 5-02<br>шнологичерски<br>ин. Ин-т спавлико<br>- ISBN 5-85759-<br>иской письманис<br>о времени (К. 4)<br>ислода, 18 е.<br>ислодание и силовески<br>их лексем (1-6) / .<br>случаи разры во<br>случаи разры во<br>случаи разри во<br>случаи разры во<br>случаи разри во<br>случаи разры во<br>случаи разри во<br>случаи разри во<br>случаи разры во<br>случаи разри во<br>случаи разри | и Балканистики М.<br>010985-Х: 4.10 р.<br>РЕСОНСТРИКИЯ<br>ведения М.: Индри<br>095-7: 123.00, 123.00<br>сти/ 3. Зинсяанчос /<br>30-летию со дня вых<br>лическая алитесская польня<br>точки зремея! В. А.<br>4. Е. Анихии (стр.206<br>в дифтонгов et. at. at<br>оронах древних пру<br>ал Леттаслая К. В. Бр<br>1. Велюс (стр.334-34)<br>натоворая (М. В. Зави | : Наука, 1982 -<br>к<br>, р<br>(стр.7-14) Кл.слова: литовская<br>кода в свет первой литовской<br>Дыбо (стр.118-205) Кл.слова:<br>(225) Кл.слова: праславянские<br>и и диграфе / В. Смочиньский<br>ссов" (Некоторые заметок по<br>лура<br>нейдак (стр.303-333) Кл.слова:<br>8) Кл.слова: святочные песни,<br>клова (стр.374-391) Кл.слова:<br>стантическое деявльопа и |                                       |    |

#### Информация в электронном каталоге

| 🥹 Библиотека                   | БФУ им, И. К                 | анта - Mozilla Firefox                                                  |                                                                                                    |                                                                                          |                                                                                                |                                                        |                                                         |                                                              | _ 8 >                                        |
|--------------------------------|------------------------------|-------------------------------------------------------------------------|----------------------------------------------------------------------------------------------------|------------------------------------------------------------------------------------------|------------------------------------------------------------------------------------------------|--------------------------------------------------------|---------------------------------------------------------|--------------------------------------------------------------|----------------------------------------------|
| Файл Правка                    | а <u>Вид Журн</u>            | нал Закладки Инст                                                       | рументы <u>С</u> правка<br>банотака С ж <b>П</b> Ризарии                                            | an an an Millionathanach                                                                 | Denamura - 0                                                                                   | - A Breachanne                                         | B Basico of east                                        | Eufaurana E 👘 🗖 Batamanaan                                   |                                              |
| <ul> <li>Библиотека</li> </ul> | tiana.ru/)irtis/<br>a БФУ им | Indecultp?option=con                                                    | ціпрізадієтніць 302<br>ад [] Балтийский федер                                                       | аль 🐉 Переводчик Google 🌢                                                                | Форум пользователе 🤤 50У и                                                                     | м. И.Канта - Па                                        |                                                         | Google                                                       |                                              |
|                                | Книг                         | <u>и (72)</u>                                                           | Статьи и                                                                                            | периодика (10)                                                                           |                                                                                                | Статы                                                  | 1 (1999-2005 rr.)                                       | (10)                                                         | Выполнить                                    |
| 2                              | Общее                        | количесте                                                               | зо найденных и                                                                                      | документов : <b>1</b>                                                                    |                                                                                                |                                                        |                                                         | Сортировка                                                   | записей по:                                  |
|                                | 1 юказа<br>Запрос            | аны оокумен<br>∵ (< >А=кос                                              | нты с 1 по 1<br>томаров\$< >                                                                        |                                                                                          |                                                                                                |                                                        |                                                         | Автору                                                       | 1                                            |
|                                |                              | С 568<br>Сов<br>Максимов<br>с. 908-915<br>Имеются<br>всего 3:<br>Свобод | ременный р<br>а 2-е изд., п<br>і (162 назв.)<br>экземпляры<br>: ч.з.N1(1), ч.з.<br>ны: ч.з.N1(1), ' | рераб. и доп., -<br>Лицензия до<br>в отделах:<br>N4(1), Сетевой ре<br>ч.з.N4(1), Сетевой | рафическое<br>/рный язык: учеб<br>М.: Юрайт. 2010<br>ол-во и местон<br>есурс(1)<br>й ресурс(1) | ОПИСАНИ<br>5. для студен<br>916 с. + 1 эл<br>нахождени | е<br>нтов вузов/ под<br>1. опт. диск (Ун<br>1е экземпля | аред. В. Г. <mark>Костон</mark><br>ниверситеты России<br>ров | <mark>иаров</mark> а, В. И.<br>ı) Библиогр.: |
| _                              |                              | Ключевы                                                                 | е слова: лите                                                                                       | РАТУРНЫЙ ЯЗЫК - <u>СС</u>                                                                | ОВРЕМЕННЫЙ РУССК                                                                               | ИЙ ЯЗЫК                                                |                                                         |                                                              |                                              |
| ки                             |                              | Рекоменд<br>Современ<br>(полный т                                       | <u>уется для</u><br>іный русскиї<br>екст)                                                           | Отнесе<br>литературный                                                                   | нность к обуч<br>язык                                                                          | ающимся                                                | (ООП, курс<br>Ссылка на э.                              | и т.п.)<br>лектронную ве                                     | рсию                                         |
| •]<br>Ф- х<br>АўПуск 🎬         |                              | 9 6 9                                                                   |                                                                                                    | поли й формал                                                                            | Библиогра<br>электронн                                                                         | фическая<br>ом вариан                                  | запись вклк<br>те инфорес                               | очает данные с<br>урса                                       | б                                            |

# Справочная информация на сайте библиотеки: раздел «Документы»

| Сойн Правов Бид Жарнан Закладов Деструм<br>Ставлая (БОУ. Провени ) АС. — Фалтака | enne Erpaeca<br>oreca 6. * Elbogauger-a                                                                             |                     |                   | - Opertospe                                                                                                    | a 5 Di Pegantepunar        | · Oopye norset     | -         |             |
|----------------------------------------------------------------------------------|----------------------------------------------------------------------------------------------------|---------------------|-------------------|----------------------------------------------------------------------------------------------------|----------------------------|--------------------|-----------|-------------|
| 🔹 🖬 ili kastana nejirini ili seve projination-sore jo                            | cerroop II hered = 1674                                                                                             |                     |                   | ☆ = @  <mark>생</mark> = Google                                                                                     |                            | ,#) 🏚              | 8         | A           |
| 🖌 Библиотека БФУ им 💷 Новый Калилинтрад                                          | . 🗌 Балтийский федераль. 🐉 Переводник Google 单 Форун пользоват                                                      | алене 😡 БФУ им.     | ( им, ИЛ          | Ulavra - Ma.,                                                                                                    |                            |                    |           |             |
| Стандартный поиск Статьи и периодика Статьи (1997-2005)                          | <b>В начало</b><br>К-во категорий: З                                                                                |                     |                   |                                                                                                    |                            |                    |           |             |
| Каталог электронных<br>книг                                                      | Регламенты и правила                                                                                                |                     |                   |                                                                                                    |                            | К-<br>файлов       | во<br>: 5 |             |
| > Интернет-ресурсы                                                               | Ознакомление с Правилами пользовани<br>библиотеке в качестве читателя. Прав<br>Также вы можете прочитать регламенты | ия библиоте         |                   | кой БФУ им. И. Канта — обязатель<br>Замин Баблиртский изпасти Притиски V<br>аминика Баблиртский изпасти Притиски V | ное условие о              | 5служивания        | в         |             |
| ЭЛЕКТРОННЫЕ УЧЕБНИКИ                                                             | видов услуг.                                                                                                    | Cannar (200         | na<br>ete         | price (AC ) w Lettermark. + Welstammer w (Effermant<br>Computer and an antiperson of the Computer Action           | - - Bellewe -0., + ->      | - 0 fps            |           | manus otoni |
| Перечень<br>Э электронных<br>учебников                                           | Инструкции и руководства                                                                                            | Категор<br>К-во под | <b>ори</b><br>юдк | ия: Инструкции и руководо<br>категорий: 3                                                                          | е • сери на сели с<br>СТВА | COV and BROATS TO. |           |             |
| АВТОРИЗАЦИЯ (Для просмотра читательского бидота)                                 | Если у вас возникают вопросы, каса<br>электронными ресурсами, воспользуйтес                                         | Подкате             | тего              | ории:                                                                                                    |                            |                    |           |             |
| Фамилия                                                                          | Бланки заявок                                                                                                    | 1                   | F                 | Работа с электронно-библ                                                                                           | отечными                   | системам           | и         |             |
| Номер пластиковой<br>карты                                                       | Здесь вы можете скачать бланки и фој<br>закупка учебной литературы, электрон                                        | 6                   |                   |                                                                                                    |                            |                    |           |             |
|                                                                                  | комплектования.                                                                                                    | d                   | ſ                 | Подключение к университ                                                                                            | етским сетя                | м и серви          | Ical      | м           |
|                                                                                  |                                                                                                    | ۲                   | ŀ                 | Использование полнотекс                                                                                            | говых ресур                | сов и баз          | да        | нных        |
|                                                                                  |                                                                                                    | •                   |                   |                                                                                                    |                            |                    |           |             |

🔍 👹 🕒 👹 P.

447 # 10 10 C (1555

## Справочная информация на сайте библиотеки: раздел «Документы»

|                                                                                        | 🖀 Goldamman bill on H. Kanna - Ministerinasian mitorimentatan peripena a bargannan - Mizelia Yoshin                                                   |                                                                             |
|----------------------------------------------------------------------------------------|----------------------------------------------------------------------------------------------------|-----------------------------------------------------------------------------|
|                                                                                        | pass Dans Ba Zpras Journe Screwers Donne<br>@formars(169, *   Donne(AC, *) @forterere L, *   Effection =   Beamars 0, *   tops =   @forterere , *   ) | Gyner edans, *   1 federarma fi, -   thPearmonan, -   th Reportering, -   + |
|                                                                                        | 🗢 Entremena 597 mil - 🔔 Hosulf Kanneningag - 🗌 Earnelfood gegenes. 🕃 Pepergene Google 🖷 Broper romansare. 🤤 EKY av. H.Kans - Fal.                     | remmin Lo                                                                   |
|                                                                                        | Руководство по работе с платформой EBSCOhost                                                                                                    | Г                                                                           |
| Lothermon SNV and A. Karts - Thatpermine exceeds clements or createring. Matthe Tortes |                                                                                                    | Создано 25.12.2011<br>Размер 800.42 КВ<br>Рейтинг 22                        |
| Galle Donina Bra Konnes Jaconau Herripuseta Ottassa<br>Gitassas (SOV                   | Руководство по работе с платформой ScienceDirect (1)                                                                                                  | Г                                                                           |
| Создание VPN-подключения (Windows XP)                                                  |                                                                                                    | Создано 25.12.2011<br>Размер 1.66 МВ<br>Рейтинг 10                          |
|                                                                                        | Руководство по работе с платформой ScienceDirect (2)                                                                                                  | Г                                                                           |
| Подключение к сети Wi-Fi в корпусах унив                                               |                                                                                                    | Создано 25.12.2011<br>Размер 3.27 МВ<br>Рейтинг 4                           |
|                                                                                        | Руководство<br>Имеются инструкции по использова                                                                                                    | нию подписных                                                               |
| 🏂 Подключение к сети Wi-Fi в общежитиях у                                              |                                                                                                    |                                                                             |
|                                                                                        | Создано 25.12.2011<br>Размер 352.05 КВ<br>Рейтинг 33                                                                                                  |                                                                             |
| Активация учетной записи в домене КАNTI                                                |                                                                                                    |                                                                             |
| 4                                                                                      | Имеются инструкции по подключению к                                                                                                    |                                                                             |
| anne 📜 🖉 😝 🕲 😻                                                                         | университетским сетям и сервисам                                                                                                    |                                                                             |

## Технология доступа с домашних компьютеров: VPN-подключение

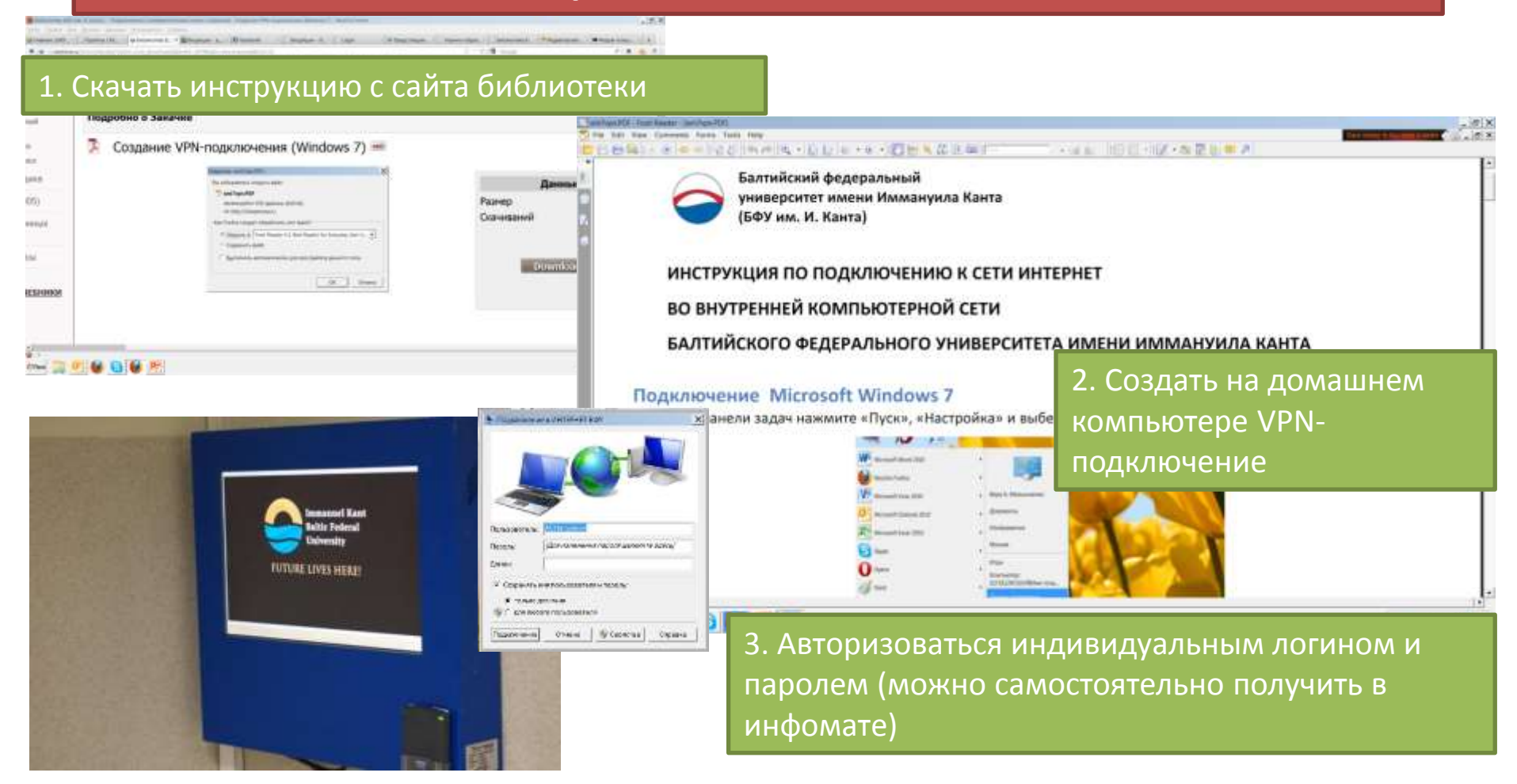

### Информация об электронных ресурсах в доступе

**BSCO** 

ebrary

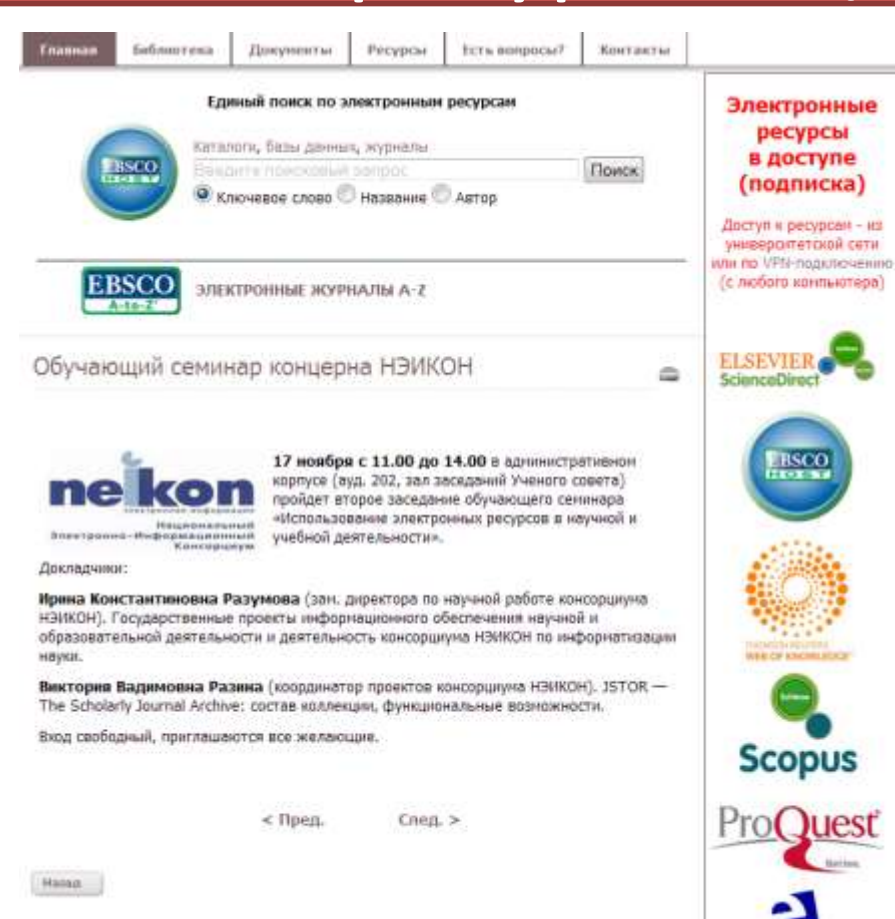

Вариант первый. В крайнем правом поле сайта в виде пиктограмм представлены электронные ресурсы, доступ к которым имеется у БФУ им. И. Канта. Чтобы перейти непосредственно на страницу ресурса, кликните логотип. Прямой переход удобен, если вы планируете вести поиск в конкретной базе и знаете ее состав.

# Информация об электронных ресурсах в доступе

|                                           | Главная                     | Библиотека                         | Документы                         | Ресурсы                 | Есть вопросы?         | <mark>Контакты</mark> |                   |     |  |
|-------------------------------------------|-----------------------------|------------------------------------|-----------------------------------|-------------------------|-----------------------|-----------------------|-------------------|-----|--|
| КАТАЛОГИ                                  |                             |                                    | Ep                                | иный поиск I            | ю электронным ре      | сурсам                |                   |     |  |
| > Новые поступления                       |                             |                                    |                                   |                         |                       |                       |                   |     |  |
| > Книги                                   |                             | R                                  | BSCO Rec                          | алоги, базы да          | нных, журналы         |                       | Почек             |     |  |
| Расширенный поиск                         |                             | E                                  | I OST                             | лючевое слов            | о 🔘 Название 🔘 Ав     | тор                   |                   |     |  |
| Профессиональный<br>поиск                 |                             |                                    |                                   |                         |                       | вари                  | ант второи.       |     |  |
| Экспертный поиск                          |                             |                                    |                                   |                         |                       | Воспо                 | ользуйтесь вкладі | кой |  |
| Стандартный поиск Статьи и периодика      |                             | EBSCO эл                           | рсы» в рабочей                    |                         |                       |                       |                   |     |  |
| > Статьи (1997-2005)                      |                             | A-10-2                             |                                   | пане.                   | панели меню сайта. На |                       |                   |     |  |
| Каталог электронных                       | Выберите и                  | з списка ниже од                   | цин из разделов,                  | затем выбери            | те нужную ссылку.     | стран                 | ице ресурсы       |     |  |
|                                           |                             |                                    |                                   |                         |                       | сгруп                 | пированы по типа  | ам  |  |
| > Интернет-ресурсы                        | > Электрон                  | нно-библиотечн                     | ые системы (5                     | )                       |                       | ЭБС,                  | поисковые серви   | СЫ  |  |
| ЭЛЕКТРОННЫЕ УЧЕБНИКИ                      | > Поисков                   | ые сервисы, ката                   | алоги, реферати                   | и кат                   | и каталоги,           |                       |                   |     |  |
| Перечень электронных                      | <ul> <li>Зарубеж</li> </ul> | кстовые оазы да<br>ные полнотексто | анных (подписка<br>овые библиотек | а) (27)<br>и и базы дан | ных (25)              | полн                  | отекстовые базы   |     |  |
| J ICONNECC                                | > Научные                   | и образователь                     | ьные ресурсы (                    | 31)                     |                       | данн                  | ых и др. Использу | йт  |  |
| АВТОРИЗАЦИЯ (Для просмотра читательского) | > Ссылки н                  | на ресурсы БФУ                     | им. И. Канта (                    | 4)                      |                       | ЭТОТ 1                | чп поиска, если в | an  |  |
| <u>оилета)</u><br>Фамилия                 | Назад                       |                                    |                                   |                         |                       | необ                  | ходимо провести   |     |  |
| Номер пластиковой                         |                             |                                    |                                   |                         |                       | обзо                  | о ресурсов        |     |  |
|                                           |                             |                                    |                                   |                         |                       | опре                  | леленного типа    |     |  |

# Информация об электронных ресурсах в доступе

| Гланная Библиотека Документы Ресурсы <u>Есть вопросы?</u> Контакты                                                                        |                                                                                                    | Библиотека                                                                                                    | Документы                                                                                                    | Ресурсы                                                              | Есть вопросы?                                                                                  | Контакты                                                                  |                                                                    |
|----------------------------------------------------------------------------------------------------|----------------------------------------------------------------------------------------------------|----------------------------------------------------------------------------------------------------|----------------------------------------------------------------------------------------------------|----------------------------------------------------------------------|------------------------------------------------------------------------------------------------|---------------------------------------------------------------------------|--------------------------------------------------------------------|
| Единый поиск по электронным ресурсам<br>Каталоги, базы данныя, журналы<br>Ваконте поисховый зопрос<br>© Ключевое слово © Название © Автор | Электронные<br>ресурсы<br>в доступе<br>(подписка)<br>Даступ и ресурсан - из<br>универоитетской сети |                                                                                                    | Еди<br>Катал<br>Введ<br>© Кли                                                                                                    | иный поиск п<br>поги, базы дан<br>ите поисков<br>ючевое слово        | о электронным ре<br>нных, журналы<br>ый запрос<br>© Название © Ав                              | с <b>урсам</b><br>втор                                                    | Поиск                                                              |
| Электронные журналы а-г                                                                                                    | (с любого конпьютера)                                                                               | EBSCO<br>A-to-Z' эле                                                                                                    | ктронн Ва                                                                                                    | ариан                                                                | нт трети                                                                                       | ій.                                                                       |                                                                    |
| Собучающий семинар концерна нолкон                                                                                                    | ScienceDirect                                                                                       | из списка ниже один<br>юнно-библиотечные<br>увые сервисы, катало<br>гекстовые базы данн<br>жные полнотекстовы<br>и образовательны<br>и на ресурсы БФУ им | низ разд<br>системи<br>ыых (под<br>ые библ<br>ие ресур<br>и. И. Кан<br>ОС<br>НС<br>С<br>С<br>С<br>С<br>С<br>С<br>С<br>С<br>С<br>С<br>С<br>С<br>С<br>С<br>С<br>С<br>С | о стар<br>ли из<br>роизв<br>ЗSCO<br>оиско<br>сущео<br>еобхо<br>дновр | отовои о<br>вкладк<br>едите г<br>Discove<br>овая ма<br>овая ма<br>отвляет<br>одимой<br>оеменно | страни<br>и «Рес<br>юиски<br>ry Serv<br>шина<br>поиск<br>инфор<br>о во во | ацы сайта<br>сурсы»<br>по системе<br>vice.<br>EDS<br>омации<br>сех |
| < Пред. След. >                                                                                                    | ebrary                                                                                              |                                                                                                    | Д<br>Вн<br>По<br>Не                                                                                                    | оступ<br>ы пол<br>олнук<br>еобхо                                     | ных эле<br>учите м<br>о инфор<br>одимую                                                        | ектрон<br>аксим<br>маци<br>тему.                                          | ных базах.<br>1ально<br>ю на                                       |

# Учебный контент: электронные учебники и электронно-библиотечные системы (ЭБС)

| Электронные<br>учебники                                         | Электронно-библиотечные<br>системы                                                                                                    |
|-----------------------------------------------------------------|----------------------------------------------------------------------------------------------------|
| Размещены в электронном хранилище<br>университета               | Размещены на сторонних сайтах                                                                                                    |
| Университет приобретает файлы                                   | Университет приобретает доступ                                                                                                    |
| Файл может быть скачан и сохранен на<br>устройстве пользователя | Файл может просматриваться с экрана,<br>частичное сохранение                                                                                    |
| (+) Независимость от Интернета                                  | (+) Большой ассортимент                                                                                                    |
| (-) Малый ассортимент                                           | (-) Зависимость от Интернета                                                                                                    |
| Электронные версии учебников изд-ва<br>«Юрайт»                  | «Университетская библиотека онлайн»<br>(мультидисц.)<br>«Лань» (математика, физика, химия,<br>хореография)<br>«Консультант студента» (медицина) |

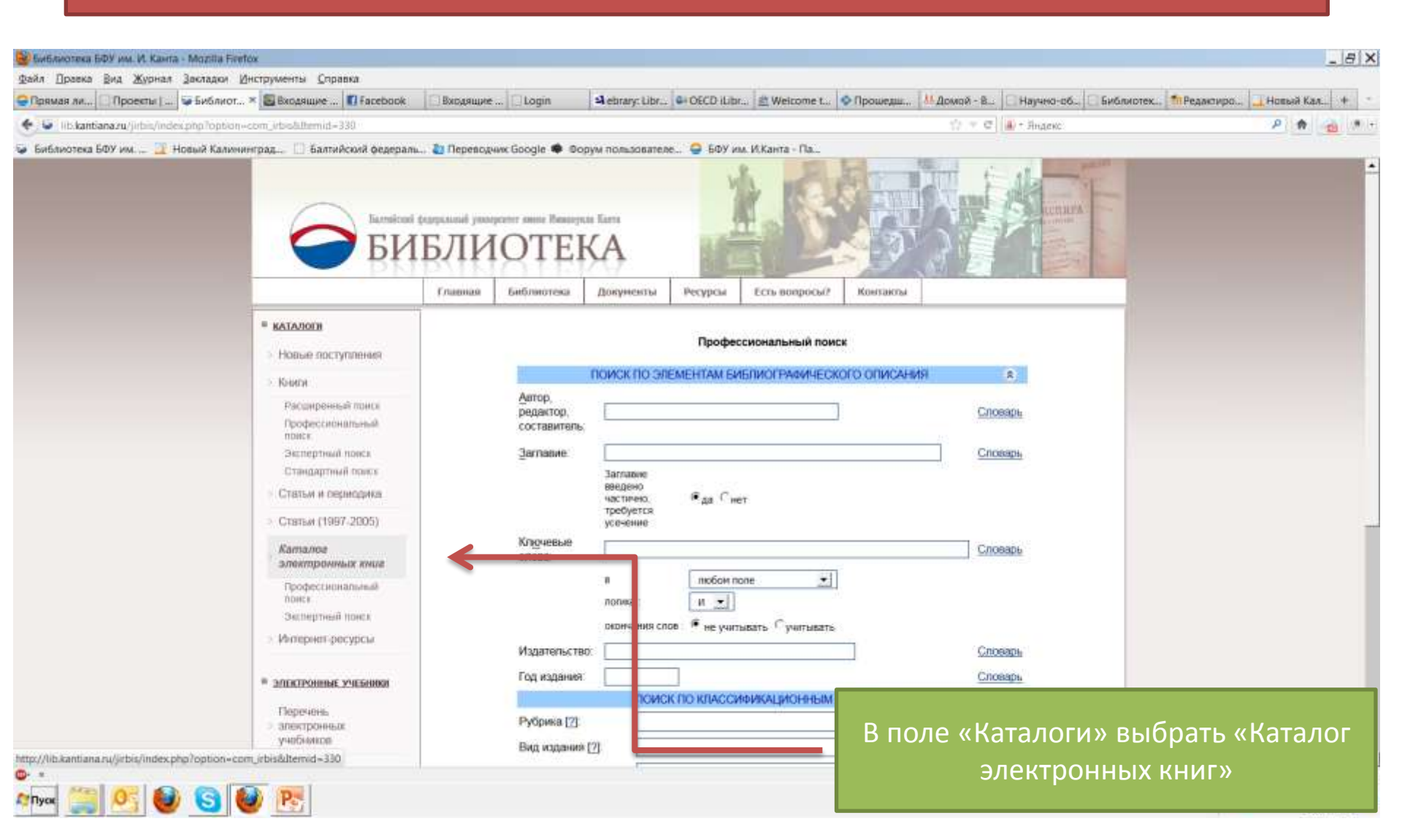

| 😸 Библиотека БФУ им. И. Канта - | Mozilia Firefox                             |                                                                                                    | - 8    | X        |
|---------------------------------|---------------------------------------------|----------------------------------------------------------------------------------------------------|--------|----------|
| Дайл ∏равка Вид Журнал 3        | јакладки Инструменты Справка                |                                                                                                    | 1.4011 |          |
| Спавная ( 50У им. И.Ханта       | Проекты   АСУ "Програм = С Библиотека БФУ и | w. V. K., * Bxogsiuwe - a_chemyskov * Facebook * Bxogsiuwe - Outlook Web * Cutlook Web * Cutlook Web          | +      | 21       |
| 🐑 🛉 🕅 💓 🚺 kantiana.ru/)         | irbs:/index.php?option=com_rbis&ittemid=303 | ्रा क C 🛛 🕹 r silverlight                                                                                     | P      | <u>*</u> |
| 🖉 Библиотека БИУ им 🔔 Нов       | выи халининсрад                             | ПО ЭЛЕМЕНТАМ БИБЛИОГРАФИЧЕСКОГО ОПИСАНИЯ                                                                      |        | •        |
|                                 | <u>А</u> втор, редактор<br>составитель:     | Словарь                                                                                                    |        |          |
|                                 | <u>З</u> аглавие:                           | Словарь                                                                                                    |        |          |
|                                 | Кл <u>ю</u> чевые слова:                    | Заглавие введено<br>частично, требуется да Снет<br>усечение<br>русский язык<br>в любом поле л<br>логика : И л |        |          |
|                                 | Издательство:<br>Год издания:               | окончания слов : • не учитывать Сучитывать<br>Словарь<br>Словарь                                              |        |          |
|                                 |                                             | ПОИСК ПО КЛАССИФИКАЦИОНН                                                                                      |        | -        |
| i                               | Рубрика [?]:                                | Заполнить поля «Автор», «Загл                                                                                 | ави    | le       |
| 1)<br>D- x<br>Amyor 🎬 🕂 😂       | 6 🙆 💌                                       | или «Ключевые слова»                                                                                          |        |          |

| 👹 Библиотека БФУ им. И. Канта - Mozilla Fir                                                                                                    | fox                                                                                                    |
|----------------------------------------------------------------------------------------------------|----------------------------------------------------------------------------------------------------|
| Сами Правка Под Журнах Закладов<br>Спавиая   609 им. И.Канта СПроекть                                                                                   | and pywerne gripaska                                                                                                    |
| 🔶 🔶 💽 Tibi kantiana nu/jirbis/index                                                                                                    | stepToppon=com_ebs&themid=303 🕥 = C 🔒 - siverlight 👂 🏚                                                                                                    |
| 😺 Библиотека БФУ им 📑 Новый Кали                                                                                                    | инград 🔲 Балтийский федераль 🦥 Переводник Google                                                                                                    |
| Книги                                                                                                    | Ключевые слова                                                                                                    |
| Расширенный поиск<br>Профессиональный<br>поиск<br>Экспертный поиск<br>Стандартный поиск<br>Статьи и периодика<br>Статьи (1997-2005)<br>Интернет-ресурсы | Общее количество найденных документов : 3       Сортировка записей по:         Показаны документы с 1 по 3       :         Запрос: (<>K=PYCCKИЙ\$<>*<>K=ЯЗЫК\$<>)*(<>MHR=Ceme         1.       811.161         P 894       Русский язык и культура речи: учеб. для учреждений среднего проф. образования/ под общ. ред. В. Д. Черняк М.:         Юрайт: ИД Юрайт, 2011 493 с. эл. опт. диск (CD-ROM) (Основы наук) Библиогр.: с. 493 Лицензия до 01/01/2017 ISBN 978-5-9916-1136-7 ISBN 978-5-9692-1103-2: 10000.00, 10000.00, р.         Имеются экземпляры в отделах:          всего 2: ч.з.N1(1), Сетевой ресурс(1)          Свободны: ч.з.N1(1), Сетевой ресурс(1) |
| <u>АВТОРИЗАЦИЯ</u><br>Фамилия                                                                                                    | Ключевые слова: языковая норма - речевая культура - речевая коммуникация<br>Рекомендуется для<br>Русский язык и культура речи (полный текст)<br>2. 811.161                                                                                                    |
| Номер пластиковой<br>карты                                                                                                    | Р 894<br>Русский язык и культура речи:<br>перераб. и доп М.: Юрайт: ИД Юрайт<br>357-358 На контейнере: отв. ред. Голу<br>- ISBN 978-5-9682-1266-4: 10000.00, 1000<br>Аннотация: Содержание учебника со<br>ПОД библиографическим описанием<br>присутствует гиперссылка на полнотекстовую<br>версию                                                                                                    |

| Документ доступен для скачивания. При некорректном<br>отображении в системе просмотра рекомендуем сохранить файл<br>и открыть его на локальном компьютере. | Электронные учебники необходимо<br>сохранять на жесткий диск и просматривать<br>с компьютера (просмотр из хранилища<br>может быть некорректным) |
|----------------------------------------------------------------------------------------------------|----------------------------------------------------------------------------------------------------|
| Просмотреть Сохранить                                                                                                    |                                                                                                    |

Подробное руководство: Документы > Инструкции и руководства > Работа с электронно-библиотечными системами > Электронные учебники на сайте библиотеки

#### Учебный контент: электроннобиблиотечные системы

#### Выйти на сайт http://www.biblioclub.ru

| 😺 Библистека БФУ им 🛄           | Новый Калининград 📋 Ба                                                                                                    | тийский федераль | 🚵 Переводчик Google 🏶 Фор         | ум пользователе 🤤 БФУ им. И.Канта - Па          |                  |                 |                                          | _            |
|---------------------------------|----------------------------------------------------------------------------------------------------|------------------|-----------------------------------|-------------------------------------------------|------------------|-----------------|------------------------------------------|--------------|
|                                 | Универо                                                                                                    | ситетс           | кая библи                         | отека                                           |                  | (495) 334-72-   | -11 🛛 🖲                                  | Способы опла |
|                                 | ONLINE                                                                                                    |                  |                                   |                                                 |                  |                 |                                          |              |
|                                 | Поиск произве                                                                                                    | дений            | наяти Расшир                      | енный поиск                                     | Авторы           | Дисциплины      | Аудиокниги                               | Мой каби     |
| Читателям                       | Библиотекам                                                                                                    | Авторам          | Издательствам                     | Ваша организация:<br>Балтийский федеральный уни | верситет имени   | Иммануила Канта | Черняков Алексей<br>На счету - 10000 руб | 5лей         |
| Каталог книг по                 | разделам                                                                                                    | Элект            | ронно-библиотечн                  | ная система                                     |                  |                 | Интернет-магаз                           | ин о         |
| Наталог книг по<br>Э учебники д | разделам<br>ЛЯ ВУЗОВ                                                                                                    | Элект<br>Бал     | ронно-библиотечн<br>1тийский феде | ная система<br>ральный университе               | ет имени И       | ммануила        | Интернет-магаз                           | nine H       |
| 🗄 Учебники для                  | ССУЗов и школ                                                                                                    | ы                |                                   | Канта                                           |                  |                 | интернет-мо                              | TLABNE BE    |
| Естественны<br>технологии       | е науки и новые                                                                                                    |                  |                                   | егистрация в ЭБ                                 | С <b>– из се</b> | ти универ       | ситета!                                  |              |
| 🗄 Зарубежная л                  | итература                                                                                                    |                  | создан 2. Л                       | оступ к ЭБС – с л                               | іюбого к         | омпьютер        | а через                                  |              |
| 🗄 Информацио                    | нные технологии                                                                                                    |                  | универ                            |                                                 |                  |                 |                                          |              |
| Н Искусствовед                  | инатирана Солособы солособы солособы солособы солособы солособы солособы солособы солосибы солособы солосибы солосибы солособы солосибы солосиб |                  |                                   |                                                 |                  |                 |                                          |              |
| История                         |                                                                                                    | Балтий           | іского фед 3. Д                   | оступен режим                                   | просмот          | ра и части      | ЧНОГО                                    |              |
|                                 | 10                                                                                                    | исполн           | нение указа КОП                   | ирования; скачи                                 | вание п          | олного тек      | ста – платі                              | ное (в       |
|                                 |                                                                                                    | -21              | new                               |                                                 | льзоват          | еля)            |                                          |              |

#### Учебный контент: электроннобиблиотечные системы

| .com/books/         |                                                           |                                                                                                    | 🗇 🔻 C   🚮 - Google                                                                               |                                               | P    |
|---------------------|-----------------------------------------------------------|----------------------------------------------------------------------------------------------------|--------------------------------------------------------------------------------------------------|-----------------------------------------------|------|
| ру им. – 🔟 Новый I  | Калининград 🔄 Балтийский бедераль 🛃 Перевс                | дчик Google 🗣 Форум пользователе 🚭 БФУ                                                              | им, И.Канта - Па.,                                                                               | 164 Сообщить об ошиб                          | іке  |
| 5                   | Издательство «Лань»<br>Электронно-библиотечная<br>система | 192029, Санкт-Петербург<br>Общественный пер., 5<br>(812) <b>412-14-45</b><br>(812) <b>412-05-97</b> | Ваш IP-адрес: 194.106.194.126<br>Балтийский федеральный университет<br>им. И.Канта г.Калининград | Логин<br>••••••<br>Забыли пароль? Регистрация | 8    |
| JIAND               | Информация о серви                                        | се Тестовый доступ                                                                                  | Личный кабинет Помощь                                                                            |                                               |      |
| Книги               | Скрыть<br>издательства                                    | Понск                                                                                               |                                                                                                  |                                               |      |
| Математика          |                                                           | Введите автора ил                                                                                   | и название                                                                                       | Q Найти                                       |      |
| Физика              |                                                           | Расширенный поиск                                                                                   |                                                                                                  |                                               |      |
| Теоретичес          | кая механика                                              |                                                                                                    |                                                                                                  |                                               |      |
| Инженерно           | технические науки                                         | Лавная – Книги                                                                                      |                                                                                                  |                                               |      |
| Ветеринари          | я и сельское хозяйство                                    | Y                                                                                                   |                                                                                                  |                                               |      |
| Лесное хозя<br>дело | яйство и лесоинженерное                                   | 1. Доступ к ЭІ<br>Члибо через V                                                                     | 5C — с компьютеров ун<br>PN (с любого компьюте                                                   | иверситетской<br>ера).                        | I CE |
| Нанотехнол          | огии                                                      | 2. Лоступен р                                                                                       | ,<br>ежим просмотра и час                                                                        | тичного сохра                                 | не   |
| Vana                |                                                           |                                                                                                    |                                                                                                  |                                               |      |

# Научный контент: периодика, диссертации, специализированные БД

| Доступ                                     | С компьютеров университетской сети, по VPN                                                                                |
|--------------------------------------------|----------------------------------------------------------------------------------------------------|
| Представление<br>информации                | Полные тексты / аннотации / библиографические описания<br>и т.п.                                                          |
| Полнотекстовые базы<br>данных (периодика)  | EBSCO, Science Direct (Elsevier), JSTOR, Project Muse, SAGE,<br>Taylor&Francis, ELibrary (pyc.), GrebennikON (pyc.) и др. |
| Полнотекстовые базы<br>данных (монографии) | Ebrary (иностр.), Bibliorossica (рус.)                                                                                    |
| Базы данных диссертаций                    | БД диссертаций РГБ (рус.)<br>ProQuest Dissertations&Theses (иностр.)                                                      |
| Наукометрические ресурсы                   | Web of Science, Scopus                                                                                                    |
| Специализированные<br>(профильные) БД      | LexisNexis, Questel и др.                                                                                                 |

| 9 9 9 9 9 9 9 9 9 9 9 9 9 9 9 9 9 9 9 | Со стартово<br>поиск по вс<br>доступных > | й страницы<br>ем БД, имек<br>курналов из | сайта библи<br>ощимся в до<br>всех БД                         | отеки мо≻<br>ступе, либ                 | кно вести одно<br>бо получить по                      | овременный<br>лный списон                                          | _ # ×<br>↓<br>↓                                              |
|---------------------------------------|-------------------------------------------|------------------------------------------|---------------------------------------------------------------|-----------------------------------------|-------------------------------------------------------|--------------------------------------------------------------------|--------------------------------------------------------------|
|                                       | Главная                                   | Библиотека                               | Документы                                                     | Ресурсы                                 | Есть вопросы?                                         | Контакты                                                           |                                                              |
|                                       |                                           | EA<br>EBSCO<br>CONTRACTOR                | иный поиск по<br>алоги, базы дан<br>gmatics<br>Ключевое слово | электронны<br>ных, журнал<br>С Название | м ресурсам<br>ы<br>С Автор                            | Поиск                                                              | Электра<br>В<br>Доступ ко<br>из унива<br>или по V<br>(с любо |
|                                       |                                           | escol                                    |                                                               |                                         |                                                       |                                                                    | ELSE                                                         |
| ¢<br>Ø                                |                                           | ЭЛЕ<br>                                  | КТРОННЫЕ Ж                                                    | /РНАЛЫ А-2                              | Введите сло<br>на стартово<br>библиотеки<br>Перейдите | ово для поиск<br>ой странице са<br>1. Выберите ти<br>в систему EDS | а в окне<br>айта<br>ип поиска.<br>5.                         |

| и выложение и при полоки с соста и при полоки с соста и при полоки с с        | Discowny Service for BALTIC FEDERAL<br>(1995) Discowny Service for BALTIC FEDERAL | UNIVERSITY: Chincox pesynistatoe: pragmatics | - Mozilla Firefox                |                        |                 |                      |                      |                  | X                      |
|----------------------------------------------------------------------------------------------------|-----------------------------------------------------------------------------------|----------------------------------------------|----------------------------------|------------------------|-----------------|----------------------|----------------------|------------------|------------------------|
| <ul> <li>С съехонователи на самината и на самината и на самината на самината на самината на самината и на самината и на самината на самината на самината на самината на самината на самината и на самината на самината на самината на самината на самината на самината на самината на</li></ul> | Славная   БФ                                                                      | 🥪 Библиотека = 🔘 Discovery Se * 📓            | Входящие = 🚺 Facebook            | = []] Отправленн       | . Dugin         | 🔹 🔹 Предстоящи 🔹     | Научно-обр Виблиотек | а = Предактирова | » 🏟 Фарум поль., = + - |
| • ранотес б29 ил нана Казинетра Eardexid spagear & Representation of the spage design of the spage design of the space design of the spage design of the space design of the space design                           | • 0 ehis ebscohost.com/eds/results?                                               | sid=3c059144-3/90-4736-b31a-e09c1d725a27     | G40sessionmgr48ivid=18ihid=88ibi | puery = pragmatics&bds | ta=3mithbmc9cnU | mdHiwZT0wInNpdGU9ZWR | zt.W 🗇 👻 🦉 - Google  |                  | ρ 🚖 💼 💌                |
| Новый поиск       EBSCO A-Z       Личный кабинет       Папка       Настройки         Searching: Discovery Service for BALTIC FEDERAL UNIVERSITY       pragmatics       Поиск       ?         Pragmatics       Поиск       ?       ?         Ключевое слово       С Название       С Автор       Базовый поиск       Расширенный поиск       У История поиска         Страница:       11 Дарамет Бы*страницы       Оповещение / Сохранить / Предоставить         Гониск       ?       1.       Is Spanish Pragmatic Instruction Necessary in Classroom If Lati         Расширители       Отчет       Поиск в EDS возможен из университетской сети или по VPN (с любого                                                                                                    | 🥃 Библистека БФУ им 📃 Новый I                                                     | Калининград 🗍 Балтийский федераль            | 🖢 Перевадчик Goagle 🏟 Фарул      | и пользователе 🤤       | БФУ им. И.Канта | - Па                 |                      |                  |                        |
| Searching: Discovery Service for BALTIC FEDERAL UNIVERSITY<br>pragmatics<br>Ключевое слово С Название С Автор<br>Базовый поиск Расширенный поиск И История поиска<br>Страница: 1пдрдмбт 5-5 страницы С Оповещение / Сохранить / Предоставить<br>Страница: 1пдрдмбт 5-5 страницы С Оповещение / Сохранить / Предоставить<br>Страница: 1пдрдмбт 5-5 страницы С Оповещение / Сохранить / Предоставить<br>1. Прадмбт 5-5 страницы С Оповещение / Сохранить / Предоставить<br>1. Прадмбт 5-5 страницы С Оповещение / Сохранить / Предоставить<br>1. Прадмбт 5-5 страницы С Оповещение / Сохранить / Предоставить<br>Савягоот If Lati С С С С С С С С С С С С С С С С С С С                                                                                                    | Новый поиск                                                                       | EBSCO A-Z                                    |                                  |                        |                 | Ли                   | чный кабинет         | 🗀 Папка          | Настройки              |
| pragmatics       Поиск       ?         • Ключевое слово       Название       Автор         Базовый поиск       Расширенный поиск       История поиска         • История поиска       Страница: 1п2рімдтры/страницы       Оповещение / Сохранить / Предоставить         • 1,409,252 Результаты<br>для       Гі Граница: 1п2рімдтры/страницы       Оповещение / Сохранить / Предоставить         • Глараница:       1.       Is Spanish Pragmatic Instruction Necessary in<br>Classroom If Lat:       Поиск в EDS возможен из<br>университетской сети или<br>по VPN (с любого                                                                                                    |                                                                                   | Searching: Discove                           | ry Service for                   | BALTIC F               | EDERA           | UNIVERSI             | тү                   |                  |                        |
| <ul> <li>Ключевое слово С Название С Автор<br/>Базовый поиск Расширенный поиск И История поиска</li> <li>Страница: 1п2раметь Быстраницы Сохранить / Предоставить<br/>(Пляя)</li> <li>Гланица: 1п2раметь Быстраницы Сохранить / Предоставить<br/>(Пляя)</li> <li>1. Предоставить Составить Составить (Предоставить<br/>(Пляя)</li> <li>1. Предоставить Составить (Предоставить Составить)</li> <li>1. Предоставить Составить (Предоставить Сарактеристираницы)</li> <li>Отчет</li> <li>Отчет</li> <li>История поиска</li> </ul>                                                                                                    | EBSCO                                                                             | pragmatics                                   |                                  |                        |                 |                      | Поиск                |                  |                        |
| Базовый поиск       Расширенный поиск       История поиска         Страница:       112рамет Бы*страницы × Оповещение / Сохранить / Предоставить / Предоставить /                                                                                            |                                                                                   | • Ключевое слово                             | О Название                       | С Авто                 | D               |                      |                      |                  |                        |
| Базовый поиск Расширенный поиск История поиска<br>Страница: 1пЗраметры^страницы Оповещение / Сохранить / Предоставить<br>Для<br>Find all my search terms:<br>ргадmatics<br>Расширители<br>Готчет I. Is Spanish Pragmatic Instruction Necessary in<br>Classroom If Lat<br>American Englis<br>Exposure in the<br>OVPN (с любого                                                                                                    |                                                                                   |                                              |                                  |                        |                 |                      |                      |                  |                        |
| Страница: կղձраметры/страницы У Оповещение / Сохранить / Предоставить<br>для             Find all my search terms:<br>pragmatics             Расширители                 Отчет                 Отчет                 Отчет                 Отчет                                                                                                    |                                                                                   | Базовый поиск Р                              | асширенный по                    | иск 🕨 И                | стория          | поиска               |                      |                  |                        |
| «Страница: կվарамет Быстраницы >Оповещение / Сохранить / Предоставить•••••••••••••••••••••••••••••••••••                                                                                                    |                                                                                   |                                              |                                  |                        |                 |                      |                      |                  |                        |
| <ul> <li>Страница: Іпдраметры/страницы Оповещение / Сохранить / Предоставить Для</li> <li>1. Із Spanish Pragmatic Instruction Necessary in Classroom If Lat: Алегісан Englis</li> <li>Отчет</li> <li>Отчет</li> </ul>                                                                                                    |                                                                                   |                                              | -                                |                        |                 |                      |                      |                  |                        |
| • 1,409,252 Результаты<br>для         Find all my search terms:<br>pragmatics         • Расширители         • • •             • • •             • • •             • • •             • • •             • • •             1.             1.             • • •             1.             1.             • • •             1.             1.             1.             0             1.             1.             1.             1.             1.             1.             0.              1.             1.             1. <td></td> <td>*</td> <td>Страница: 1</td> <td>Параметр</td> <td>ыстран</td> <td>ицы 🌱 Оп</td> <td>овещение / Со</td> <td>хранить / Г</td> <td>Іредоставить</td>                                                                                                    |                                                                                   | *                                            | Страница: 1                      | Параметр               | ыстран          | ицы 🌱 Оп             | овещение / Со        | хранить / Г      | Іредоставить           |
| • 1,409,252 Результаты<br>для       1.       Is Spanish Pragmatic Instruction Necessary in<br>Classroom If Lat<br>Отчет         • Расширители       • • • • • • • • • • • • • • • • • • •                                                                                                    |                                                                                   |                                              |                                  |                        | ~~~             | (1) <u>(1)</u>       | 24 28-2              |                  |                        |
| для       Find all my search terms:         pragmatics       1.         Расширители       Отчет         Отчет       Is Spanish Pragmatic Instruction Necessary in Classroom If Lati American English Exposure in the DS возможен из университетской сети или по VPN (с любого                                                                                                    | <b>1.409.252</b>                                                                  | Результаты                                   |                                  |                        |                 |                      |                      |                  |                        |
| Find all my search terms:       1.       Is Spanish Pragmatic Instruction Necessary in Classroom If Lat         ргадmatics       Отчет       Classroom If Lat         Отчет       Аmerican Englisi         Котчет       Котчет                                                                                                    | для                                                                               |                                              |                                  | 200                    |                 |                      |                      |                  |                        |
| Find all my search terms:<br>pragmatics<br>Расширители<br>Сlassroom If Lat<br>Аmerican Englis<br>Exposure in the<br>NOVEN (с любого                                                                                                    |                                                                                   |                                              | 1. 📔                             |                        | Is Spa          | inish Prag           | matic Instr          | uction Ne        | cessary in             |
| ргадmatics<br>Расширители<br>Отчет<br>Отчет<br>Сlassicolin II Lat<br>American Englisi<br>Exposure in the<br>NOVCK в EDS возможен из<br>университетской сети или<br>по VPN (с любого                                                                                                    | Find all my search                                                                | terms:                                       |                                  |                        | Clacer          | oom If I a           | 1. A                 | Casalia          | Constanting            |
| Расширители Отчет Аmerican Englisi Университетской сети или в тойск в созможен из университетской сети или по VPN (с любого                                                                                                    | pragmatics                                                                        |                                              | E                                |                        | Classi          |                      |                      |                  |                        |
| Расширители Отчет Exposure in the отчет отчет Отчет О       |                                                                                   |                                              |                                  |                        | Ameri           | can Englis           |                      |                  |                        |
| Exposure in the по VPN (с любого                                                                                                    | Расширители                                                                       |                                              | От                               | чет                    |                 |                      | университ            | етской с         | ети или                |
|                                                                                                    | - +                                                                               |                                              |                                  |                        | Expos           | ure in the           | ло VPN (с            | пюбого           |                        |
|                                                                                                    | €]<br>D- ×                                                                        |                                              |                                  |                        |                 |                      |                      | ,                |                        |
| миж 🚞 💽 🥹 🕤 🔮 💌                                                                                                    | ФЛуск 🚞 👰 🔮 🥃                                                                     | ) 🔮 💌                                        |                                  |                        |                 |                      | компьюте             | pa)              |                        |

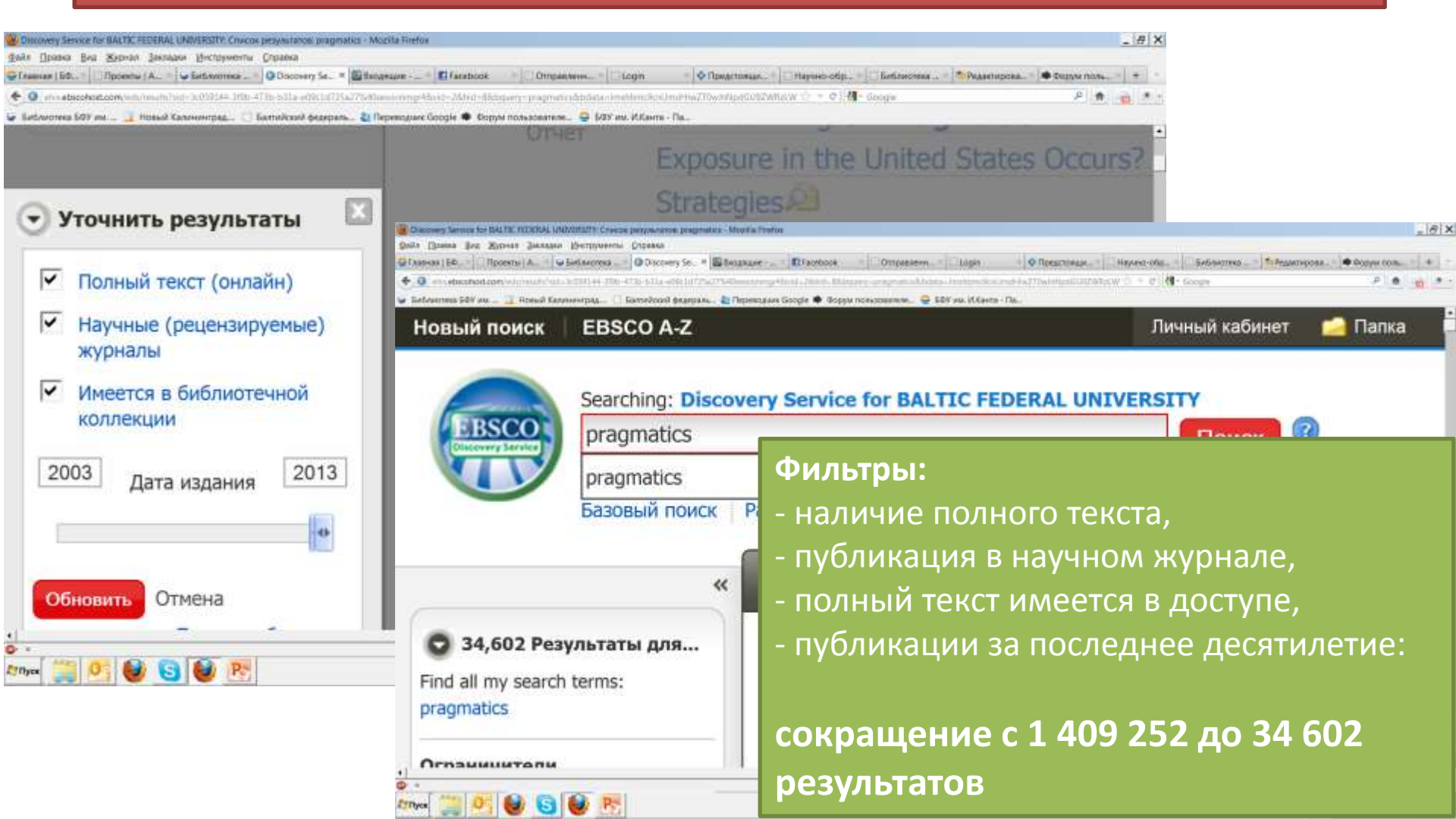

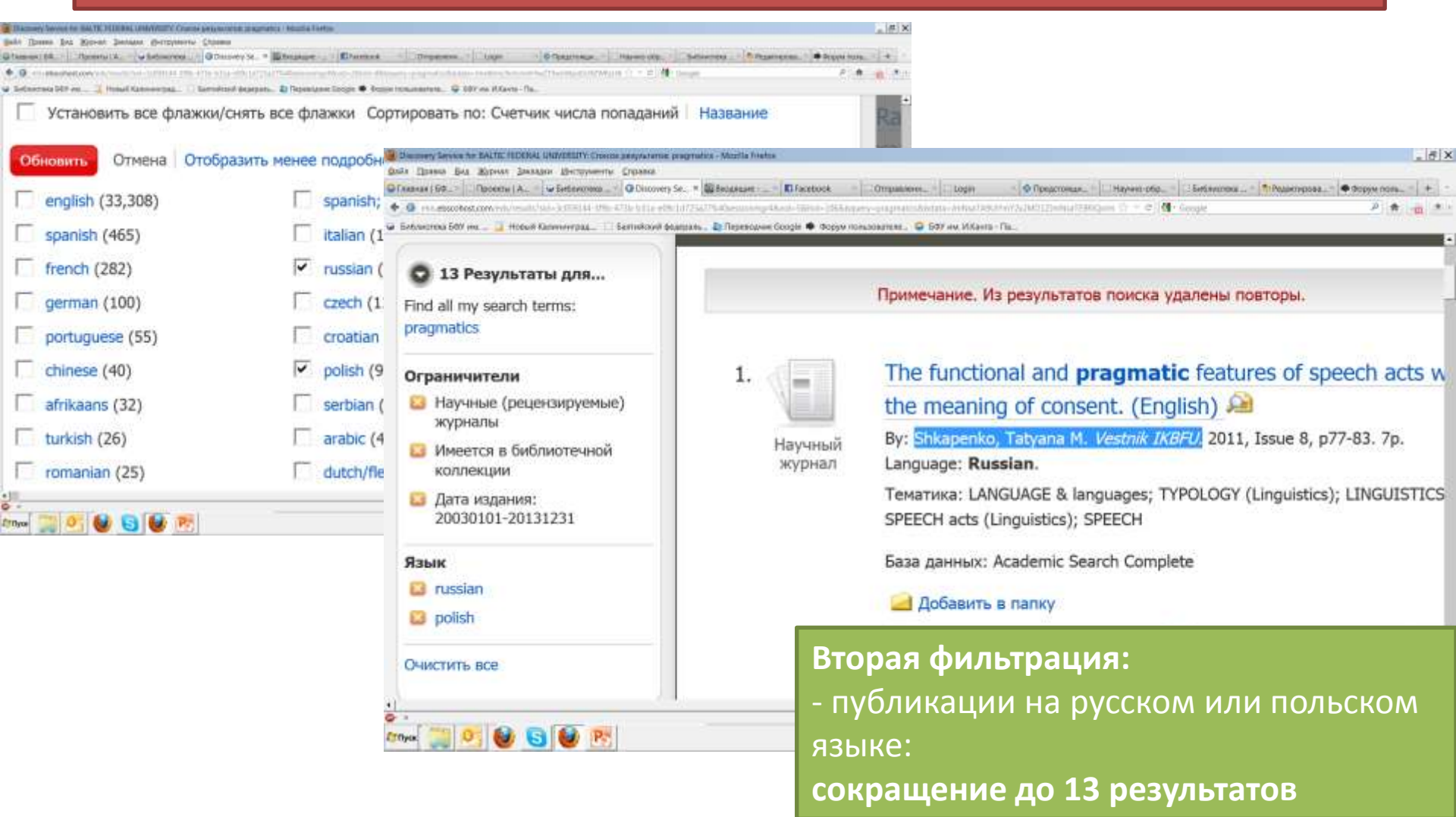

| айл Правка <u>В</u> ид                    | Журнал Закладки Инструм                                                                                                    | енты Справка                 |                                                     |                     |                      |                  |                    |                 |               |         |
|-------------------------------------------|----------------------------------------------------------------------------------------------------|------------------------------|-----------------------------------------------------|---------------------|----------------------|------------------|--------------------|-----------------|---------------|---------|
| Главнея   БФ []] Г                        | Проекты   АС 😺 Библиотека .                                                                                                    | O Discovery Ser O EBSCO      | Dhost × 🖾 Bxogsuuve - a 🚺 Facebook                  | авлени Ditogin      | Ф Предстоящи         | Пнаучно-обр      | а 🗌 Библиотен      | а_ ТоРедактиров | ат 🗣 Форум по |         |
| • 0 chillebscahost                        | Lcom/ehost/detail?sid=3844a729                                                                                                    | -bdd3-4110-a7b8-9ec373b07741 | %40sessionmgr188ssd=18shid=58sbdata=Jmshibmc9cnUm   | c200ZT11=5920C11aX2 | 0#db=a9h&AN=74733703 | 12 × C 4. C      | Soogle             |                 | PI            |         |
| Библиотека БФУ и                          | м 📑 Новый Калининград                                                                                                    | Балтийский федераль          | 🖸 Переводчик Google 🗣 Форум пользователе 🍚 I        | ФУ им. И.Канта - Па |                      | (Theorem and the | Harris and Andrews |                 |               | -       |
| товыи поиск                               | издания зорјест                                                                                                    | ierms Ссылки на ц            | итирования вольше •                                 |                     | Өход 🥑 Палка         | пастронка        | ларіки *           | повае функции   | Справка       | Банти   |
|                                           | Илет поиск: Academi                                                                                                    | c Search Complete            | ыбрать базы данных                                  |                     |                      |                  |                    |                 | BALTIC FEE    | ERAL    |
| EBSCO                                     | AN 74733703                                                                                                    | a sector and the sector as   | в Выбрать поле (необязательно) 🔹                    | Поиск               | Создать опове        | щение О          | нистить            | 2               | UNIVE         | SITY    |
|                                           | AND \star                                                                                                    |                              | в Выбрать поле (необязательно) 💽                    |                     |                      |                  |                    |                 |               |         |
|                                           | AND -                                                                                                    |                              | в Выбрать поле (необязательно) 🔹                    | Reference of        |                      |                  |                    |                 |               |         |
|                                           | An and the second second secon |                              |                                                     | Дооввить сп         | року                 |                  |                    |                 |               |         |
|                                           |                                                                                                    |                              |                                                     |                     |                      |                  |                    |                 |               |         |
|                                           |                                                                                                    |                              | Yroshurt, and terms markets . 20 1 as 1 20          | ľ                   |                      |                  |                    |                 |               |         |
|                                           |                                                                                                    | Suman Lestinguites           |                                                     |                     |                      |                  |                    |                 | UCTON MONTH   |         |
| <b>B</b> .                                |                                                                                                    | The functional o             | nd progratic factures of m                          | aab aata w          | ith the mean         | ing of con       | cont               | *1              | пструменты    |         |
| Подро                                     | оная запись                                                                                                    | (En allah)                   | ind pragmatic features of spe                       | een acts w          | iui ule mean         | ing of con       | sent.              |                 | Добавить      | в папку |
|                                           |                                                                                                    | (English).                   |                                                     |                     |                      |                  |                    |                 |               |         |
| 📆 Полны                                   | ій текст PDF                                                                                                    |                              |                                                     |                     |                      |                  |                    |                 | Печать        |         |
| (323KB)                                   |                                                                                                    | Язык: Р                      | tussian                                             |                     |                      |                  |                    |                 |               |         |
| A. C. C. C. C. C. C. C. C. C. C. C. C. C. |                                                                                                    | Antonhi S                    | bkanenko, Tatvana M <sup>1</sup> shkanenko&inwharin | avel/ilmail n       |                      |                  |                    |                 | Электронн     | ая      |
|                                           |                                                                                                    |                              |                                                     |                     |                      |                  |                    |                 |               |         |
|                                           |                                                                                                    | Источник: \                  | estnik IKBFU; 2011, Issue 8, p77-83, 7p             |                     |                      | Выб              | oop pe             | зультат         | га из         |         |
| AND A CONTRACT                            |                                                                                                    | Тип документа: А             | rticle                                              |                     |                      | СПИ              | сиа ла             |                 | ע ת העב       | ΑΓΟ     |
| Найти похо                                | UKNE I                                                                                                    |                              | ANCHACE & Longer                                    |                     |                      | CIT              | спа да             | ici nep         | слод п        |         |
| используя Sn                              | nartText                                                                                                    | прелметам: 3                 | TYPOLOGY (Linguistics)                              |                     |                      | ПОЛ              | HOMY               | описан          | ИЮВ           |         |
| Searching.                                |                                                                                                    | invertine rant:              | LINGUISTICS                                         |                     |                      |                  |                    |                 |               |         |
| I                                         |                                                                                                    |                              | SPEECH acts (Linguistics)                           |                     |                      | COO              | тветст             | вующе           | и разе        |         |
| * 1 mml                                   |                                                                                                    |                              |                                                     |                     |                      | пац              |                    |                 |               |         |
| Burn (155) (3                             |                                                                                                    |                              |                                                     |                     |                      | дан              |                    |                 |               |         |

| BSCOhost: The functional and pragma               | tic features of speech acts with the meaning of $co_{\rm m}$ - Mo                                                                                                    | zilla Firefox                         |                                            |                                                          | _ # X                                 |
|---------------------------------------------------|----------------------------------------------------------------------------------------------------|---------------------------------------|--------------------------------------------|----------------------------------------------------------|---------------------------------------|
| Файл Правка Вид Журнал Заклад                     | ки Инструменты Справка                                                                                                    | Denamina a Carabasti                  | Doministra Print                           |                                                          |                                       |
| All shi sherohost com short/odhus                 | and her foundation and a state of the state of the state | TTAP Alsesion Thurst Table            | t Compassion Langer                        | C = C S- Scools                                          |                                       |
| Библиотека БФУ им                                 | алининград 👘 Балтийский федераль. 🎽 Перезс                                                                                                    | ичик Google 🏟 Форум пользоват         | еле 🖨 БФУ им. И.Канта - Па                 | 11 - 1 - 1 - 000 yes                                     |                                       |
| • Список результатов Угочнить ври                 | терни поиска Сагрузить FDF                                                                                                    | nonseries constructions               |                                            |                                                          | Biog 👩 Narica Copeexa 🛓               |
|                                                   |                                                                                                    | The functional                        | and pregmetic features of gasech acts with | the meaning of co                                        |                                       |
| Подробный запись                                  | Dr. Olga<br>University, e                                                                                                    | N. Morozova, A<br>e-mail: mail.olfros | ssociate Professor<br>st@gmail.com         | , A.S. Pushkin Leningrad State                           | настру                                |
| Donnaë телст РОF<br>Всточник: Vintaik ЖЛИТ        | УДК 811.16                                                                                                    | 1.1                                   |                                            |                                                          | · · · · · · · · · · · · · · · · · · · |
| Дата: August 1, 2011<br>В данной работе           |                                                                                                    | 7                                     | Г. М. Шкапенк                              | :0                                                       |                                       |
| <ul> <li>Полнотенстовое<br/>содержание</li> </ul> | ФУНК                                                                                                    | ЦИОНАЛЬНО-                            | ПРАГМАТИЧЕС                                | СКИЕ ОСОБЕННОСТИ                                         | 8                                     |
| 1+5+6+10 III +                                    | 1                                                                                                    | EYEBBIX AKIC                          | <b>ЭВ СО ЗНАЧЕН</b>                        | ИЕМ СОГЛАСИЯ                                             |                                       |
| The functional featu 59                           | n                                                                                                    | 0                                     |                                            |                                                          | · · · · · · · · · · · · · · · · · · · |
| The problem of 64<br>resea                        | Pla                                                                                                    | ссматриваются ос                      | новные типы речев                          | ых актов со значением со-                                |                                       |
| The anagrammatic 70                               | елисия                                                                                                    | в современном оши.                    | логическом онскурсе<br>асия от характара ( | г, устанавлавается заваса-<br>гтихникурай пер шки, пред- |                                       |
| gem                                               | Aaraet                                                                                                    | речевоев икти свели                   | исия от ларактери с                        | литмульной реплики, прев-                                |                                       |
| The functional and 77                             | T                                                                                                    | и на посл                             | еднем этапе                                | е – переход к полнотекст                                 | овой                                  |
| • Выбрать другой выпуск                           | consei                                                                                                    | версии стат                           | ъи. Таким об                               | бразом, возможен поиск                                   | к любых                               |
|                                                   | specifi                                                                                                    | материалов                            | в одновреме                                | нно по всем электронны                                   | ым базам <i>,</i>                     |
|                                                   | Ключен<br>курс, речь, л                                                                                                    | имеющимс                              | я в подписке                               | е у университета. Для не                                 | доступных                             |
|                                                   |                                                                                                    | источников                            | система мо                                 | жет предлагать библиог                                   | рафическую                            |
| ФПуск 🧱 💽 🔮 😒                                     |                                                                                                    | информаци                             | Ю.                                         |                                                          |                                       |

### Научный контент: EBSCO

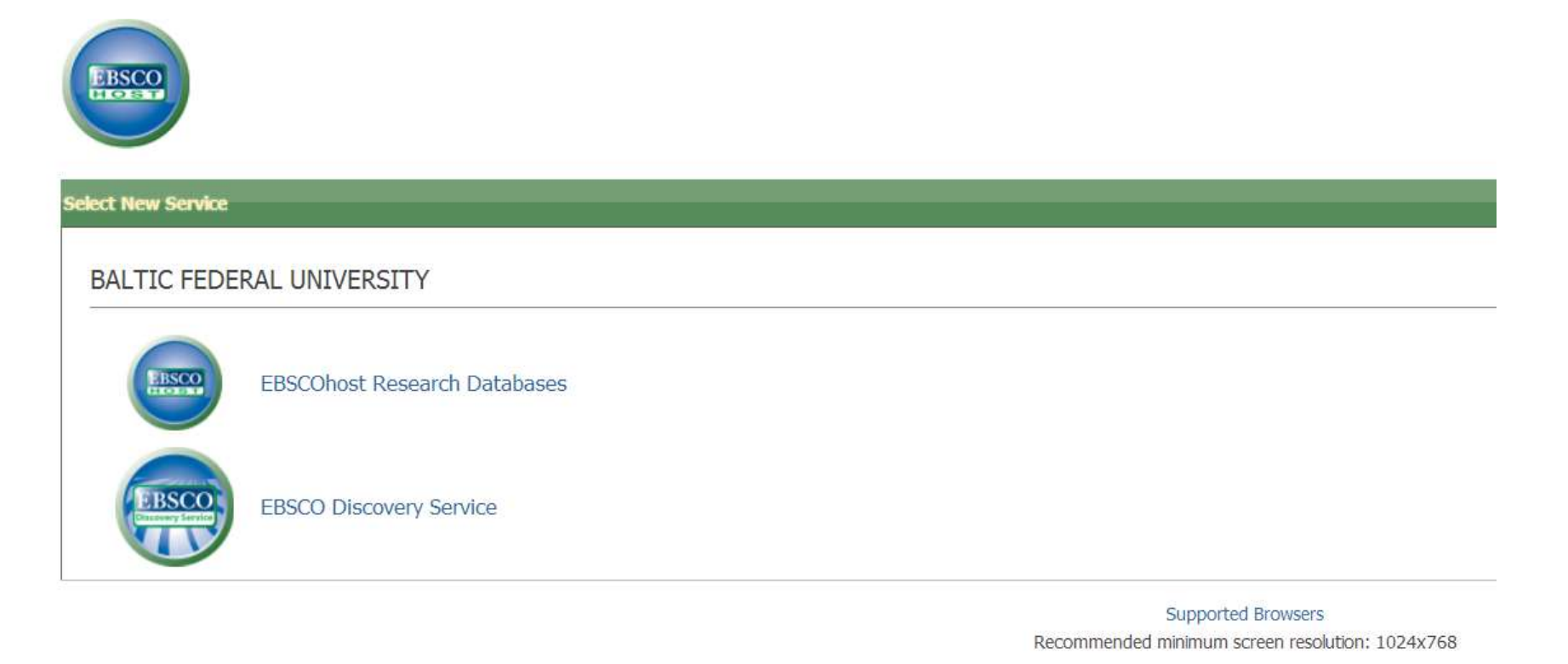

EBSCO Support Site Privacy Policy Terms of Use Copyright

EBSCOhost Connection

### Поиск ведется со стартовой страницы. Выберите нужную базу.

|         |                                                                                                    |                                                                                                    | Вход 🛛 🛁 Папка   Настройка   Языки 🗸   Новые функции!   Справка   Выхо                                                                                                    |
|---------|----------------------------------------------------------------------------------------------------|----------------------------------------------------------------------------------------------------|----------------------------------------------------------------------------------------------------|
| EBSC    | Выбрать базы данных<br>Чтобы выполнить поиск в одной базе данн<br>и нажмите <i>Продолжить</i> .                                                                                                    | ных, щелкните имя этой базы в списке. Для выполнения поиска                                                                                                    | BALTIC FEDERAL UNIVERSI                                                                                                    |
| Пр      | одолжить                                                                                                    |                                                                                                    |                                                                                                    |
| 🔲 Выбі  | рать / отменить выбор всех                                                                                                    |                                                                                                    |                                                                                                    |
| Пробиь  | а бары пациых                                                                                                    |                                                                                                    |                                                                                                    |
| Лля отп | ае одзы данных<br>равии отрыва по пробыци базам данных обратити                                                                                                    | ACL K CROAMY BUBBUATEKEDIO                                                                                                    |                                                                                                    |
|         | demic Search Complete                                                                                                    | MEDLINE with Full Text                                                                                                    | Hospitality & Tourism Complete                                                                                                    |
| Aud     | liobook Collection (EBSCOhost)                                                                                                    | eBook Collection (EBSCOhost)                                                                                                    | Energy & Power Source                                                                                                    |
| Soc     | INDEX with Full Text                                                                                                    | Environment Complete                                                                                                    | Sustainability Reference Center                                                                                                    |
|         | Inspec<br>Inspec, — ведущая библиографическая база д<br>всем мире. Включающая более 11 млн записе<br>Пополнительная информация                                                                                             | анных, созданная институтом IET (Institution of Engineering and<br>й, база <i>Inspec</i> охватывает свыше 5000 журналов, более 2500 тр                                                                                                    | Technology), содержит рефераты и указатель научной и технической литературы, издаваемой во<br>удов конференций, а также множество книг, диссертаций, патентов и отчетов.                                                                                                    |
|         | Academic Search Complete (Пробные)<br>База данных Academic Search Complete являет<br>900 периодических изданий, в том числе 6 80<br>общей сложности более чем 12 000 публика<br>из которых поддерживается поиск. Для более | ся на данный момент самой ценной и информативной полнотек<br>D0 рецензируемых журналов. Кроме материалов, представленнь<br>ций, включая монографии, отчеты, труды конференций и проче<br>е чем 1400 журналов имеются доступные для поиска ссылки на | кстовой базой научных текстов по нескольким дисциплинам и включает полные тексты более чем 7<br>ых в полном объеме, эта база содержит указатели и рефераты более чем 11 900 журналов и в<br>зе. База данных содержит PDF-материалы за период с 1887 г. по настоящее время, для большинства<br>цитирования. |
|         | 🗐 Список названий 📑 Дополнительная инф                                                                                                    | ормация                                                                                                    |                                                                                                    |
|         | MEDLINE with Full Text (Пробные)<br>MEDLINE with Full Text - самый крупный в мири<br>а 553 журнала не представлены в полнотекст                                                                                            | е источник полных текстов более чем 1 450 медицинских журн<br>говом варианте ни в одной из версий <i>Academic Search,</i> Health So                                                                                                    | алов, представленных в каталоге <i>MEDLINE.</i> Из них более 1 430 имеют полные указатели в <i>MEDLINE,,</i><br>urce или <i>Biomedical Reference Collection.</i>                                                                                                    |
|         | 🗐 Список названий 📑 Дополнительная инф                                                                                                    | ормация                                                                                                    |                                                                                                    |
|         | Hospitality & Tourism Complete (Пробные)<br>Hospitality & Tourism Complete включает акаде                                                                                                    | мические исследования и отраслевые новости, посвященные ту                                                                                                    | ризму и гостиничному бизнесу. В этой коллекции представлено более 828 000 записей материалов,                                                                                                    |
|         |                                                                                                    |                                                                                                    | 😜 Internet 🖤 100%                                                                                                    |

| Ключевое слово Издания             | Тезаурус Шифры по классификации Больше 👻                                                                                                    | Войти в систему Moй EBSCOhost                                                                                  | 🧀 Папка                         | Новые функции              | ! Справка                          | Выход          |
|------------------------------------|----------------------------------------------------------------------------------------------------|----------------------------------------------------------------------------------------------------|---------------------------------|----------------------------|------------------------------------|----------------|
| Идет поиск: In                     | ; <b>рес</b> Выбрать базы данных »                                                                                                    |                                                                                                    |                                 | NOVOSIB                    | irsk state ui                      | NIVERSITY      |
| папо*<br>Базовый поиск             | Поиск Очистить 😨<br>Расширенный поиск   Визуальный поиск   визуальный поиск   Визуальный поиск   Стория поиска / Предупреждения   Настройка »                                                                                                    |                                                                                                    |                                 |                            |                                    |                |
| Ограничить результаты по           | Все результаты: 1-10 из 293364 Страница: 1 <u>2 3 4 5 След.</u>                                                                                                    | Сортировать по: Значим                                                                                         | юсть 🗸 Добави                   | Огра<br><u>яить (1-10)</u> | аничить резул                      | таты           |
| nanostructured materials           | Результаты для: nano*                                                                                                    | Предупреждение / Сохранить / Предо                                                                             | ставить общий до                | ост уп » Отф               | Зсылка на полны<br>ильтровать по д | й текст<br>ате |
| grain size                         | <ul> <li>Search Results: Логический оператор/Фраза</li> </ul>                                                                                                    |                                                                                                    |                                 | публ                       | икации:                            | 2000           |
| nanotechnology<br>grain boundaries | <u>New design concept or structural ceramics-ceramic nanocomposites</u> <u>Ceramic nanocomposites can be divided into three categories: intragranular nanocomposit </u>                                                                                                    | e, intergranular nanocomposite and nano/nano compo                                                             | osite. The intra-               | and                        | ·                                  | 2009           |
| powder technology                  | intergranular nanocomposites were fo<br>Niihara, K. <i>In</i> Nippon Seramikkusu Kyokai Gakujutsu Ronbunshi, Oct. 1991, vol.99, no.10, p                                                                                                    | p. 974-82, Journal Paper. (AN: 4074980)                                                                        |                                 | 141                        | 70                                 | 2009           |
| ceramics<br>Больше »               | <u>Добавить в папку</u> Значимость: <b>Папин</b> разредаться sized Ni and Ni2Ci on stallites in th                                                                                                    | ha nanomatar thick amarahaya matrix 👧                                                                          |                                 |                            | Обновить ре                        | зуль:          |
| > Издание                          | <ul> <li>Nanoscale composite NI/ OSITOB12 alloy: Nanometer-sized NI and NISSI crystallites in the spacing betwee composite material, i.e. a nan</li> <li>Li, J.; Wang, T.M.; Zhao, J. In Journal of Alloys and Compounds, March 1994, vol.205, pp.</li> <li>Добавить в палку Значимость:</li> </ul>               | een the crystallites are of the order of several nanome<br>L7-9, Journal Paper. (AN: 4652125)                  | ters, a new type                | e of<br>≪∏a                | раметры поиска                     |                |
|                                    | <ol> <li>Nanophase and Nanocomposite Materials Symposium<br/>Edited by: Komarneni, S.; Parker, J.C.; Thomas, G.J. Pittsburgh, PA, USA; Boston, MA, US<br/>4553984)</li> <li>Добавить в папку Значимость:</li> </ol>                                                                                               | 5A : Mater. Res. Soc. 1993, pp., xi+459 pp., Conferenc                                                         | :e Proceedings. (               | (AN:                       |                                    |                |
|                                    | <ol> <li>Phase transformations in nanocrystalline alloys<br/>In this paper we study metastable phases obtained in nanocrystalline morphology. After co<br/>polymorphous order to disordered phase<br/>Yavari, A.R. In Materials Science &amp; Engineering A (Structural Materials: Properties, Micros)</li> </ol> | onsidering nanocrystallization under heavy deformation<br>tructure and Processing), 1 May 1994, vol.A179-A180, | , we discuss<br>pp. 20-6, Confe | erence                     |                                    |                |

Paper in Journal. (AN: 4704357) Добавить в папку
Значимость:

5. Mesoscopic physics and nanoelectronics: nanoscience and nanotechnology

A coherent overview of the exciting field and challenging areas of research in mesoscopic physics and nanoelectronics is given. The unifying role of the S-matrix theory or `input-quantum process...

Buot, F.A. In Physics Reports, Nov. 1993, vol.234, no.2-3, pp. 73-174, Journal Paper. (AN: 4623764)

<u>Добавить в папку</u> Значимость:

6. Synthesis and ionic conductivity of nanophase Ca1-xLaxF2+x

The nanophase ionic conductors Ca/sub 1-x/La/sub x/F/sub 2+x/, with x=0 and 0.25 were synthesized by an inert gas condensation and in situ compacting technique. The samples with average grain si...

٠

от сети

Похожие результаты

Find Similar Results using

earching. 🗿

| Описание                                                | i i i i i i i i i i i i i i i i i i i                                                                                                    |
|---------------------------------------------------------|----------------------------------------------------------------------------------------------------|
| Название:                                               | Kinetics of atoms in an elliptically polarized standing wave                                                                                                    |
| Авторы:                                                 | Prudnikov, O.N. <sup>1</sup> ; <u>Taichenachev, A.V.<sup>1</sup> ; Tumaikin, A.M.<sup>1</sup> ; Yudin, V.I.<sup>1</sup></u>                                                                                                    |
| Author's Affiliation:                                   | <sup>1</sup> Novosibirsk State Univ. Russia                                                                                                    |
| Источник:                                               | Proceedings of the SPIE - The International Society for Optical Engineering 1998, vol.3485, pp. 531-8, ISSN: 0277786X CODEN: PSISDG SICI: 0277-786X(1998)3485L.531:KAEP;1-I Publisher: SPIE-Int. Soc. Opt. Eng Country of Publication: USA                                                                                                    |
| Язык:                                                   | English                                                                                                    |
| Информация о конференции:                               | 11th International Vavilov Conference on Nonlinear Optics. <i>Novosibirsk</i> , Russia, 19970624                                                                                                    |
| Sponsoring Organizations:                               | SPIE                                                                                                    |
| Реферат:                                                | The kinetics of atoms with the degenerated excited and ground <b>states</b> in an elliptically polarized wave is considered. In the simplest case of the $\frac{1}{2}$ - $\frac{1}{2}$ transition it is shown that all kinetic coefficients essentially depend on the light ellipticity. In particular, in the low-saturation limit the friction force contains, apart from the well-known Doppler friction, a term that arises from a transition between adiabatic potentials and can be interpreted as the Sisyphus friction <i>Abstract Numbers:</i> A1999-12-3280P-007 |
| Inspec Headings:                                        | atom-photon collisions; Doppler effect; excited states; friction; ground states; kinetic theory; light polarisation; quantum optics; radiation pressure                                                                                                    |
| Key Phrase Headings:                                    | elliptically polarized standing wave; atom kinetics; elliptically polarized wave; ½-½ transition; kinetic coefficients; light ellipticity; low-saturation<br>limit; friction force; Doppler friction; transition; adiabatic potentials; Sisyphus friction; degenerated ground states; degenerated excited states;<br>degenerated states                                                                                                    |
| Классификация:                                          | A3280P Optical cooling of atoms; trapping<br>A3150 Excited <i>states</i> of atoms and molecules<br>A4250V Mechanical effects of light                                                                                                    |
| Обработка:                                              | Theoretical or Mathematical                                                                                                    |
| Число ссылок:                                           | 9                                                                                                    |
| Тип публикации:                                         | Conference Paper in Journal                                                                                                    |
| Обновленный код:                                        | 1999020                                                                                                    |
| Номер доступа:                                          | 6246985                                                                                                    |
| Информация об авторском праве:                          | Copyright 1999, IEE                                                                                                    |
| Постоянная ссылка на эту запись<br>(постоянная ссылка): | http://search.ebscohost.com/login.aspx?direct=true&db=inh&AN=6246985⟨=ru&site=ehost] 🖸 воокмяяк 📲 🕾 🐙)                                                                                                    |

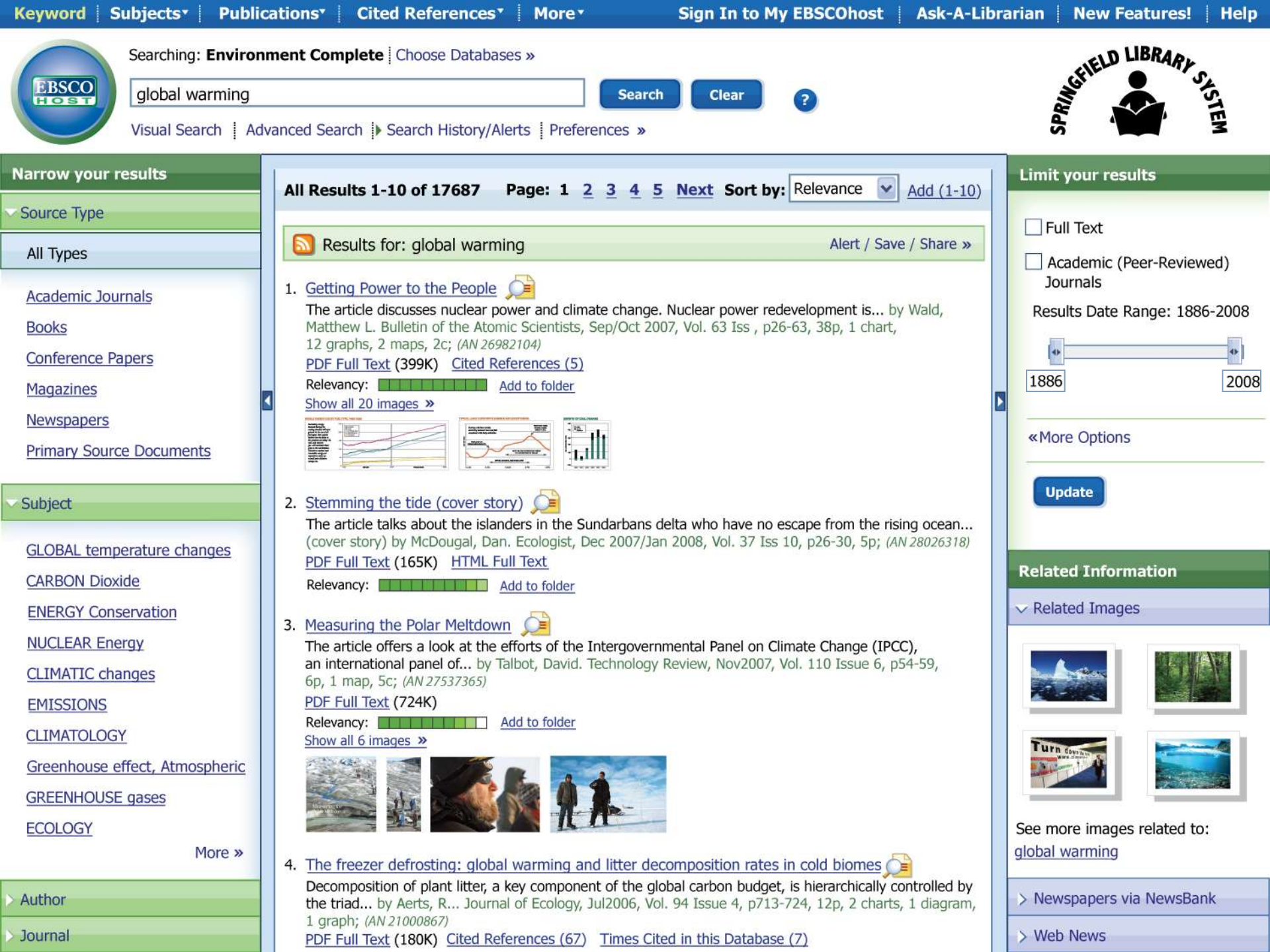

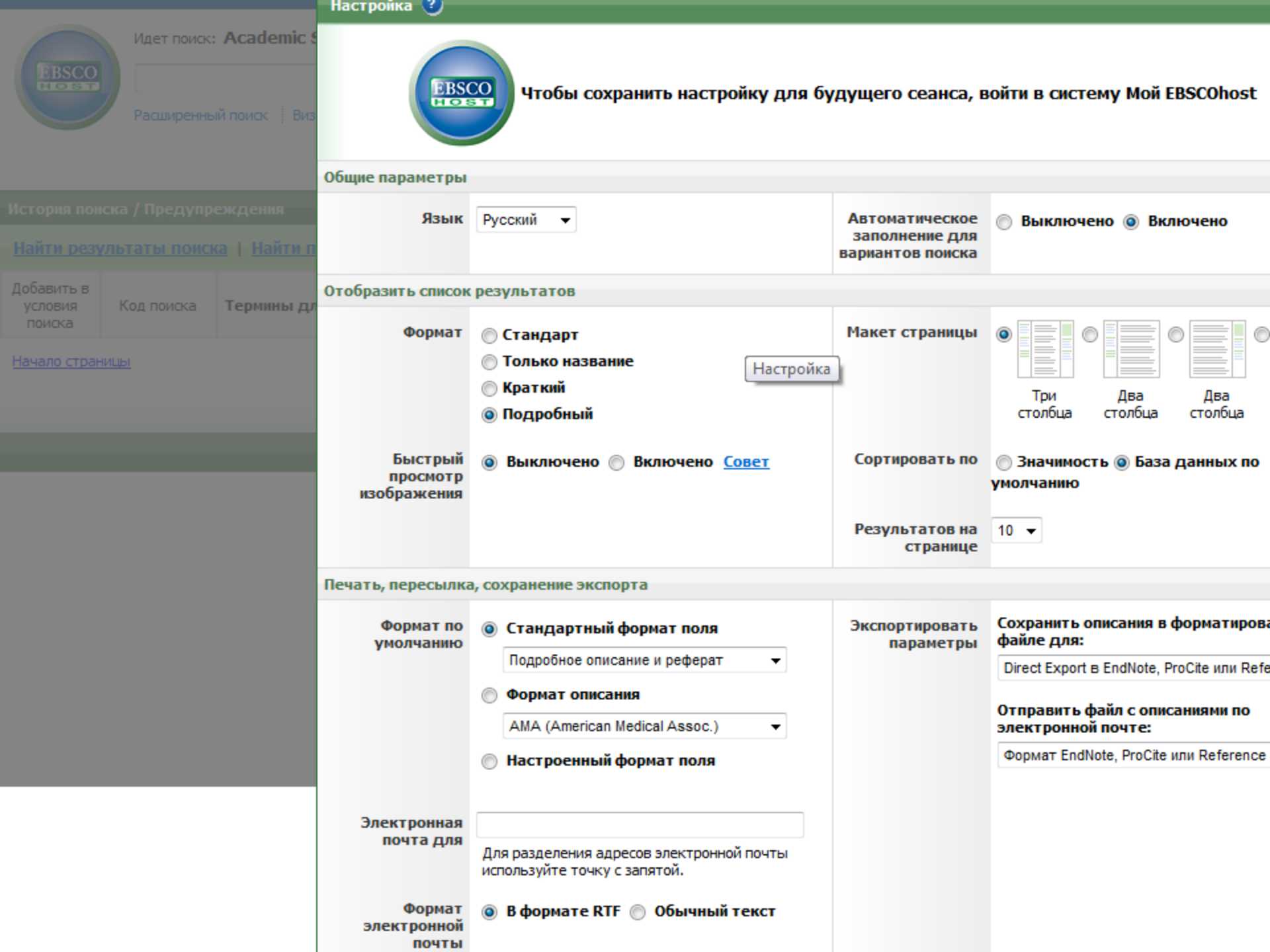

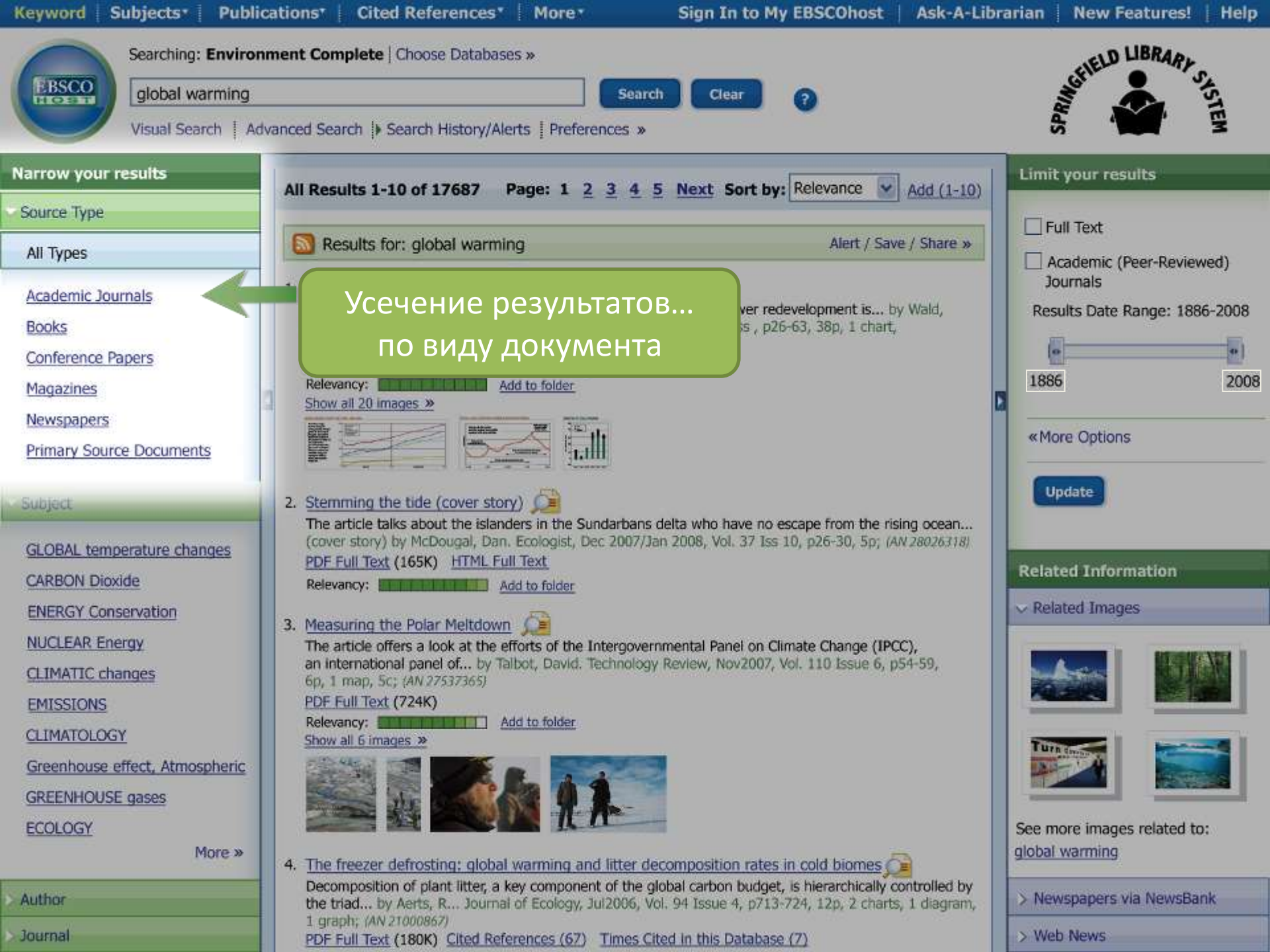

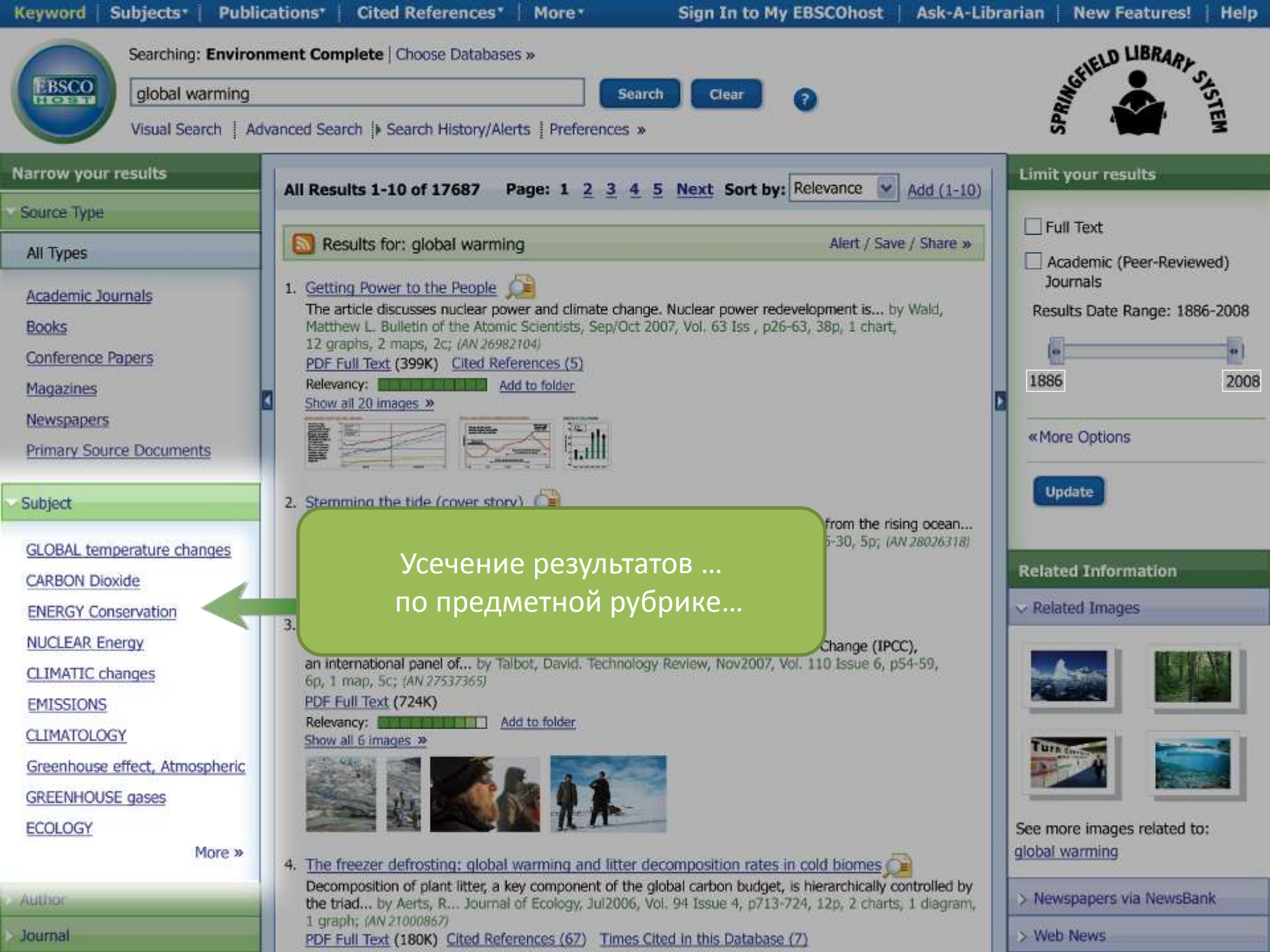
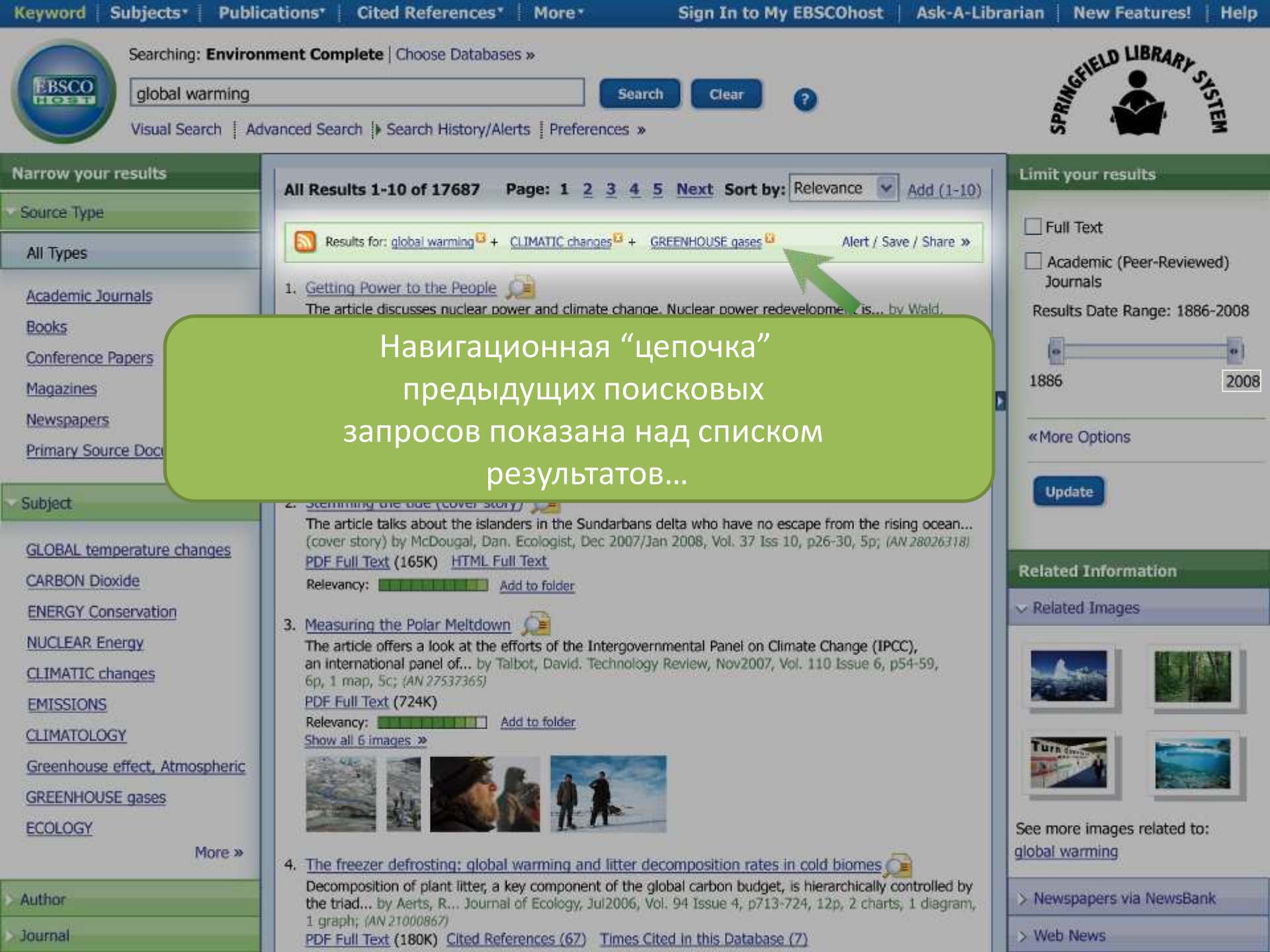

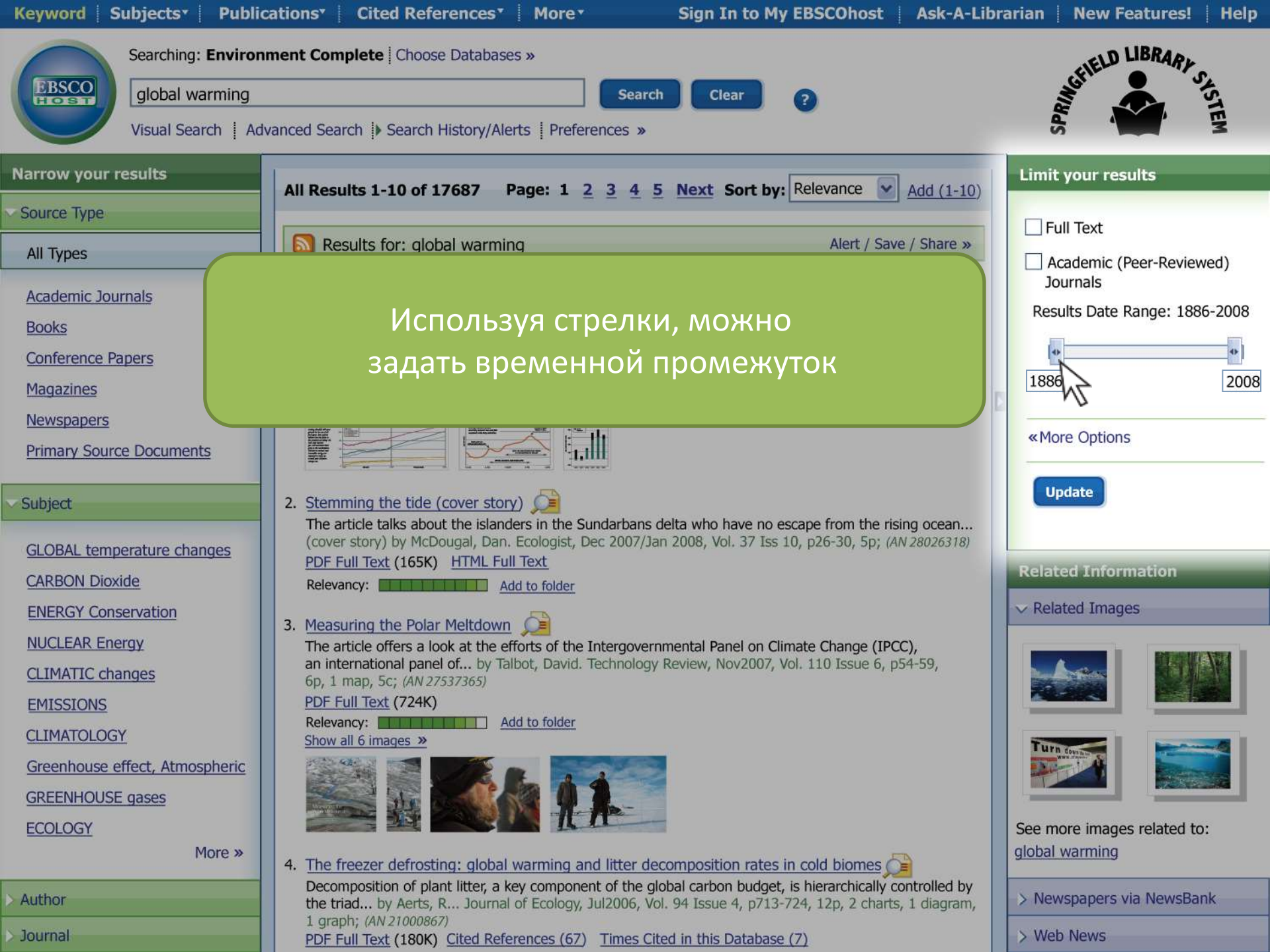

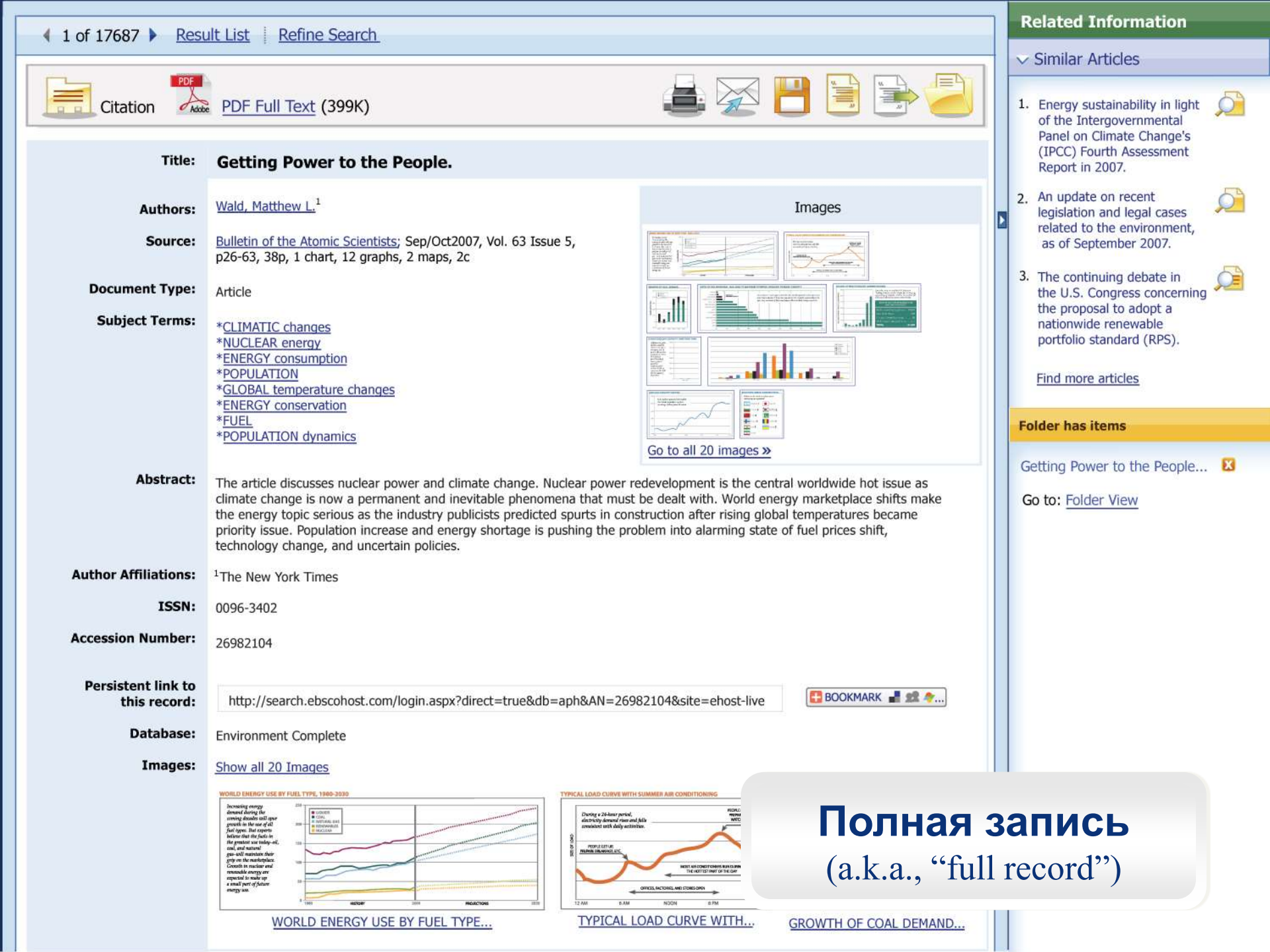

| Постоянная ссылка на эту запись<br>(постоянная ссылка): | http://search.ebscohost.com/login.aspx?direct=true&db=lah&AN=20023143179⟨=ru&site=e | 🖸 BOOKMARK 📲 💡 |
|---------------------------------------------------------|-------------------------------------------------------------------------------------|----------------|
| База данных:                                            | CAB Abstracts                                                                       |                |
| База данных полных текстов:                             | Academic Search Premier                                                             |                |
|                                                         |                                                                                     |                |
|                                                         |                                                                                     |                |

|                                                    | Выбрать язык                                                         | Перевести                                                                                                    |                                                                                                    |
|----------------------------------------------------|----------------------------------------------------------------------|----------------------------------------------------------------------------------------------------|----------------------------------------------------------------------------------------------------|
|                                                    | Breastfeeding and                                                    | Infant Growth: Biology o                                                                                                    | r Bias?                                                                                                    |
|                                                    |                                                                      | Авторское право:                                                                                                    | (c) 2002 CAB International. All rts. reserv.                                                                        |
| Содержание                                         | ABSTRACT Background. Available evidence suggests                     | Постоянная ссылка на эту запись                                                                                                    | http://search.ebscohost.com/login.aspx?direct=true&db=lah/                                                          |
|                                                    | evidence, however, is based on observational stud                    | (постоянная ссылка):                                                                                                    |                                                                                                    |
| METHODS                                            | confounding effects of maternal attitudinal factors.                 | База данных:                                                                                                    | CAB Abstracts                                                                                                    |
| BEGUN TO                                           |                                                                      | База данных полных тенстов:                                                                                                    | Academic Search Premier                                                                                             |
| RESULTS                                            | Design/Methods. A cluster-randomized trial in the Re                 |                                                                                                    |                                                                                                    |
| DISCUSSION                                         | Friendly Hospital Initiative versus control (then curren             |                                                                                                    |                                                                                                    |
| DISCUSSION                                         | after birth and followed up at 1, 2, 3, 6, 9, and 12 n               |                                                                                                    |                                                                                                    |
| ACKNOW/ EDGMENTS                                   | while accounting for within-cluster correlation. To as               |                                                                                                    |                                                                                                    |
| ACKNOWLEDGMENTS                                    | observational study by ignoring treatment, combining                 |                                                                                                    |                                                                                                    |
| TABLE 1. Baseline Comparison of Study Infants      | of follow-up with either $\geq 3$ months (n = 1271) or $\geq 6$      | Протечание. Этот перевод был выполнен программай авт<br>отправить по электронной почте или сохранить это                                                                                                    | точатического нашичного перевода с целько представления садержани<br>от перевод, воспользуйтесь функциями браузера. |
| in Trial                                           |                                                                      |                                                                                                    |                                                                                                    |
|                                                    | Results. Infants from the experimental sites were sig                |                                                                                                    |                                                                                                    |
| TABLE 2. Effect of Intervention on Weight (g)      | breastfed at 3 months (43.3% vs 6.4%). Mean birth                    | n əl                                                                                                    |                                                                                                    |
|                                                    | the experimental group by 1 month of age (4341 vs                    |                                                                                                    |                                                                                                    |
| TABLE 3. Effect of Intervention on Length (cm)     | months (10564 g vs 105/1 g). Analysis by z score                     |                                                                                                    |                                                                                                    |
|                                                    | reference, with no evidence of undernutrition in the                 | PŸPsPrPpC&P\$P*PSPePy                                                                                                    | АБСТРАКТНЫЙ Фон. Доступное свидетельство предлагае                                                                  |
| TABLE 4. Effect of Intervention on Head            | slightly lighter and shorter at birth and their weight-to            | METODA                                                                                                    | корнить стособ по существу от услона выборе, обратной п                                                             |
| Circumference (cm)                                 | groups by 6 months and were heavier and longer I                     | PERINETATE                                                                                                    | Internation, Reconstructements invited articlase                                                                    |
|                                                    | between 3 and 12 months; length-for-age fell beic                    | PE CONTRACTOR                                                                                                    | Ортанизации здравоокранения (КТО) / ЮНИСЕФ Благопр                                                                  |
| REFERENCES                                         | differences at any age between the 2 trial groups or a               | 1050-2014ETHE                                                                                                    | Здоровый, полный срок, вокарнизиваеные грудью дети е<br>развиты в 1, 2, 3, 6, 9, и 12 месяцев для размеров в        |
|                                                    | Oraclusiana Oraclata the Cast is burners based on                    | EDATO ASPHOCTU                                                                                                    | составляя в-пределах-группы корреляцию. Чтобы оценива                                                               |
| to the first formation with an electronic large    | Conclusions. Our data, the first in humans based on                  | СТОЛ 1. Сревнение Основания Младондев                                                                                                    | наши данные, как будто ны провели наоподательное ис<br>которых отнимают от груди на первои месяце и тех, котор      |
| ain in the first few months, with no detectable de | ficit by 12 months old. These results add support to c               | ИССЛЕДОВАНИЯ В ИСПЫТАНИИ                                                                                                    | в%ю/°6 (n = 251) жилючительного корнления грудью.                                                                   |
| ariy weaning and slower gains with prolonged an    | a exclusive preastreeding may reflect unmeasured con                 | СТОЛ 2, Эффект Внешательства на Весе (д)                                                                                                    | Результаты. Младенцев от экспериментальных участков, з                                                              |
| utrition, randomized, controlled trial             |                                                                      | СТОЛ 3. Эффект Виецительство на Данне                                                                                                    | вероятно, будет исключительно кормиться грудью в 3 и<br>эксперииченталем: 3446 г. контроль). Средний вес был зна    |
|                                                    |                                                                      | (on)                                                                                                    | в течение 3 несяцев (6153 г против 6047 g), уненьшенный                                                             |
| BBREVIATIONS. WHO, World Health Organization;      | CDC, Centers for Disease Control and Prevention; PROI                | СТОЛ 4. Эффект Внешательство на Главной                                                                                                    | что иледенцы в обекк группах получили больше веса чен<br>группе контроля. Длина следовала за подобным образцо       |
| feate fellowing World Uselik Operation (1990)      | and and and and and and and and and and                              | restances of the second second s | короче при раждении и их весе-для-возраста и длине-                                                                 |
| rants following World Health Organization (WHO)    | recommendations for prolonged and exclusive breast                   | CCPNURA                                                                                                    | наклюдательные группы на о несяцев и были облее тя<br>кориления грудью, вес-для-вхараста z множество упал нен       |
| isease Control and Prevention (CDC) reference,(    | n1) which is based on predominantly formula-fed infar                |                                                                                                    | несяцея. Главная окружность не показала никаких сущестя                                                             |
| ionths, with considerable but not complete catch-  | up by the age of 24 months. $(\underline{n2-n11})$ The data for leng | Заключения. Наши данные, первое в людях, осл                                                                                                    | нованных на рандонканрованном экстериненте, предлагают,                                                             |
| 11) Based on this evidence, WHO is currently deve  | ioping a new international infant growth reference base              | первые несколько несяцев, без обнаружиного д                                                                                                    | цефицита на 12 месяцея. Эти результаты добавляют поддержи                                                           |

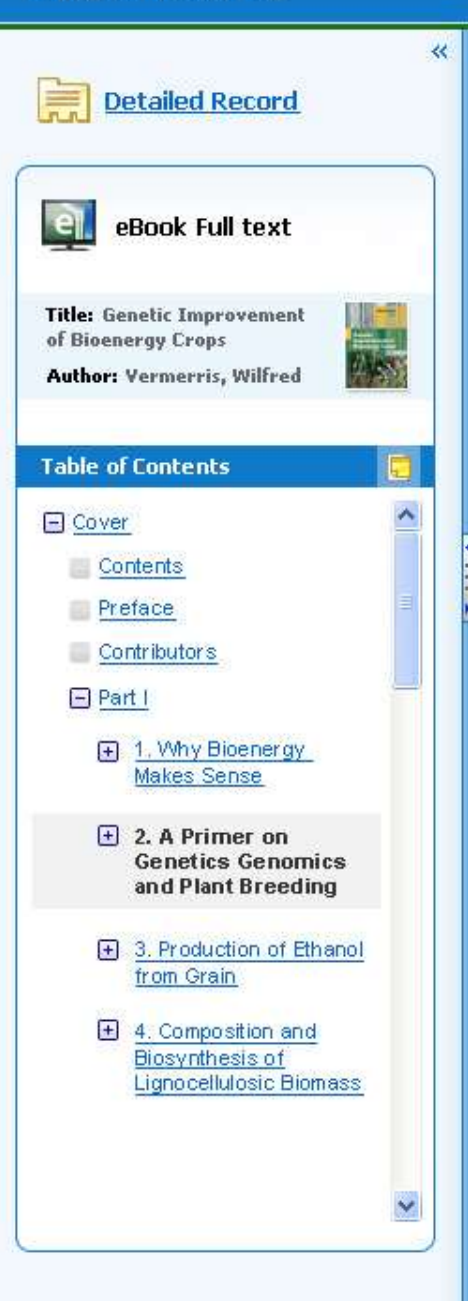

2. A Primer on Genetics Genomics and Plant Breeding

### просмотр

## A Primer on Genetics, Genomics and Plant Breeding

### Wilfred Vermerris

Genetics Institute and Agronomy department, University of Florida, Gainesville, FL, USA, wev@ufl.edu

### **2.1 Introduction**

The focus of this book, as the title indicates, is on the genetic improvement of bioenergy crops. Chapter 4 deals with the biochemistry and genetics of cell wall biosynthesis, and Chapters 7–15 focus on individual crops, with an emphasis on the breeding strategies that can be employed to improve these crops for bioenergy production. These chapters are written with the assumption the reader has basic knowledge of plant genetics and plant breeding. In order to make this book accessible to a broad audience, this primer is intended to provide basic background information on plant molecular genetics and plant breeding. The chapter is written for an audience with basic knowledge of biology and chemistry. Textbooks that offer a more detailed and extensive treatise on the various topics are referenced throughout the text. It should be possible to read the main Sections (2.2, 2.3, etc.) independently from each other.

These chapters are written with the assumption the reader has basic knowledge of

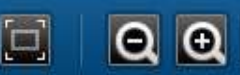

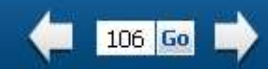

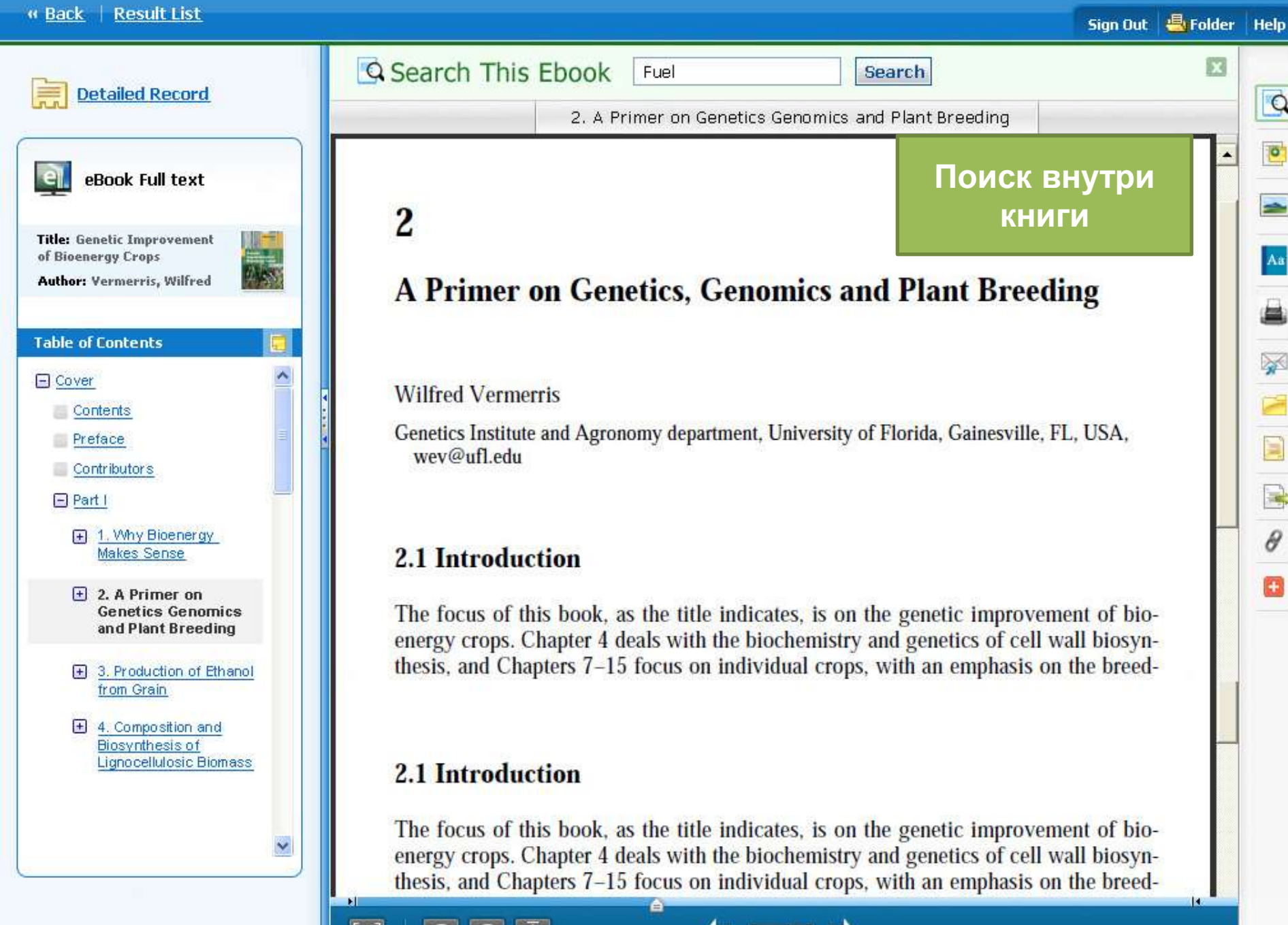

106 Go

Θ

Θ

## Научный контент: Science Direct (Elsevier)

| cienceDirect                                                              | loumats   Books                                                      |                                                                         |                                                                      |                  |         |        |        | Sho     | pping c | art             | Sign in          |             |
|---------------------------------------------------------------------------|----------------------------------------------------------------------|-------------------------------------------------------------------------|----------------------------------------------------------------------|------------------|---------|--------|--------|---------|---------|-----------------|------------------|-------------|
| גנוסף את לכחוון                                                           | Author numit                                                         | ook tille Volume (Issue )Fage   Q                                       | Advanced search                                                      |                  |         |        |        |         |         |                 |                  |             |
| /e apologise that you are not recei<br>pologies for any inconvenience thi | ving any journal/book-series alerts cu<br>s may be causing!          | rrently. We are working to fix this sit                                 | uation as soon as possible and will post a n                         | otice whe        | en this | has    | been   | resol   | ved. (  | Once (          | again            | ÷           |
| ScienceDirect<br>is a leading full-text scientific database off           | ering journal articles and book chapters from m                      | tore than 2,500 journals and almost 20,000                              | books                                                                |                  |         |        |        |         | articl  | 12,6<br>es on 1 | 09,638<br>Sciend | i<br>eDirec |
| Browse publications by subject                                            |                                                                      |                                                                         |                                                                      | Bro              | wse pu  | blicat | ions b | y title |         |                 |                  |             |
| Physical Sciences and Engineering<br>Chemical Engineering                 | Life Sciences<br>Agricultural and Biological Sciences                | Health Sciences<br>Medicine and Dentistry                               | Social Sciences and Humanities<br>Arts and Humanities                | A<br>J           | B<br>K  | C<br>L | D<br>M | E<br>N  | F       | G<br>P          | H Q              | I<br>R      |
| Chemistry<br>Commuter Science                                             | Biochemistry, Genetics and Molecular<br>Biology                      | Nursing and Health Professions                                          | Business, Management and Accounting                                  | 5                | Ţ       | U      | V      | W       | х       | Y               | Z                | 0-9         |
| Earth and Planetary Sciences<br>Energy<br>Engineering                     | Environmental Science<br>Immunology and Microbiology<br>Neuroscience | Pharmaceutical Science<br>Veterinary Science and Veterinary<br>Medicine | Economics, Econometrics and Finance<br>Psychology<br>Social Sciences | Browse all tides |         |        |        |         |         |                 |                  |             |
| Materialis Science<br>Mathematics                                         |                                                                      |                                                                         |                                                                      |                  |         | r      |        |         |         |                 |                  |             |
| Physics and Astronomy                                                     |                                                                      |                                                                         |                                                                      |                  |         |        | N.S.   |         |         | 後漢              |                  | 遊           |

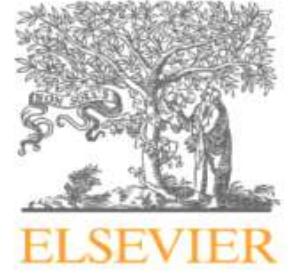

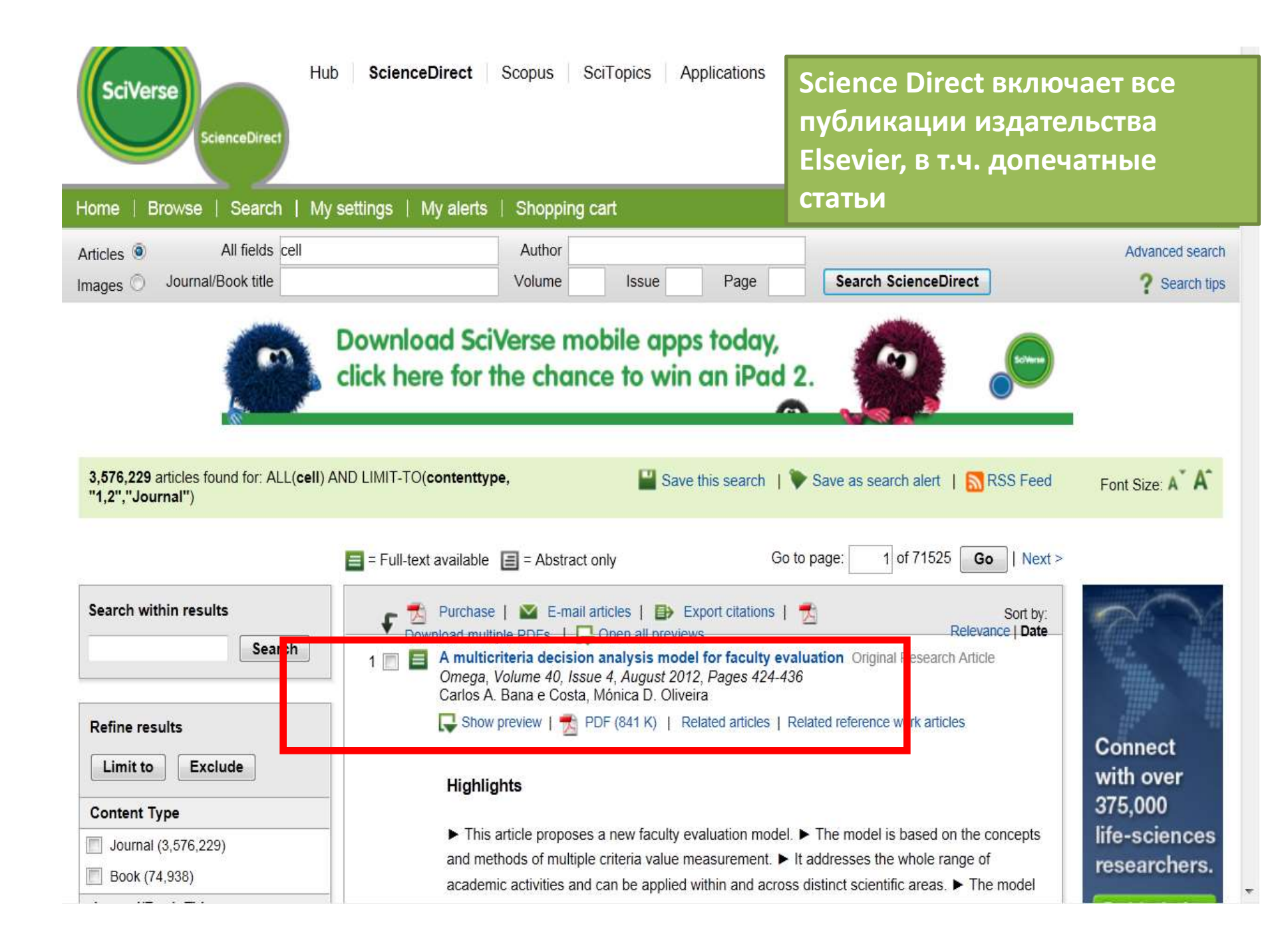

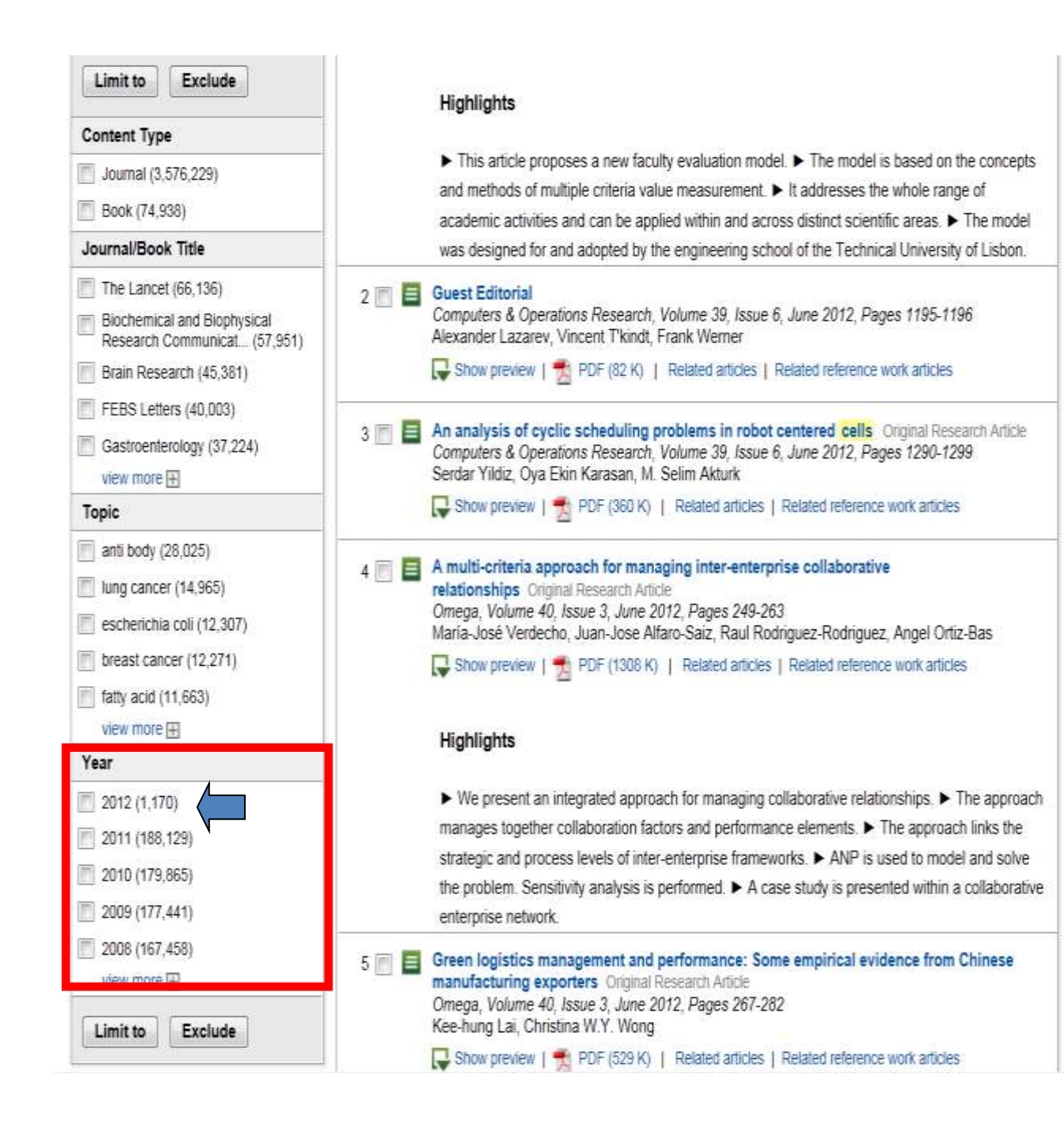

Riomod

## Biomed Experts

Your scientific professional network

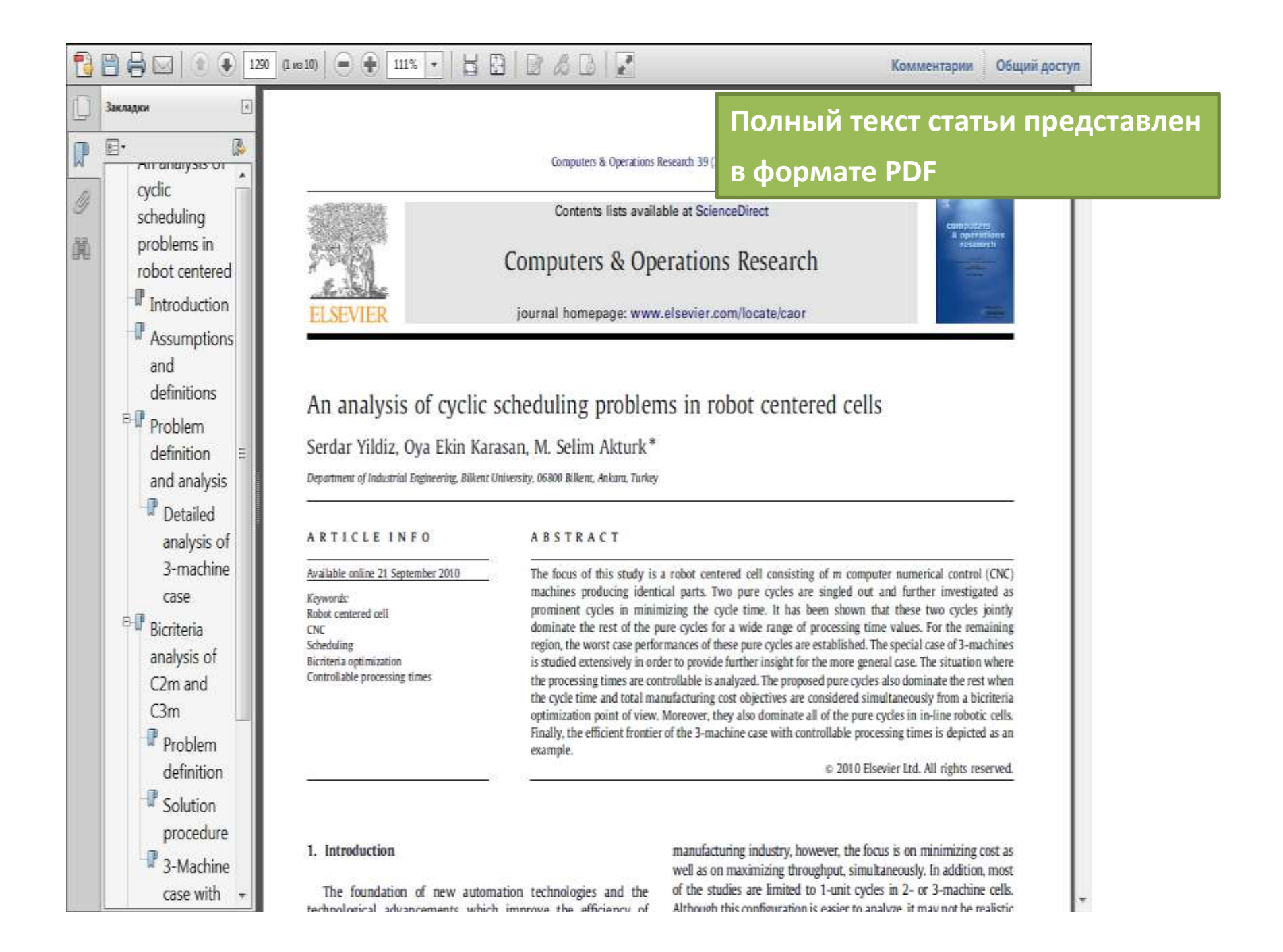

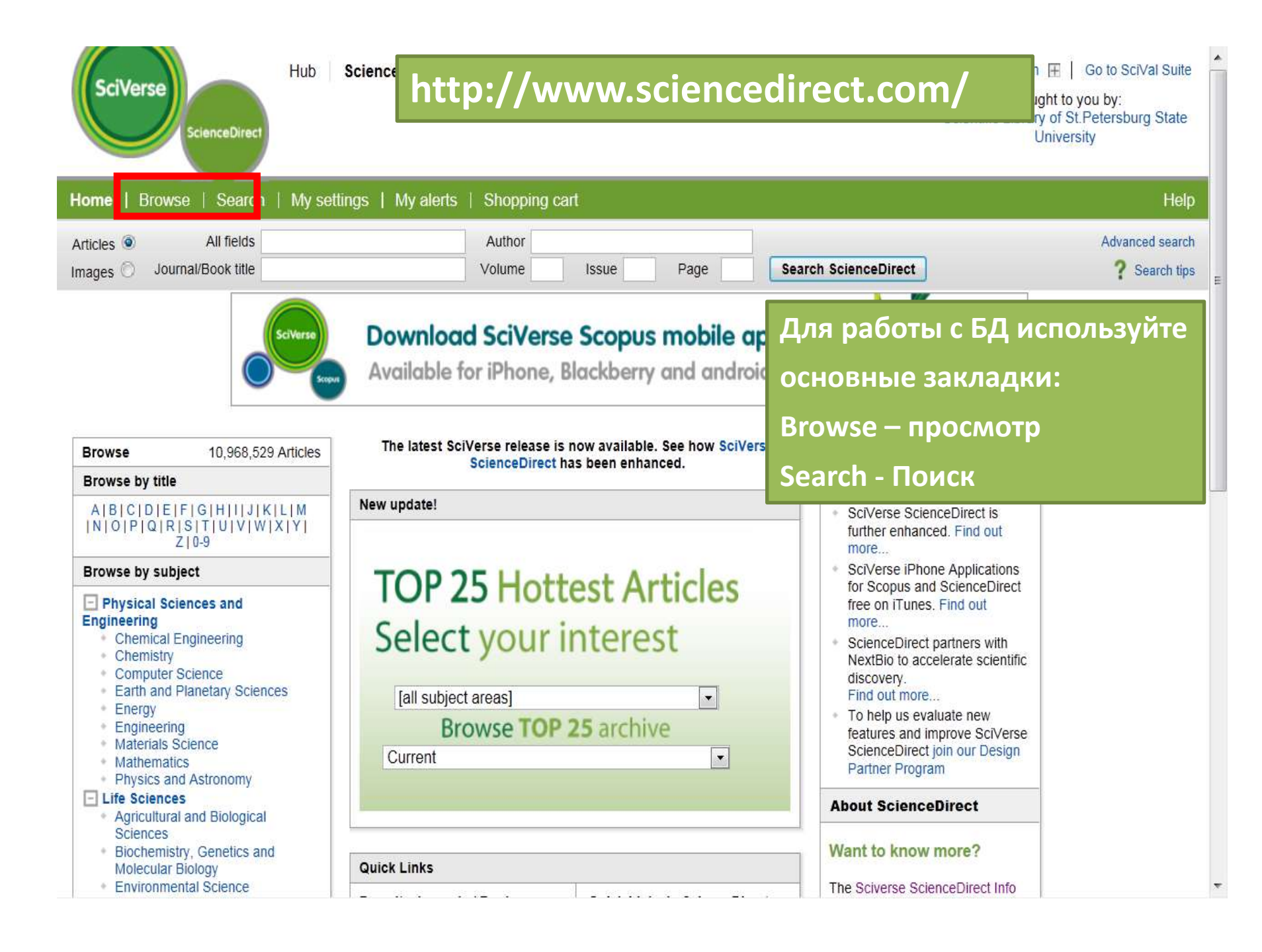

Hub

## Доступен просмотр списка журналов с

## имеющимися полными текстами

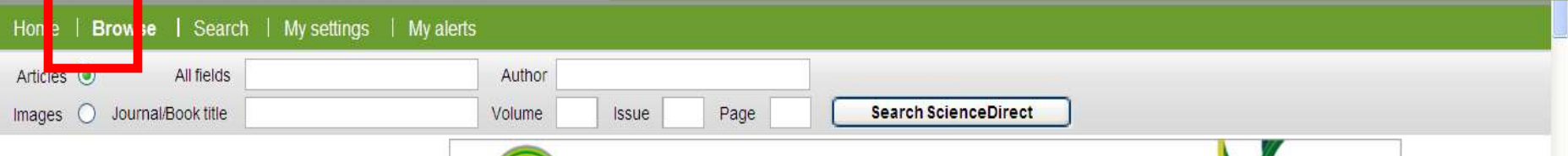

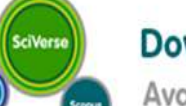

SciT

## Download SciVerse Scopus mobile apps today

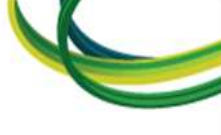

Available for iPhone, Blackberry and android devices

### 1020 titles found

In

| rowse<br>ournals/Books Alphabetically<br>ournals/Books by Subject | Journal/Book title<br>A BICIDIEIFIGIHIIIJIKILIMINI<br>OIPIQIRISITIUIVIWIXIYIZI<br>0.914II | Subscription | Content type | Articles<br>in press | Article<br>feed | Favorites | Vo<br>a |
|-------------------------------------------------------------------|-------------------------------------------------------------------------------------------|--------------|--------------|----------------------|-----------------|-----------|---------|
| avorite Journals/Books                                            | Δ                                                                                         |              |              |                      |                 |           |         |
| clude<br>7 🕶 Full-text available                                  | Accident Analysis & Prevention                                                            | 04           | Journal      | V                    | 3               |           |         |
| Abstract only                                                     | Acta Astronautica                                                                         | 0            | Journal      | V                    | 3               |           |         |
| clude                                                             | Acta Biomaterialia                                                                        | 0.4          | Journal      | V                    | 3               |           |         |
| Journals and Book Series                                          | Acta Ecologica Sinica                                                                     | 0            | Journal      |                      | 2               |           |         |
| All Books                                                         | Acta Histochemica                                                                         | 04           | Journal      | V                    | 3               |           |         |
|                                                                   | Acta Materialia                                                                           | 0.           | Journal      | V                    | 2               |           |         |
| Display Series Volume Titles                                      | Acta Mathematica Scientia                                                                 | 04           | Journal      |                      | 2               |           |         |
| Apply                                                             | Acta Oecologica                                                                           | 04           | Journal      | V                    | 2               |           |         |
|                                                                   |                                                                                           |              |              |                      | -               |           | >       |
|                                                                   |                                                                                           |              |              |                      | Интернет        | •         | 120% -  |

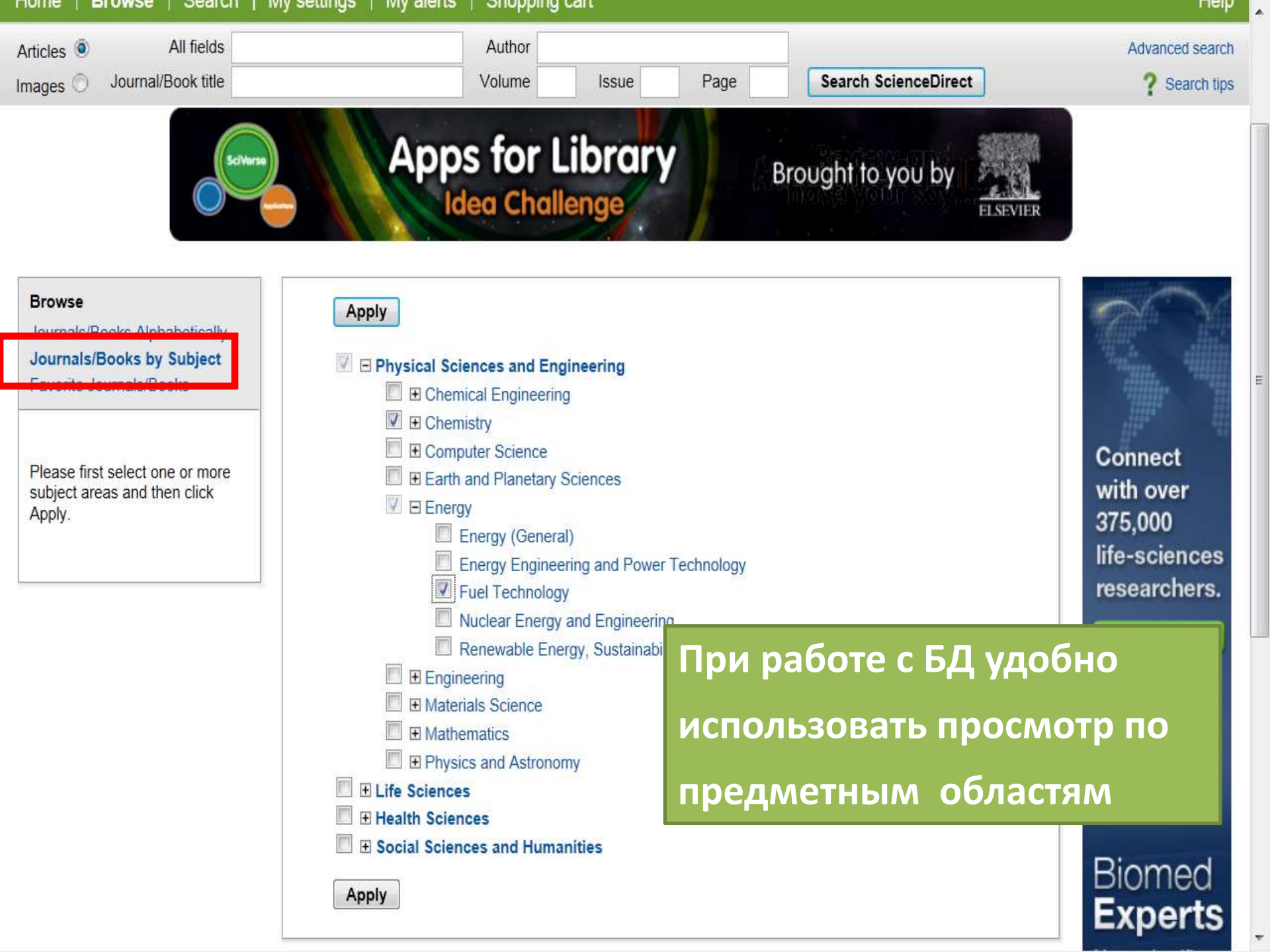

| SciVerse<br>ScienceDirect                                                                                                    | Hub ScienceDirect Scopus Sc<br>My settings My alerts Shopping (                                                                                       | сіТолісс<br>Прі<br>жу  | имер<br>рнало | рез<br>рв п          | уль<br>о ра     | тато<br>азде | в поі<br>лам        | иска<br>«Химия» |
|----------------------------------------------------------------------------------------------------|----------------------------------------------------------------------------------------------------|------------------------|---------------|----------------------|-----------------|--------------|---------------------|-----------------|
| Articles   Articles                                                                                                    | Author                                                                                                    | и «                    | Энер          | гети                 | ка»             |              |                     |                 |
| Images 🔘 Journal/Book title                                                                                                    | Volume                                                                                                    | Issue                  | Page          | S                    | earch Sc        | ienceDirect  |                     | ? Search tips   |
| 152 titles found in<br>Physical Sciences and Engin<br>Physical Sciences and Engin<br>Browse<br>Journals/Books Alphabetically<br>Journals/Books by Subject<br>Eavorite Journals/Books | eering > Chemistry<br>eering > Energy > Fuel Technology<br>Journal/Book title S<br>A B C D E F G H  J K L<br> M N O P Q R S T U V W<br> X Y Z 0-9 All | ubscription<br>details | Content type  | Articles<br>in press | Article<br>feed | Favorites    | Vol/Issue<br>alerts |                 |
|                                                                                                    | All                                                                                                    |                        |               |                      |                 |              | Apply               |                 |
| Include Vertication Full-text available                                                                                                    | A                                                                                                    |                        |               |                      |                 |              |                     |                 |
| Abstract only                                                                                                    | Advances in Colloid and Interface Science                                                                                                    | 0.                     | Journal       | 4                    | 2               |              |                     |                 |
| Include                                                                                                    | Analytica Chimica Acta                                                                                                    | 04                     | Journal       | 1                    | 3               |              |                     |                 |
| <ul> <li>Journals and Book Series</li> <li>All Books</li> </ul>                                                                                                    | Analytical Biochemistry                                                                                                    | 0.                     | Journal       | ~                    | 3               |              |                     |                 |
| Reference Works only                                                                                                    | Applied Energy                                                                                                    | 0.                     | Journal       | V                    | 3               |              |                     |                 |
| Display Series Volume Titles                                                                                                    | Applied Surface Science                                                                                                    | 04                     | Journal       | V                    | 3               |              |                     |                 |
|                                                                                                    | Arabian Journal of Chemistry                                                                                                    | 0.                     | Journal       | 1                    | 2               |              |                     |                 |

Apply

в

http://proxy.library.spbu.ru:2117/science

Biochimica et Biophysica Acta (BBA) -Proteins and Proteomics

Journal

0-

V

V

2

 $\overline{\mathbf{v}}$ 

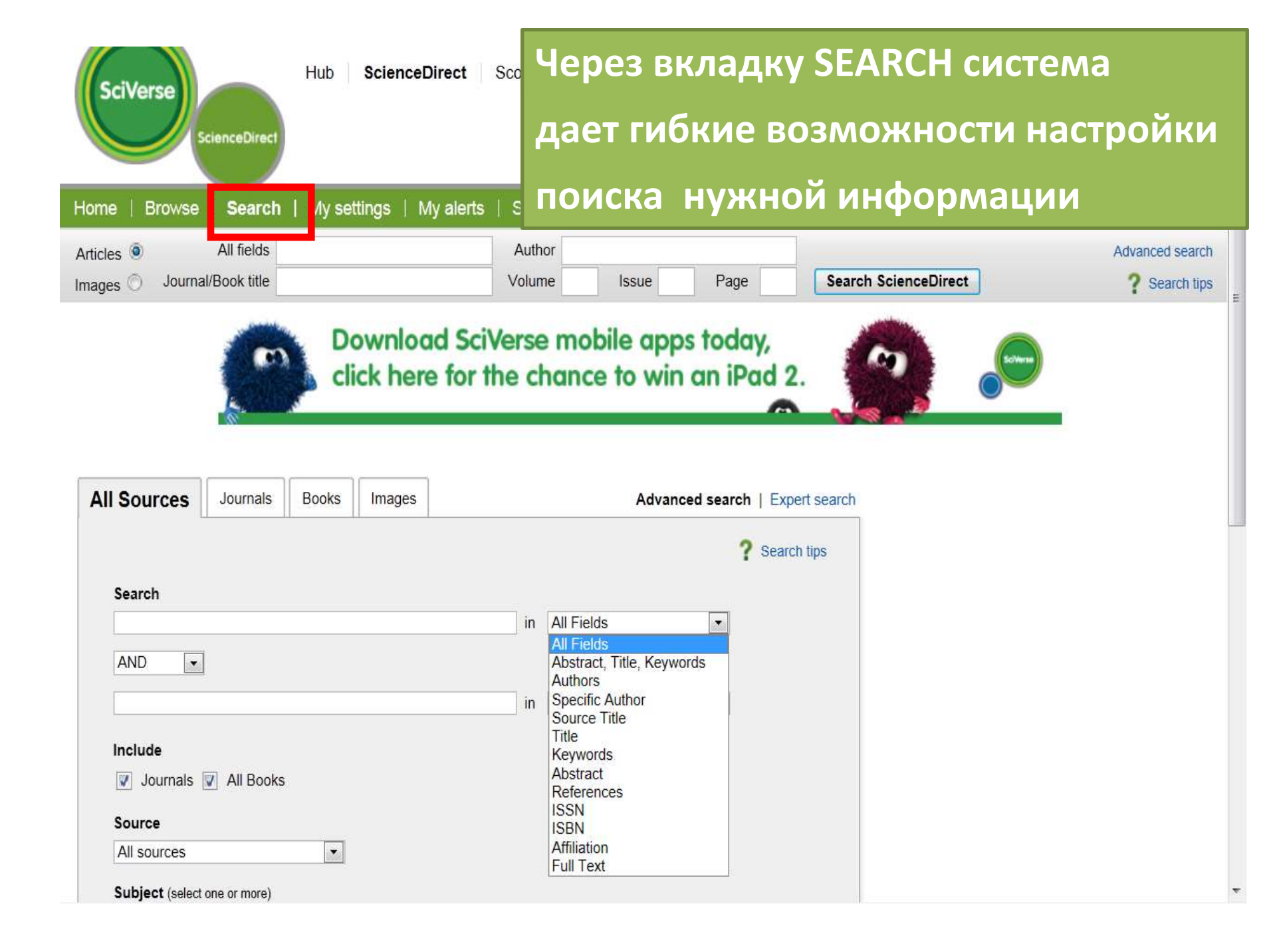

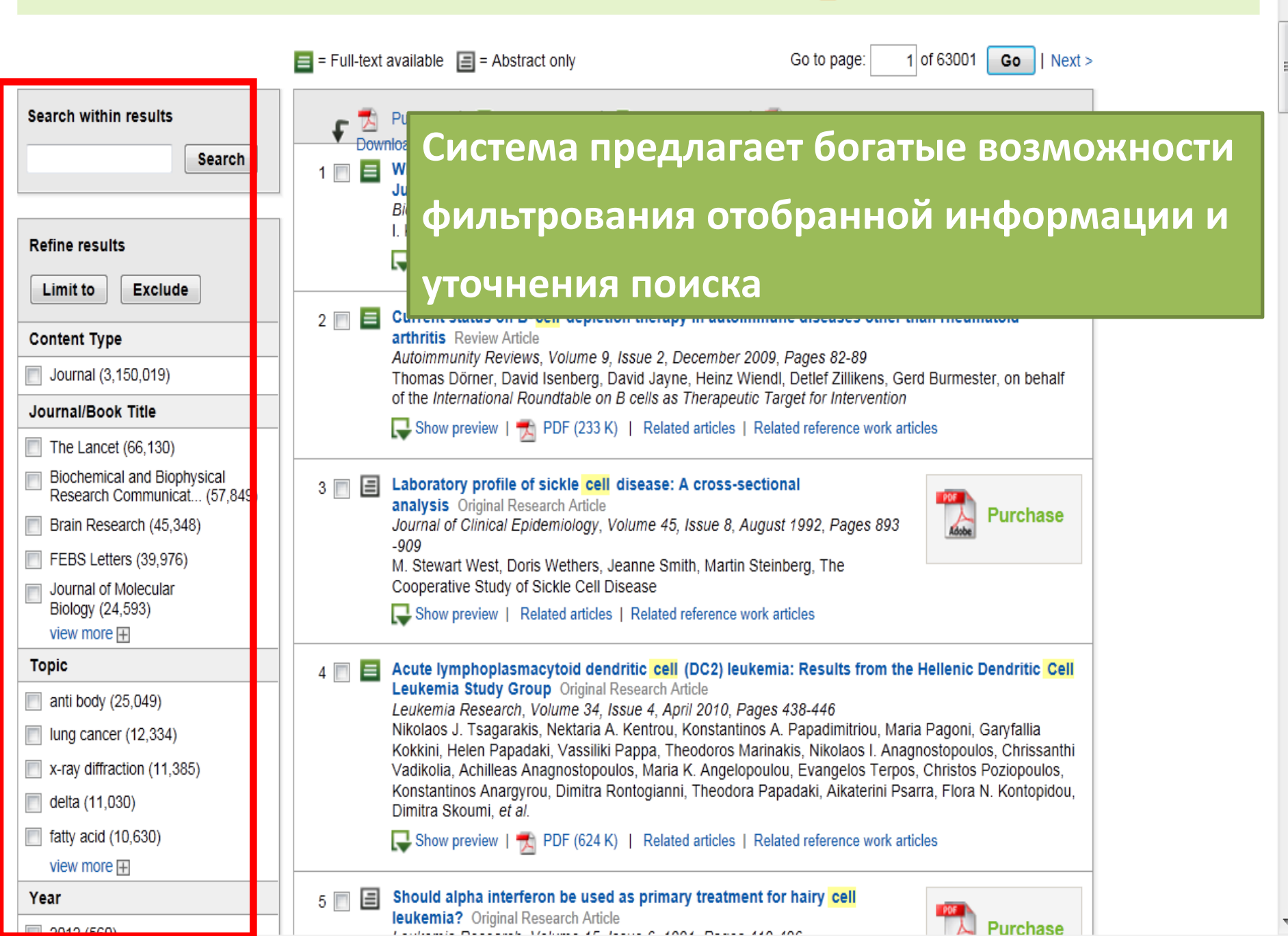

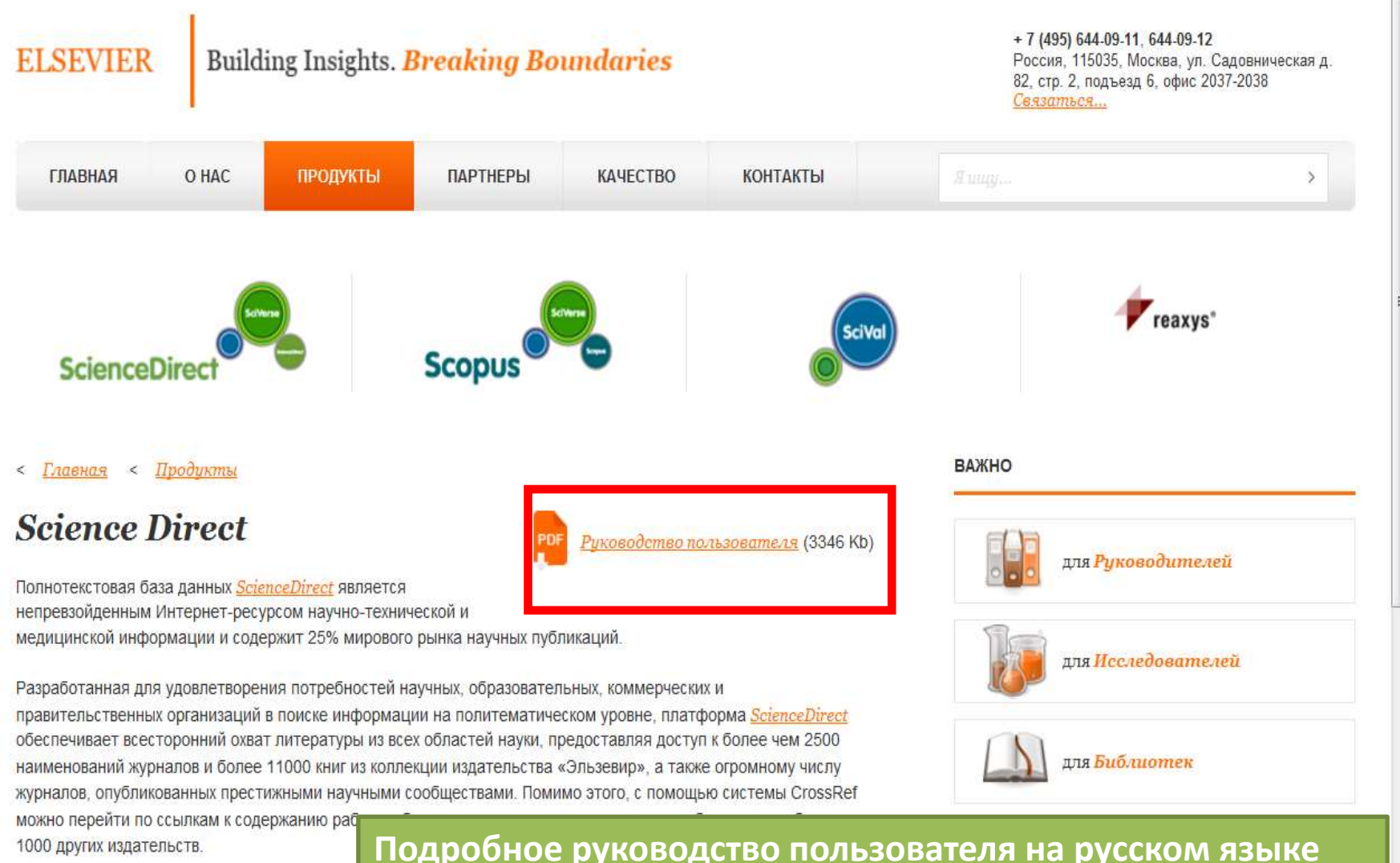

Интуитивно-понятный интерфейс обеспечива текстов в формате PDF и HTML\* и предоставл статей на платформах других издательств. Пл http://www.elsevierscience.ru/important/for-libra

## Подробное руководство пользователя на русском языке

### доступно по адресу:

http://www.elsevierscience.ru/products/science-direct/

## Научный контент: JSTOR

>150 стран
>1,300 журналов
>20 архивных коллекций
>50 дисциплин
> 6.8 млн статей

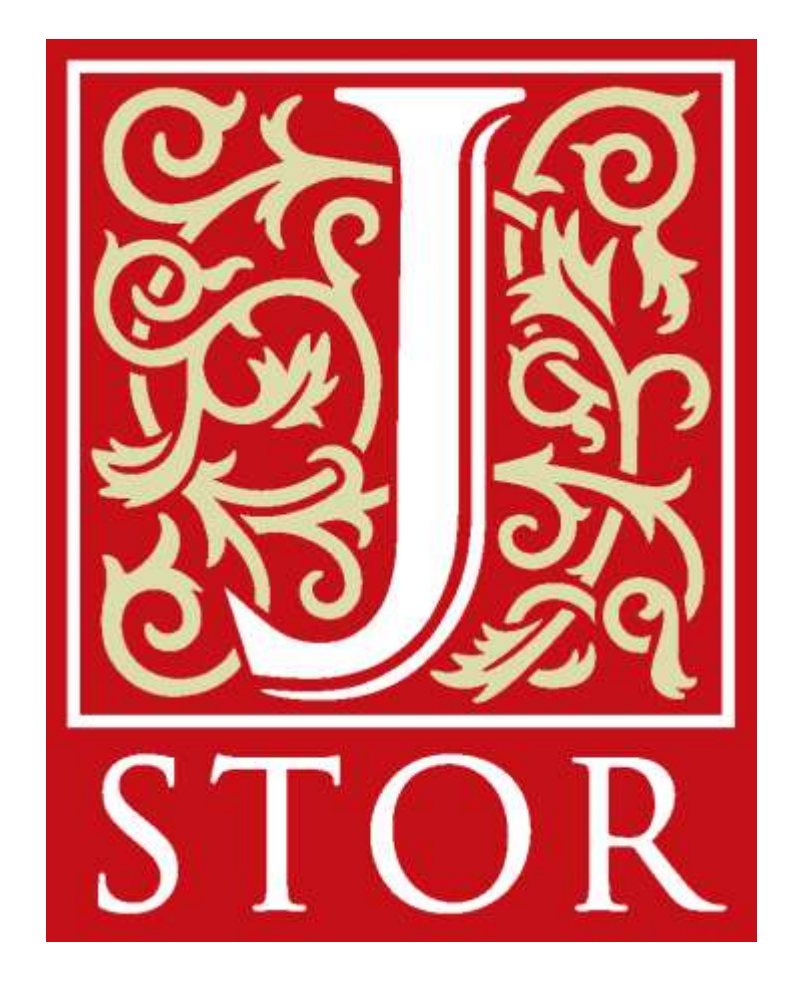

# КОЛЛЕКЦИИ JSTOR

## Политематические

### Arts & Sciences III -151 журнал

Литература, языкознание, религия, искусство, архитектура

Arts & Sciences IV -112 журналов Бизнес, образование, юриспруденция

Arts & Sciences V -120 журналов

Философия, история, литература

Arts & Sciences VI -120 журналов Политика, экономика

Arts & Sciences VII – 183 журнала бизнес, финансы,

Arts & Sciences VIII -140 журналов гуманитарные науки

Arts & Sciences X -125 журналов

Бизнес и социальные науки

# Поиск необходимой информации возможен со стартовой страницы

### JSTOR HOME SEARCH BROWSE MyJSTOR

Used by millions for research, teaching, and learning. With more than a thousand academic journals and over 1 million images, letters, and other primary sources, JSTOR is one of the world's most trusted sources for academic content.

SEARCH

SEARCH

## Auvanceu Search

### BROWSE BY DISCIPLINE

African American Studies (17 titles) African Studies (51 titles) American Indian Studies (8 titles) American Studies (101 titles) Anthropology (86 titles) Aquatic Sciences (15 titles) Archaeology (87 titles) Architecture & Architectural History (29 titles)

ALL R. ALL FOLLEL CAMP DISC.

Health Sciences (35 titles) History (294 titles) History of Science & Technology (37 titles) Irish Studies (49 titles) Jewish Studies (13 titles) Language & Literature (255 titles) Latin American Studies (52 titles) Law (76 titles)

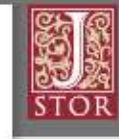

Login Help Contact Us About

Your access to JSTOR provided by St. Petersburg State University

#### NEWS

#### PARTICIPATE IN JSTOR

JSTOR connects libraries, researchers, teachers, and students around the world with vital scholarly content in more than 50 disciplines. Learn more...

JSTOR CURRENT SCHOLARSHIP PROGRAM 2012 CATALOG New Titles, Packages, and Pricing Learn more...

#### LEARN MORE

## EARLY JOURNAL CONTENT ON JSTOR NOW FREE TO THE WORLD

# Поиск по журналам дает указание на степень доступа

|   | Economics (149 titles)                                                                    | Coverage                   | External Content                                     |
|---|-------------------------------------------------------------------------------------------|----------------------------|------------------------------------------------------|
|   | Ábaco                                                                                     | 1986-2007                  |                                                      |
| > | The Accounting Historians Journal                                                         | 1974-2007                  |                                                      |
|   | Acta Oeconomica                                                                           | 1966-2005                  |                                                      |
| > | African Economic History                                                                  | 1976-2007                  |                                                      |
|   | African Economic History Review                                                           | 1974-1975                  |                                                      |
| 2 | The American Economic Review                                                              | 1911-2008                  |                                                      |
| - | The Economic Bulletin                                                                     | 1908-19 <mark>1</mark> 0   |                                                      |
|   | American Economic Association Quarterly                                                   | 1908-1910                  |                                                      |
|   | Publications of the American Economic Association                                         | 1886-1907                  |                                                      |
|   | The American Economist                                                                    | 1960-2006                  |                                                      |
|   | Journal of Omicron Chi Epsilon                                                            | 1957-1959                  |                                                      |
|   | American Journal of Agricultural Economics                                                | 1968-2005                  | 2006-2009                                            |
|   | Journal of Farm Economics                                                                 | 1919-1967                  |                                                      |
|   | The American Journal of Economics and Sociology                                           | 1941-2005                  |                                                      |
|   | Annals of Economics and Statistics / Annales d'Économie et de<br>Statistique              | 1986-2009                  |                                                      |
|   | Annales de l'inséé                                                                        | 1970-1985                  |                                                      |
|   | Cahiers du Séminaire d'Économétrie                                                        | 4054 4005                  |                                                      |
|   | Annals of the American Academy of Political and Social Science<br>ASEAN Economic Bulletin | You have ac<br>You have ac | cess to this content<br>cess to part of this content |
| 2 | The Bangladesh Development Studies                                                        | Citation acce              | external site<br>ess – see <u>access options</u>     |
|   |                                                                                           |                            |                                                      |

## Поиск по названиям журналов

|   | A                                                                                                | Coverage  |  |
|---|--------------------------------------------------------------------------------------------------|-----------|--|
| Ø | A.A.V. Newsletter                                                                                | 1980-1986 |  |
| 0 | A.I.H.P. Notes                                                                                   | 1955-1957 |  |
| 0 | AAUP Bulletin                                                                                    | 1956-1978 |  |
| 0 | AAV Today                                                                                        | 1987-1988 |  |
| 0 | Ábaco                                                                                            | 1986-2007 |  |
|   | Abstracts of the Papers Communicated to the Royal Society of<br>London                           | 1843-1850 |  |
| 0 | Abstracts of the Papers Printed in the Philosophical Transactions of the Royal Society of London | 1800-1837 |  |
| 0 | Academe                                                                                          | 1979-2007 |  |
| Ø | The Academy of Management Executive (1987-1989)                                                  | 1987-1989 |  |
| 0 | The Academy of Management Executive (1993-2005)                                                  | 1993-2005 |  |
| Ø | The Academy of Management Journal                                                                | 1963-2005 |  |
| 0 | Academy of Management Learning & Education                                                       | 2002-2005 |  |
| Ø | The Academy of Management Review                                                                 | 1976-2005 |  |
| 0 | Acadiensis                                                                                       | 1971-2007 |  |
| Ø | The Accounting Historians Journal                                                                | 1974-2007 |  |
| 0 | The Accounting Review                                                                            | 1926-2005 |  |
| Ø | Acquisitions (Fogg Art Museum)                                                                   | 1959-1969 |  |
| 0 | Acta Musicologica                                                                                | 1931-2007 |  |
| 0 | Acta Oeconomica                                                                                  | 1966-2005 |  |
| - | (4.0) A 40 (4                                                                                    | 1055 0007 |  |

# Базовый поиск доступен из единой поисковой строки

### JSTOR HOME SEARCH BROWSE MyJSTOR

Used by millions for research, teaching, and learning. With more than a thousand academic journals and over 1 million images, letters, and other primary sources, JSTOR is one of the world's most trusted sources for academic content.

SEARCH

A State and

| Lincoln                                          | SEARCH                                      |
|--------------------------------------------------|---------------------------------------------|
| Advanced Search                                  |                                             |
| BROWSE BY DISCIPLINE                             | 6 1 A 1 A 2                                 |
| African American Studies (17 titles)             | Health Sciences (35 titles)                 |
| African Studies (51 titles)                      | History (294 titles)                        |
| American Indian Studies (8 titles)               | History of Science & Technology (37 titles) |
| American Studies (101 titles)                    | Irish Studies (49 titles)                   |
| Anthropology (86 titles)                         | Jewish Studies (13 titles)                  |
| Aquatic Sciences (15 titles)                     | Language & Literature (255 titles)          |
| Archaeology (87 titles)                          | Latin American Studies (52 titles)          |
| Architecture & Architectural History (29 titles) | Law (76 titles)                             |

110 111

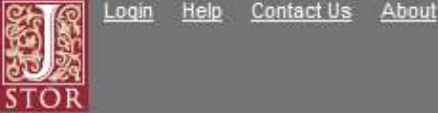

Your access to JSTOR provided by St. Petersburg State University

#### NEWS

#### PARTICIPATE IN JSTOR

JSTOR connects libraries, researchers, teachers, and students around the world with vital scholarly content in more than 50 disciplines. Learn more...

JSTOR CURRENT SCHOLARSHIP PROGRAM 2012 CATALOG New Titles, Packages, and Pricing Learn more...

## EARLY JOURNAL CONTENT ON JSTOR NOW FREE TO THE WORLD

LEARN MORE

# Расширенный поиск обладает гибкой системой настроек

|                                                                            |                                                             |                             | Search    | Q STOR                                           |                                                                                                    |
|----------------------------------------------------------------------------|-------------------------------------------------------------|-----------------------------|-----------|--------------------------------------------------|----------------------------------------------------------------------------------------------------|
| Advanced Sea                                                               | rch View Tutorial 🗗   Search H                              | lelp 🖸                      |           | Your acces<br>University                         | s to JSTOR provided by St. Petersburg State                                                                                                    |
|                                                                            |                                                             |                             | full-text | RECENT S                                         | EARCHES                                                                                                    |
| AND                                                                        |                                                             |                             | full-text | Run a s                                          | earch from this session                                                                                                    |
| ADD A FIELD +                                                              |                                                             |                             |           | 1. (consi<br>2. (prosi                           | titution)                                                                                                    |
|                                                                            |                                                             |                             |           | Z. (presi                                        | dent)                                                                                                    |
| Include only c                                                             | ontent I can access                                         |                             |           | 3. (flowe                                        |                                                                                                    |
| Include only c                                                             | content I can access                                        |                             |           | 4. ((Linc<br>5. (ca:(A                           | oln) AND (president)) AND (cty:(jour<br>braham) AND ca:(Lincoln))                                                                                                    |
| Include only c                                                             | content I can access                                        |                             |           | 3. (flowe<br>4. ((Linc<br>5. (ca:(Al<br>6. Abrah | oln) AND (president)) AND (cty:(jour<br>braham) AND ca:(Lincoln))<br>am Lincoln                                                                                                    |
| Include only o<br>Include links t                                          | content I can access                                        |                             |           | 3. (flowe<br>4. ((Linc<br>5. (ca:(Al<br>6. Abrah | oln) AND (president)) AND (cty:(jour<br>braham) AND ca:(Lincoln))<br>am Lincoln                                                                                                    |
| Include only c<br>Include links t<br>SEARCH                                | ontent I can access                                         |                             |           | 3. (flowe<br>4. ((Linc<br>5. (ca:(Al<br>6. Abrah | oln) AND (president)) AND (cty:(jour<br>braham) AND ca:(Lincoln))<br>am Lincoln                                                                                                    |
| Include only o Include links t SEARCH NARROW BY:                           | content I can access                                        |                             |           | 3. (flowe<br>4. ((Linc<br>5. (ca:(Al<br>6. Abrah | and AND (president)) AND (cty:(jour<br>braham) AND ca:(Lincoln))<br>am Lincoln                                                                                                    |
| Include only of Include links t SEARCH NARROW BY: ITEM TYPE                | content I can access<br>to external content 2<br>DATE RANGE | LANGUAGE                    |           | 3. (flowe<br>4. ((Linc<br>5. (ca:(Al<br>6. Abrah | And the second second s |
| Include only c Include links t SEARCH NARROW BY: ITEM TYPE Article         | DATE RANGE                                                  | LANGUAGE<br>All Languages 💌 |           | 3. (flowe<br>4. ((Linc<br>5. (ca:(A<br>6. Abrah  | And the second second s |
| Include only of Include links t SEARCH NARROW BY: ITEM TYPE Article Review | DATE RANGE                                                  | LANGUAGE<br>All Languages 💌 |           | 3. (flowe<br>4. ((Linc<br>5. (ca:(A<br>6. Abrah  |                                                                                                    |
| Include only of the search  NARROW BY:  ITEM TYPE  Article  Review  Misc   | DATE RANGE<br>From<br>To                                    | LANGUAGE<br>All Languages 💉 |           | 3. (flowe<br>4. ((Linc<br>5. (ca:(A<br>6. Abrah  |                                                                                                    |

## Работа с результатами поиска дает возможность найти все статьи одного автора, кликнув на ссылку с фамилией

| Sea | CII | vez | unts |
|-----|-----|-----|------|
|     |     |     |      |

| (Lincoln) AND (cty:(journal) AND ty:(fla)) AND la:(eng) SEARCH                                                                                                    | Your access to JSTOR provided by St. Petersburg State University                   |
|----------------------------------------------------------------------------------------------------|------------------------------------------------------------------------------------|
| Search within these results                                                                                                    | SAVE THIS SEARCH                                                                   |
| SHOWING 1-25 OF 14955                                                                                                    | Search Name                                                                        |
| Sort by Relevance 🖌 GO Display 25 per page 🖌 GO                                                                                                    | MODIFY SEARCH Alert Me About New Articles                                          |
| Show:                                                                                                    | Weekly RSS feed                                                                    |
| All content I Only content I can access                                                                                                    |                                                                                    |
| <ul> <li>Select/unselect all</li> <li>Select/unselect all</li> <li>I. Lincoln Scolds a General O C         Harlan Hovt Horner, C. Schurz A Lincoln         The Wisconsin Magazine of History, Vol. 36, No. 2 (Winter,         1952-1953), pp. 90-96+143-146         Page Scan PDF Summary     </li> </ul> | to this content<br>to part of this content<br>al site<br>see <u>access options</u> |
| <ul> <li>Your Truly Attached Friend, Mary Lincoln<br/>Charles V. Darrin, Mary Lincoln<br/>Journal of the Illinois State Historical Society (1908-1984), Vol. 44, No. 1 (Spring, 1<br/>Page Scan PDF Summary</li> </ul>                                                                                    | 951), pp. 7-25                                                                     |
| 3. Lincoln Family Documents in the F. J. Dreer Collection<br>Joseph George, Jr., A Lincoln<br>Illinois Historical Journal, Vol. 79, No. 2 (Summer, 1986), pp. 139-142<br>Page Scan PDF Summary                                                                                                    |                                                                                    |
| a latting to an an the Aristo and 2 [2]                                                                                                    |                                                                                    |

## Через результаты поиска есть возможность просмотреть страницы статьи с ключевыми словами поиска

| Computers and the Humanities > Vol. 30, No. 5, 1996/1997 > "The Lincoln Legal P                                                                                    | « Back to Search Results                                                                                                    | Your access to JSTOR pr<br>University                                                                                              |
|----------------------------------------------------------------------------------------------------|----------------------------------------------------------------------------------------------------|----------------------------------------------------------------------------------------------------|
| Computers and the Humanities Publication Info<br>Published by: Springer C<br>Stable URL: http://www.jstor.org/stable/30204656                                      | <ul> <li><u>View PDF</u></li> <li><u>View Citation</u></li> <li><u>Email Citation</u></li> <li><u>Export Citation</u></li> <li><u>Save Citation</u></li> <li><u>Track Citation</u></li> </ul> | JSTOR<br>References<br>Items by Martha L. Be<br>GOOGLE SCHOLAR<br>Related Items<br>Items Citing this Item<br>Items by Martha L. Be |
| Page Scan         Summary         Page Thumbnails                                                                                                    | <u>« Previous Item   Next Item »</u>                                                                                                    | JOURNAL TRACKING<br>Receive updates by e<br>RSS feed                                                                               |
| Your search term(s) occur 51 time(s) in this item.<br>"The Lincoln Legal Papers" and The New Age of Documentary Editing<br>Martha L. Benner<br>Page 365 of 365-372 |                                                                                                    | RIGHTS AND PERMISSIN<br>More Rights Options<br>JSTOR Terms And Co                                                                  |
| Computers and the Humanities 30: 365–372, 1997.<br>© 1997 Kluwer Academic Publishers. Printed in the Netherlands.                                                  | 365                                                                                                    |                                                                                                    |

# Через результаты поиска есть возможность просмотреть страницы статьи с ключевыми словами поиска

and Records Commission and led by the Association for Information and Image Management (AIIM) resulted in a technical report, "The Use of Optical Disks for Public Records," describing in detail electronic image management technologies and methodologies for archival storage and access on optical disc, including CD-ROM technology.<sup>10</sup> With this move toward imaging systems blessed and even guided by NARA, NAGRA, and AIIM, the use of CD-ROM media over microfilm became a viable option.

It is fitting that a project that depended so heavily on computer technology during its search for documents will publish its works electronically. In 1969, Fred Shelley of the National Historical Publications Commission succinctly stated that the foremost purpose of a documentary publication was "to bring together a scholar and a ... document."11 From the beginning, a major goal of The Lincoln Legal Papers has been to ultimately provide scholars with easy access to the entire collection of records associated with Lincoln's law career. Although publication on CD-ROM was a stated possibility very early in the project, it took several years and considerable study to convince ourselves, our funders, and others with an interest in the project that it was the best medium to use over the traditional microfilm.

The decision-making process was structured around the twin goals of *The Complete Documentary* Edition. It is not only to be a stimulus to research

Figure 2. Artist's rendering of the interior of the law office shared by Abraham Lincoln and his third law partner, William Herndon, which appeared in the journal, "Frank Leslie's Illustrated," December 22, 1860. Courtesy of the Illinois State Historical Library.

was made primarily with cost in mind. The process of transcribing 10 Page 367 of Computers and the Humanities, Vol. 30, No. 5, Computers and Historians, 1996/1997 would add many years and considerable cost to the project. Therefore, this edition will consist of document images, or facsimile reproductions, rather than transcriptions. With a comprehensive index to the collection, we can use images and do not have to transcribe the documents for them to be as accessible as through

367

## Наукометрический контент: SCOPUS

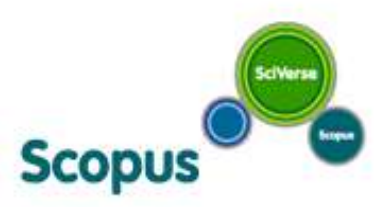

Производитель – компания Elsevier

Год создания – 2005

Крупнейшая реферативная и наукометрическая база данных

Более подробная информация на английском языке на Инфосайте Scopus http://info.scopus.com и на русском языке на сайте http://elsevierscience.ru/products/scopus/

> 18 500 реферируемых научных журналов из > 5 000 издательств;

> 1200 журналов «Open Access»;

Материалы 600 научных конференций;

350 книжных серий;

> 45 миллионов рефератов

глубина цитирования - с 1996 года

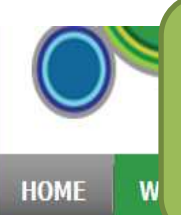

### Подробная информация о SCOPUS

## http://www.info.sciverse.com/scopus/scopus-in-detail/facts/

.

### What is SciVerse?

- SciVerse Hub
- SciVerse ScienceDirect
- SciVerse Scopus
- Why Scopus?
- Scopus in Detail
- Content Coverage Guide
- What does it cover?
- Scopus Tools
- How does it link?
- Scopus Custom Data
- Arts & Humanities
- Testimonials
- Scopus Services
- Scopus Training
- About Scopus
- How to get access
- CSAB
- Scopus: en français
- Releases
- SciVerse Scopus Mobile

L. Oritilaura Oritania

## What does it cover?

Scopus is the largest abstract and citation database of peer-reviewed literature and quality web sources with smart tools to track, analyze and visualize research.

For an update on the new features and enhancements in Scopus see Latest Features

### Updated daily, Scopus offers:

- Nearly 18,000 titles from more than 5,000 international publishers, including coverage of
  - = 16,500 peer-reviewed journals (inc > 1,200 Open Access journals)
  - 600 trade publications
  - = 350 book series
  - Extensive conference coverage (3.6 million conference papers)
- 40 million records, of which:
  - 20 million records going back to 1996 seeking to capture complete metadata (78% include references)
  - 20 million pre-1996 records captured without references go back as far as 1823.

## Scopus also offers full integration of the scientific web in its search results, with:

- 435 million scientific web pages
- 23 million patents from 5 patent offices (US Patent and Trademark Office,

😌 Интернет | Защищенный режим: вкл.

SciVerse Scopus Scopus Download the free SciVerse Scopus Alerts iPhone app today >> **Key Links** Suggest a title to be indexed List of titles (Status: October 2010) Open Access titles (xls)

List of Publishers (xls) Facts and Figures (pdf)

3 115% ▼

\$n -

http://www.scopus.com/home.url

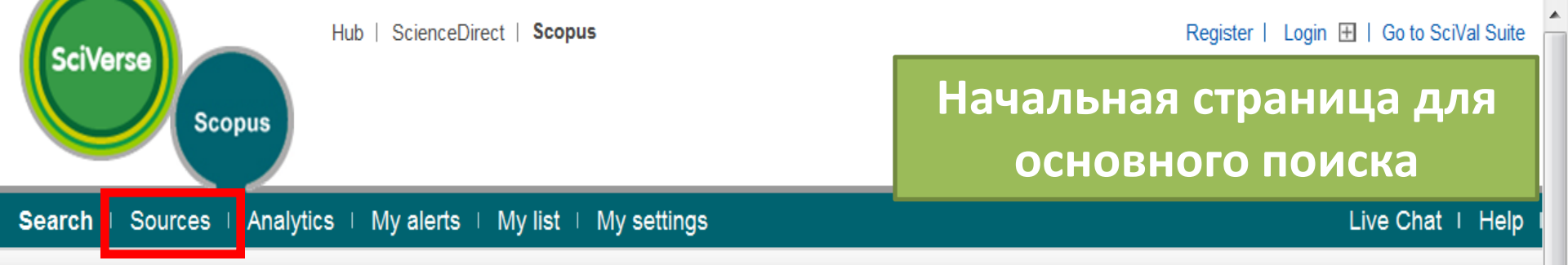

Learn about the new platform for ScienceDirect and Scopus users coming this month.

| Document search       Author search       Affiliation search       Advanced search         Search for:                                                                                                    |                      |
|----------------------------------------------------------------------------------------------------|----------------------|
| Limit to: Date Range (inclusive)                                                                                                    |                      |
| ■ Elic Ocicles (> 4,000 titles)       Image: Hysical Ocicles (> 7,200 titles)       Image: Hysical Ocicles (> 7,200 titles)       Image: Hysical Ocicles (> 7,200 titles)       Image: Hysical Ocicles (> 7,200 titles)       Image: Hysical Ocicles (> 7,200 titles)       Image: Hysical Ocicles (> 7,200 titles)       Image: Hysical Ocicles (> 7,200 titles)       Image: Hysical Ocicles (> 7,200 titles)       Image: Hysical Ocicles (> 7,200 titles)       Image: Hysical Ocicles (> 7,200 titles)       Image: Hysical Ocicles (> 7,200 titles)       Image: Hysical Ocicles (> 7,200 titles)       Image: Hysical Ocicles (> 7,200 titles)       Image: Hysical Ocicles (> 6,800 titles. 100% Medline coverage)       Image: Hysical Ocicles (> 6,800 titles. 100% Medline coverage)       Image: Hysical Ocicles (> 6,800 titles. 100% Medline coverage)       Image: Hysical Ocicles (> 6,800 titles. 100% Medline coverage)       Image: Hysical Ocicles (> 6,800 titles. 100% Medline coverage)       Image: Hysical Ocicles (> 6,800 titles. 100% Medline coverage)       Image: Hysical Ocicles (> 6,800 titles. 100% Medline coverage)       Image: Hysical Ocicles (> 6,800 titles. 100% Medline coverage)       Image: Hysical Ocicles (> 6,800 titles. 100% Medline coverage)       Image: Hysical Ocicles (> 6,800 titles. 100% Medline coverage)       Image: Hysical Ocicles (> 6,800 titles. 100% Medline coverage)       Image: Hysical Ocicles (> 6,800 titles. 100% Medline coverage)       Image: Hysica |                      |
| III<br>Выдольено на с ощибизми на странице 🥥 🗸 👻 1                                                                                                    | ►<br>5% <del>-</del> |

| Hub   ScienceDirect   Scopus   Applications                                                                                                   | Register   Login 🖽   Go to SciVal Suite - |
|----------------------------------------------------------------------------------------------------|-------------------------------------------|
| Scopus                                                                                                    | Просмотр списка источников                |
| Searc   Sources   / nalytics   My alerts   My list   My settings                                                                              | Live Chat   Help                          |
| Quick Search Search                                                                                                    |                                           |
| Subject Area: All Subject Areas                                                                                                    | Search:                                   |
| Source Type: All Sources   Display sources                                                                                                    | in: Title <b>Search</b>                   |
| A B C D E F G H I J K L M N O P Q R S T U V W X Y Z<br>A a bhác ár ás áf án áh ái ák ái ám án án án án án án án án ás át au áv áv áv áz í áll | T = Trade Publications I = Journals       |

### **A**BCDEFGHIJKLMNOPQRSTUVWXYZ

### Results: 20

| ∧ Source title                                                                  | SJR 🚺 | SNIP 🕕 |
|---------------------------------------------------------------------------------|-------|--------|
| JAAA, Arbeiten aus Anglistik und Amerikanistik<br>HB@CNGFY                      | 0.030 | 0.090  |
| AAC: Augmentative and Alternative Communication                                 | 0.046 | 0.760  |
| CAACE International. Transactions of the Annual Meeting                         | 0.030 | 0.090  |
| JAACL Bioflux<br>HE@CN6FY                                                       |       |        |
| JAACN Advanced Critical Care<br>HB@CN6FY                                        | 0.079 | 0.330  |
| AACN clinical issues (coverage discontinued in Scopus)                          |       |        |
| AACN clinical issues in critical care nursing (coverage discontinued in Scopus) |       |        |

| Sco                                                                                                    | Hub   ScienceDirect   Scop                                                                                                    | из Applications<br>Просмотр инфор<br>журнало                                                                                                    | омации о<br>е    |
|----------------------------------------------------------------------------------------------------|----------------------------------------------------------------------------------------------------|----------------------------------------------------------------------------------------------------|------------------|
| Search   Sources                                                                                                    | Analytics   My alerts   My list                                                                                                    | My settings                                                                                                    | Live Chat   Help |
| Quick Search                                                                                                    | Search                                                                                                    |                                                                                                    |                  |
| Astronomy Let                                                                                                    | ters                                                                                                    |                                                                                                    |                  |
| Publisher:<br>ISSN:<br>E-ISSN:<br>Scopus Coverage Years:<br>S IR (2009)-                                                                                                    | Physics and As<br>Maik Nauka/Inte<br>1063-7737<br>1562-6873<br>from 1996 to Pro<br>0.060                                                                                                    | rporomy: Astronomy and Astrophysics<br>rperiodica Publishing<br>esent                                                                                                    |                  |
| SNIP (2009):<br>Compare with other Sou                                                                                                    | 0.220 0<br>Irces: Iso Viewjournal                                                                                                    | analyzer                                                                                                    |                  |
| SNIP (2009):<br>Compare with other Sou<br>Journal homepage HI                                                                                                    | 0 220 0<br>Irces: I Viewjournal                                                                                                    | analyzer View                                                                                                    |                  |
| SNIP (2009):<br>Compare with other Sou<br>Journal homepage) HI<br>Documents available from<br>Latest issue: Volume 3                                                                                          | 0 220 0<br>Inces: Inces: | analyzer<br>View<br>View citation overview                                                                                                    |                  |
| SNIP (2009):<br>Compare with other Sou<br>Journal homepage HI<br>Documents available from<br>Latest issue: Volume 3<br>• 2010                                                                                 | 0 220 0<br>Irces: If View journal<br>FORMERY<br>16, Issue 10 (2010)<br>(75 Documents)                                                                                                    | analyzer           View           Image: View citation overview           Image: View citation overview                                                                                                    |                  |
| SNIP (2009):<br>Compare with other Sou<br>Journal homepage HI<br>Documents available from<br>Latest issue: Volume 3<br>• 2010<br>• 2009                                                                       | 0 220 0<br>Irces: Viewjournal<br>B@CП6ГУ<br>36, Issue 10 (2010)<br>(75 Documents)<br>(80 Documents)                                                                                                    | analyzer           View           Image: View citation overview           View citation overview           Image: View citation overview                                                                                                    |                  |
| SNIP (2009):<br>Compare with other Sou<br>Journal homepage HI<br>Documents available from<br>Latest issue: Volume 3<br>• 2010<br>• 2009<br>• 2008                                                             | 0 220 0<br>Irces: If View journal<br>B@CII6FY<br>16<br>16<br>16<br>16<br>17<br>16<br>17<br>10<br>10<br>10<br>10<br>10<br>10<br>10<br>10<br>10<br>10                                                                                                    | analyzer           View           Image: View citation overview           Image: View citation overview           Image: View citation overview           Image: View citation overview           Image: View citation overview           Image: View citation overview           Image: View citation overview           Image: View citation overview                                                                                                    |                  |
| SNIP (2009):<br>Compare with other Sou<br>Journal homepage HI<br>Documents available from<br>Latest issue: Volume 3<br>• 2010<br>• 2009<br>• 2008<br>• 2007                                                   | 0 220<br>Irces: Viewjournal<br>BeCINEFY<br>A<br>36, Issue 10 (2010)<br>(75 Documents)<br>(80 Documents)<br>(88 Documents)<br>(88 Documents)<br>(88 Documents)                                                                                                    | analyzer          View         Image: View citation overview         Image: View citation overview         Image: View citation overview         Image: View citation overview         Image: View citation overview         Image: View citation overview         Image: View citation overview         Image: View citation overview         Image: View citation overview         Image: View citation overview         Image: View citation overview                                                                                                    |                  |
| SNIP (2009):<br>Compare with other Sou<br>Journal homepage HI<br>Documents available from<br>Latest issue: Volume 3<br>• 2010<br>• 2009<br>• 2008<br>• 2007<br>• 2006                                         | 0 220<br>Inces: View journal<br>Seccorery<br>36, Issue 10 (2010)<br>(75 Documents)<br>(80 Documents)<br>(88 Documents)<br>(88 Documents)<br>(98 Documents)<br>(98 Documents)                                                                                                    | analyzer          View         Image: View citation overview         Image: View citation overview         Image: View citation overview         Image: View citation overview         Image: View citation overview         Image: View citation overview         Image: View citation overview         Image: View citation overview         Image: View citation overview         Image: View citation overview         Image: View citation overview         Image: View citation overview         Image: View citation overview         Image: View citation overview                                                                                                    |                  |
| SNIP (2009):<br>Compare with other Sour<br>Journal homepage HI<br>Documents available from<br>Latest issue: Volume 3<br>• 2010<br>• 2009<br>• 2008<br>• 2007<br>• 2006<br>• 2005                              | 0 220<br>Irces: Viewjournal<br>B@CII6FY<br>A<br>36, Issue 10 (2010)<br>(75 Documents)<br>(80 Documents)<br>(88 Documents)<br>(88 Documents)<br>(98 Documents)<br>(100 Documents)                                                                                                    | analyzer          View         Image: View citation overview         Image: View citation overview                                                                                                    |                  |
| SNIP (2009):<br>Compare with other Sou<br>Journal homepage HI<br>Documents available from<br>Latest issue: Volume 3<br>• 2010<br>• 2009<br>• 2008<br>• 2007<br>• 2006<br>• 2005<br>• 2004                     | 0 220<br>Irces: View journal<br>Seccofry<br>36, Issue 10 (2010)<br>(75 Documents)<br>(80 Documents)<br>(88 Documents)<br>(88 Documents)<br>(98 Documents)<br>(98 Documents)<br>(90 Documents)<br>(100 Documents)<br>(96 Documents)                                                                                                    | analyzer          View         Image: View citation overview         Image: View citation overview |                  |
| SNIP (2009):<br>Compare with other Sour<br>Journal homepage HI<br>Documents available from<br>Latest issue: Volume 3<br>• 2010<br>• 2009<br>• 2008<br>• 2007<br>• 2006<br>• 2005<br>• 2004<br>• 2003          | 0 220<br>Inces: View journal<br>SeCTIOFY<br>36, Issue 10 (2010)<br>(75 Documents)<br>(80 Documents)<br>(88 Documents)<br>(88 Documents)<br>(98 Documents)<br>(100 Documents)<br>(100 Documents)<br>(106 Documents)                                                                                                    | analyzer           View           Image: View citation overview           Image: View citation overview                                                                                                  |                  |
| SNIP (2009):<br>Compare with other Sou<br>Journal homepage HI<br>Documents available from<br>Latest issue: Volume 3<br>• 2010<br>• 2009<br>• 2008<br>• 2007<br>• 2006<br>• 2005<br>• 2004<br>• 2003<br>• 2002 | ICCES: IVEN/JOURNAL<br>ECCEOFY<br>36, Issue 10 (2010)<br>(75 Documents)<br>(80 Documents)<br>(88 Documents)<br>(88 Documents)<br>(98 Documents)<br>(98 Documents)<br>(100 Documents)<br>(106 Documents)<br>(106 Documents)                                                                                                    | analyzer          View         Image: View citation overview         Image: View citation overview |                  |

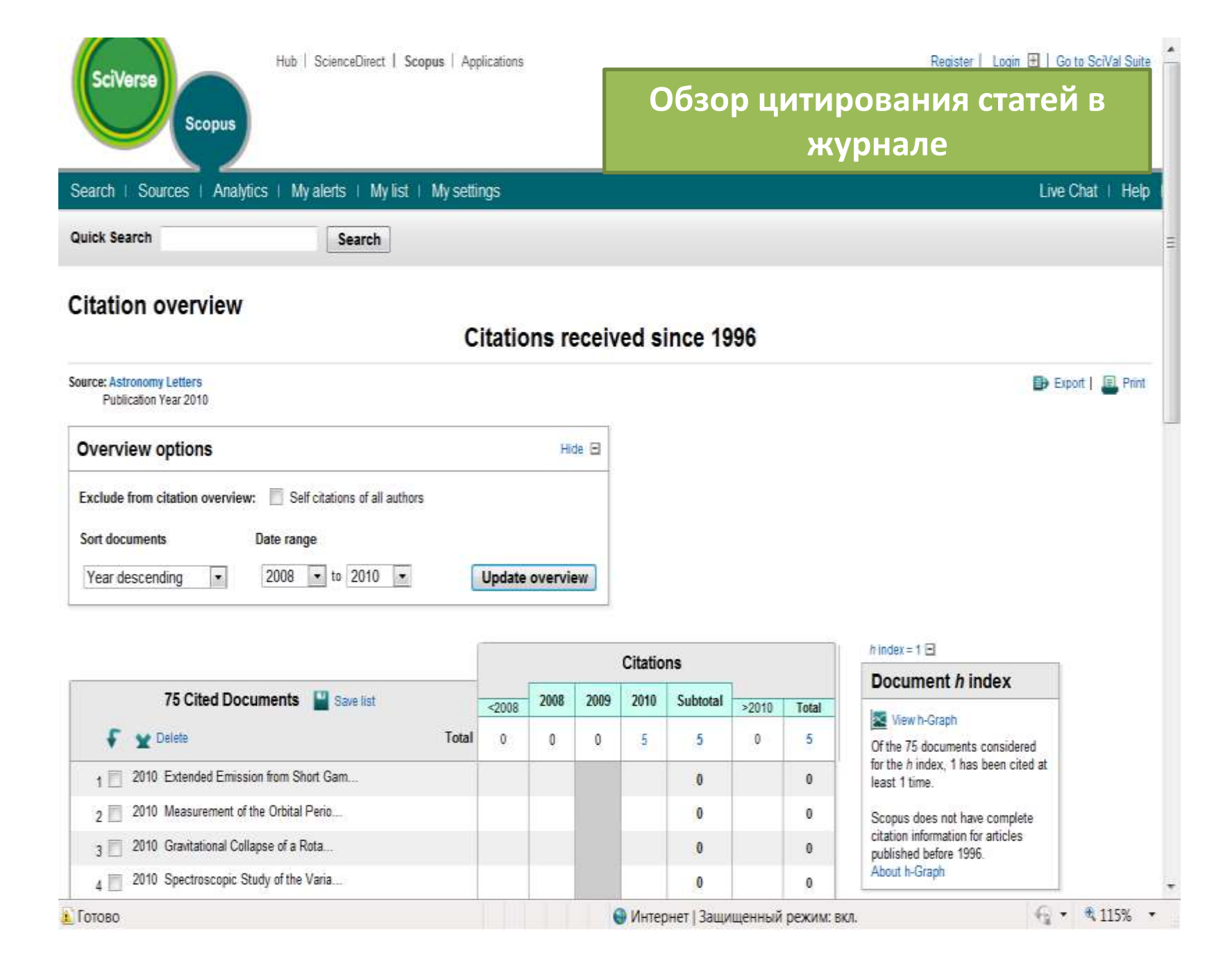

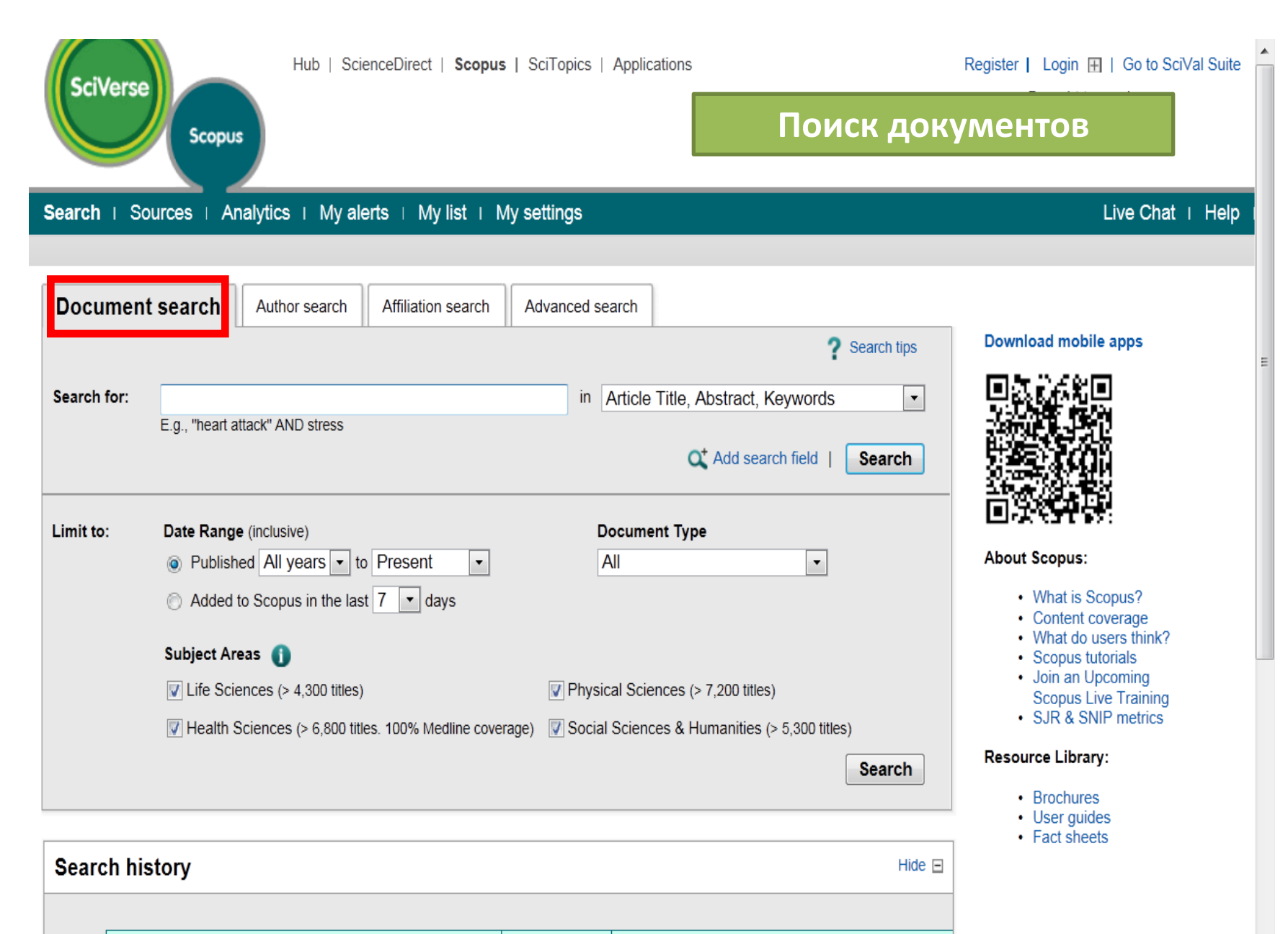

Actions

| SciVerse                                                                  | Hub   ScienceDirect   Scopus   SciTopics   Applications                                                                                                    | Пои                                                                                    | Register   Login ⊞   Go to SciVal Suite<br>Brought to you by<br>CK ДОКУМЕНТОВ                                                                               |
|---------------------------------------------------------------------------|----------------------------------------------------------------------------------------------------|----------------------------------------------------------------------------------------|----------------------------------------------------------------------------------------------------|
| Search   Sources   Analytics                                              | a ⊨ My alerts ⊤ My list ⊤ My settings                                                                                                    |                                                                                        | Live Chat   Help                                                                                                    |
| Quick Search                                                              | Search                                                                                                    |                                                                                        |                                                                                                    |
| Scopus: 596,318 More                                                      | Web Patents                                                                                                    |                                                                                        |                                                                                                    |
| Your query: TITLE-ABS-KEY(nano*                                           | )   🝠 Edit 🛛 🎬 Save 🛛 🔖 Set alert 🗧 🚮 Set feed 📔 💕 View search hist                                                                                                    | tory                                                                                   |                                                                                                    |
| Search within results                                                     | Document results: 596,318   Show all abstracts         All         Page         With selected:         Download PDF   December 2000 Export   December 2000 Export | eate bibliography   井 Add to My L                                                      | Go to page: 1 of 29816 Go   Next >                                                                                                    |
| Refine results                                                            | Document title                                                                                                    | Author(s)                                                                              | Date Source title Date (Oldest)                                                                                                    |
| Limit to         Exclude           Year<br>2011 (17 056)<br>2010 (84 191) | Study on the grooved finger and its application in micro<br>gripper<br>View at publisher   <b>HE@CN6FY</b>   <b>C</b> Show abstract<br>Protein nanotubes with an enzyme interior surface                                                                                                    | Zheng, X.H., Liu, Y.W., Gu, F.,<br>Kim, J.K., Lee, D.<br>Komatsu, T., Terada, H.,      | 2011 Key Engineering M<br>pp. 1-7 Citations<br>Relevance<br>First Author (A-Z)<br>First Author (Z-A)<br>Source Title (A-Z)<br>2011 Chemistry - A European 0 |
| 2009 (76 760)<br>2008 (73 296)<br>2007 (60 946)                           | 2<br>View at publisher   HEQCIERY   C Show abstract                                                                                                    | Kobayashi, N.                                                                          | Journal 17 (6), pp. 1849-1854                                                                                                    |
| View more   View fewer                                                    | On the significance of the anchoring group in the design of<br>antenna materials based on phthalocyanine stopcocks and<br>zeolitea L                                                                                                    | Lôpez-Duarte, I., Le-Quyenha<br>Dieu, Dolamic, I.,<br>Martínez-Díaz, M.V., Torres, T., | 2011 Chemistry - A European 1<br>Journal 17 (6), pp. 1855-1862                                                                                              |
| Author Name 👔                                                             | View at publisher   HE@CII6FY   C Show abstract                                                                                                    | Calzaferri, G., Brühwiler, D.                                                          |                                                                                                    |
| ☐ Bando, Y. (388)<br>☐ Gao, L. (370)                                      | Thermodynamic methods and models to study flexible metal-<br>organic frameworks                                                                                                    | Coudert, FX., Boutin, A.,<br>Jeffroy, M., Mellot-Draznieks,                            | 2011 ChemPhysChem 12 (2), pp. 0<br>247-258                                                                                                    |

| Author Name                                                                                                    | *  |         | zeolitea L                                                                                                    | Martinez-Diaz, M.V., Torres, T.,<br>Calzaferri, G., Brühwiler, D.              |      |                                                         |   | 2               |
|----------------------------------------------------------------------------------------------------|----|---------|----------------------------------------------------------------------------------------------------|--------------------------------------------------------------------------------|------|---------------------------------------------------------|---|-----------------|
| Cian, Y. (591)<br>Bando, Y. (388)<br>Gao, L. (370)<br>Inoue, A. (347)<br>Ajayan, P.M. (333)                                 |    | Г<br>4  | View at publisher   HE@CITEFY   C Show abstract<br>Thermodynamic methods and models to study flexible metal-<br>organic frameworks<br>View at publisher   HE@CITEFY   C Show abstract                         | Coudert, FX., Boutin, A.,<br>Jeffroy, M., Mellot-Draznieks,<br>C., Fuchs, A.H. | 2011 | ChemPhysChem 12 (2), pp. 247-258                        | 0 |                 |
| Subject Area                                                                                                    | *  | □<br>5  | A facile one-step solvothermal synthesis of SnO2/graphene<br>nanocomposite and its application as an anode material for<br>lithium-ion batteries                                                              | Huang, X., Zhou, X., Zhou, L.,<br>Qian, K., Wang, Y., Liu, Z., Yu,             | 2011 | ChemPhysChem 12 (2), pp. 278-281                        | 0 |                 |
| Materials Science (247 408)<br>Physics and Astronomy (221 19                                                                | 1) | 5       | View at publisher   HE@CREFY   C Show abstract                                                                                                    |                                                                                |      |                                                         |   |                 |
| Engineering (169 036)<br>Chemistry (159 051)<br>Chemical Engineering (73 683)                                               |    | 6       | Inductive heating with magnetic materials inside flow reactors View at publisher   HEQCIGEY   C Show abstract                                                                                                 | Ceylan, S., Coutable, L.,<br>Wegner, J., Kirschning, A.                        | 2011 | Chemistry - A European<br>Journal 17 (6), pp. 1884-1893 | 0 |                 |
| Document Type                                                                                                    | *  | []<br>7 | Construction of tetranuclear macrocycles through C-H<br>activation and structural transformation induced by [2+2]                                                                                             | Yu, WB., Han, YF., Lin,<br>YJ., Jin, GX.                                       | 2011 | Chemistry - A European<br>Journal 17 (6), pp. 1863-1871 | 0 |                 |
| Article (428 588)<br>Conference Paper (125 292)<br>Review (18 411)<br>Article in Press (6 736)<br>Conference Review (3 593) |    | Ę       | <pre>photocycloaddition reaction View at publisher   HE@CNEFY   CShow abstract Copper-catalyzed azide-alkyne cycloaddition in the synthesis of polydiacetylene: "click glycoliposome" as biosensors for</pre> | Leal, M.P., Assali, M.,<br>Fernandez I., Khiar, N.                             | 2011 | Chemistry - A European<br>Journal 17 (6), pp. 1828-1836 | 0 | 18 <del>6</del> |
| View more   View fewer                                                                                                    | _  | ð       | the specific detection of lectins                                                                                                    |                                                                                |      | and the fact the second                                 |   |                 |
| Source Title                                                                                                    | *  |         | View at publisher                                                                                                    |                                                                                |      |                                                         |   |                 |
| Keyword                                                                                                    |    | 9       | Elucidating gating effects for hydrogen sorption in MFU-4-type<br>triazolate-based metal-organic frameworks featuring different                                                                               | Denysenko, D., Grzywa, M.,<br>Tonigold, M., Streppel, B.,                      | 2011 | Chemistry - A European<br>Journal 17 (6), pp. 1837-1848 | 0 |                 |
| Affiliation                                                                                                    | *  |         | pore sizes                                                                                                    | Krkljus, I., Hirscher, M.,<br>Mugnaioli, F. ( ) Volkmer, D.                    |      |                                                         |   |                 |
| Source Type                                                                                                    | *  | - 0     | View at publisher   HE@CIIGLY   C Show abstract                                                                                                    | magnaton, e., (), vommer, p.                                                   |      |                                                         |   |                 |
| Language 3                                                                                                    | *  |         | Spontaneous formation of biocompatible vesicles in aqueous mixtures of amino acid-based cationic surfactants and                                                                                              | Shome, A., Kar, T., Das, P.K.                                                  | 2011 | ChemPhysChem 12 (2), pp. 369-378                        | 0 |                 |
| Limit to Exclude                                                                                                    |    | 10      | SDS/SDBS<br>View at publisher   HE@CIIGFY   C Show abstract                                                                                                    |                                                                                |      |                                                         |   |                 |
|                                                                                                    |    | Г       | Direct determination of bioavailable molybdenum in carbon                                                                                                    | Giovanni, M., Ambrosi, A.,                                                     | 2011 | Chemistry - A European                                  | 0 |                 |
1

Expr Se More ar Tabl < Pres

| nature publis                          | Prody                                                                                                    |
|----------------------------------------|----------------------------------------------------------------------------------------------------|
|                                        | nature.com about npg news@nature.com naturejobs natureevents help site index                                                                                                    |
| atu                                    | my account e-alerts subscribe register                                                                                                    |
| ARCH JOURNAL                           | Go                                                                                                    |
| Tournal Home                           | Tuesday 22 March 2011                                                                                                    |
| Current Issue                          | letters to nature                                                                                                    |
| Archive                                | Nanure 354, 56 - 58 (07 November 1991); doi:10.1038/354056a0                                                                                                    |
| THIS ARTICLE +                         |                                                                                                    |
| Download PDF<br>References             | Helical microtubules of graphitic carbon                                                                                                    |
| Export citation                        | ISUMO IUMA                                                                                                    |
| Send to a friend                       | NEC Corporation, Fundamental Research Laboratories, 34 Miyukigaoka, Taukuba, Ibaraki 305, Japan                                                                                                    |
| e articles ike this                    | THE synthesis of molecular carbon structures in the form of C <sub>60</sub> and other fullerenes <sup>1</sup> has stimulated intense interest in the structures accessible to graphitic carbon sheets. Here I report the                                                                                                    |
| Table of Contents<br>Previous   Next > | preparation of a new type of finite carbon structure consisting of needle-like tubes. Produced using an arc-discharge evaporation method similar to that used for fullerene synthesis, the needles grow at the negative end of the electrode used for the arc discharge. Electron microscopy reveals that each needle comprises coaxial tubes of graphitic sheets, ranging in number from 2 up to about 50. On each tube the carbon-atom hexagons are arranged in a helical fashion about the needle axis. The helical pitch varies from needle to needle and from tube to tube within a single needle. It appears that this helical structure may aid the growth process. The formation of these needles, ranging from a few to a few tens of nanometres in diameter, suggests that engineering of carbon structures should be possible on scales considerably greater than those relevant to the fullerenes. |
|                                        | References                                                                                                    |
|                                        | 1. Kroto, H. W., Heath, J. R., O'Brien, S. C., Ourl, R. F. & Smalley, R. E. Nature 318, 162-163 (1985). [Article   ISI   ChemPort                                                                                                    |
|                                        | <ol> <li>Oberlin, A. &amp; M. Endo J. Cryst. Growth 32, 335–349 (1976). Article [ChemPort]</li> </ol>                                                                                                    |

- 3. Speck, J. S., Endo, M. & Dresselhaus, M. S. J. Cryst. Growth 94, 834-848 (1989). | Article | ChemPort |
- 4. Tibbetts, G. G. J. Cryst. Growth 66, 632-638 (1984). | Article | ISI | ChemPort |
- 5. Bacon, R. J. appl. Phys. 31, 283-290 (1960). | Article | ISI |
- 6. Iljima, S. J. Cryst. Growth 50, 675-683 (1980). | Article | ChemPort |
- 7. lijima, S. J. phys. Chem. 91, 3466-3467 (1987). | Article | ChemPort |
- 8. Kroto, H. W. Science 242, 1139-1145 [1988]. | ISI | ChemPort |
- 9. Krätschmer, W., Lamb, L. D., Fostiropoulos, K. & Huffman, D. R. Nature 347, 354-358 (1990) | Article | ISI | ChemPort |
- 10. Whittaker, E. J. W. Acta Cryst 21, 461-466 (1966) | Article | ChemPort |
- 11. Saito, S. & Oshiyama, A. Phys. Rev. Lett. 66, 2637-2640 (1991) | Article | PubMed | ChemPort |

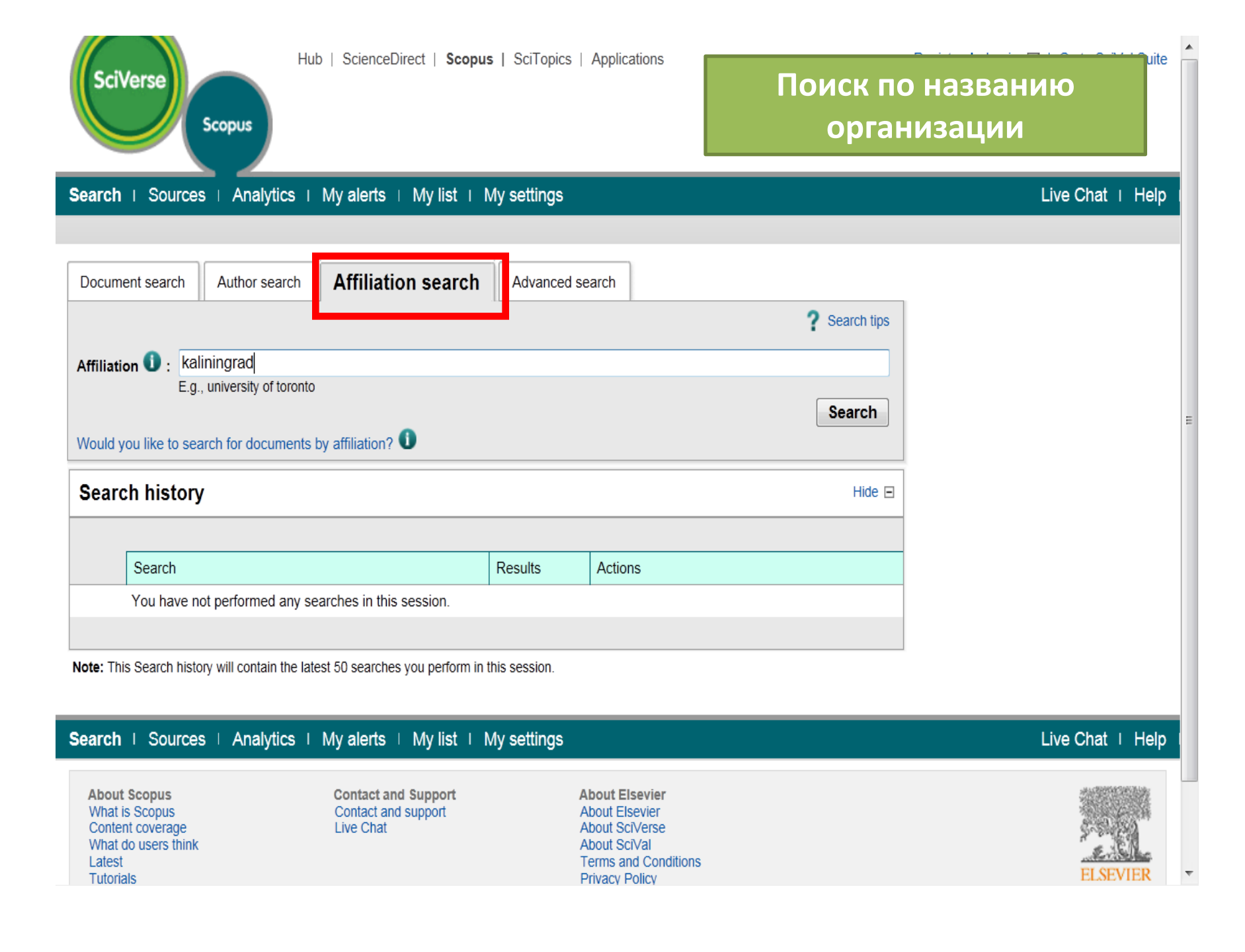

## Make Affiliation Selection

...........

| Affiliation                 |        |
|-----------------------------|--------|
| kaliningrad                 |        |
| E.g., university of toronto |        |
|                             | Search |

The Scopus Affiliation Identifier is the world's first tool to help you identify and group an organization's complete body of work. It turns a timeconsuming process into a simple task. About Scopus Affiliation Identifier...

| <u>«</u>                                | Affiliation results: 5                                                                                                    |              |             | 1 of 1             |
|-----------------------------------------|----------------------------------------------------------------------------------------------------|--------------|-------------|--------------------|
| Refine results Limit to Exclude         | All     With selected:       Page     Image: Show documen and the selected and the selected and the se | Sort by Do   | cument Cou  | nt (Descending) 💌  |
| City 🔝                                  | Affiliations                                                                                                    | Documents    | City        | Country            |
| Kaliningrad (5) >                       | Universität Königsberg Medizinische Fakultät und Universitätsklinikum     Eind notential affiliation matches                                                                                                    | 105          | Kaliningrad | Russian Federation |
| View fewer Country                      | <ul> <li>Rossijskij Gosudarstvennyj Universitet imeni Immanuila Kanta</li> <li>Find potential affiliation matches</li> </ul>                                                                                                    | <b>1</b> 489 | Kaliningrad | Russian Federation |
| Russian Federation (5) >     View fewer | Kaliningradskij Gosudarstvennyj Tehni       Jniversitet         3       Kaliningrad State Technical University         Kaliningrad Stt. Tech. University       Find potential affiliation matches                                                                                                    | 141          | Kaliningrad | Russian Federation |
| Limit to Exclude<br>Export refine       | <ul> <li>Baltic State Academy of Fishing Fleet</li> <li>Baltic State Academy</li> <li>Baltic Fishing Fleet State Academy</li> <li>Find potential affiliation matches</li> </ul>                                                                                                    | <b>F</b> 31  | Kaliningrad | Russian Federation |
|                                         | <ul> <li>Städtische Kliniken Königsberg</li> <li>Inneren Abteilung der Städtischen Krankenanstalten Königsberg i. Pr</li> <li>Inneren Abteilung der Städtischen Krankenanstalt Königsberg i. Pr</li> <li>Find potential affiliation matches</li> </ul>                                                                                                    | <b>1</b> 4   | Kaliningrad | Russian Federation |
|                                         | All With selected:                                                                                                    |              |             |                    |

.

| Quick Search       | Search                                                                   |                                                | Профиль                                                                     |
|--------------------|--------------------------------------------------------------------------|------------------------------------------------|-----------------------------------------------------------------------------|
| ack to results   < | Previous 2 of 5 Next>                                                    |                                                | организации в Scopus                                                        |
| Give feedback      | 🔳 Print   💟 E-mail                                                       |                                                | Documents alert                                                             |
| Rossijski          | Gosudarstvennyj Univ                                                     | versitet imeni Immanuila Kanta                 | Inform me when new documents associated with this affiliation are published |
|                    |                                                                          | <ul> <li>Find potential affiliation</li> </ul> | matches in Scopus:                                                          |
| Name               | Rossijskij Gosudarstvennyj Universite                                    | imeni Immanuila Kanta                          | Set alert                                                                   |
| Affiliation ID     | 60031254                                                                 |                                                | Set leeu                                                                    |
| Address            | A. Nevskogo 14<br>Kaliningrad , Kaliningrad Oblast<br>Russian Federation |                                                | Subject areas Pie chart   Table                                             |
| Research           |                                                                          |                                                | 9.5%                                                                        |
| Documents          | 489 🕂 Add to my list \mid Ѷ Set alert                                    | 🔊 Set feed                                     | 27.0%                                                                       |
| Authors            | 216                                                                      |                                                | 5.4%                                                                        |
| Web results        | 0                                                                        |                                                | 6.7%                                                                        |
| Patent results     | 0                                                                        |                                                | 9.7% 7.6%                                                                   |
| Sources            | 23 Proceedings of SPIE the Internat                                      | ional Society for Optical Engineering          | 9.0% 8.0%                                                                   |
|                    | 23 Zeitschrift Fur Parasitenkunde                                        |                                                | 9.0%                                                                        |
|                    | 20 Zeitschrift Fur Vergleichende Phy                                     | ysiologie                                      |                                                                             |
|                    | 15 Soviet Physics Journal                                                |                                                | Physics and Astronomy                                                       |
|                    | 14 Bulletin of the Russian Academy                                       | of Sciences Physics                            | Engineering<br>Chemistry                                                    |
|                    | View more                                                                |                                                | Medicine                                                                    |
| Find potential a   | iliation matches                                                         |                                                | Biochemistry, Genetics and                                                  |
|                    |                                                                          |                                                | Agricultural and Biological                                                 |
| Collaborating      | affiliations                                                             |                                                | Mathematics                                                                 |
|                    | Affiliation name                                                         | Documents                                      | Materials Science                                                           |
|                    |                                                                          | -                                              |                                                                             |

| Quick Search                    |                  | Search                                                                                                    | Список рабо                                                          | от авторов I                                            | 5Φ.        | У им. И. Ка                                       | нта в      |
|---------------------------------|------------------|----------------------------------------------------------------------------------------------------|----------------------------------------------------------------------|---------------------------------------------------------|------------|---------------------------------------------------|------------|
| Scopus: 489                     | /lore W          | Veb Patents                                                                                                    | Scopus (co                                                           | ртировка п                                              | <b>O L</b> | итировани                                         | ю)         |
| Your query: AF-ID( <b>"Ross</b> | ijskij Gosuda    | arstvennyj Universitet imeni Im                                                                                     | manuila Kanta'' 60031254)   🝠 Eo                                     | dit   🔛 Save   🔖 Set ale                                | ert        | Set feed                                          | ch history |
|                                 | «                | Document results: 48                                                                                                | 9   Show all abstracts                                               |                                                         | Go to      | page: 1 of 25 Go                                  | ]   Next > |
| Search within results           | Search           | <ul> <li>□ All</li> <li>□ Page</li> <li>With selected:</li> <li>⑦ Download PDF</li> <li>↓ Add to My List</li> </ul> | 🖶 Export   🔳 Print   💟 Email<br>  📊 View citation overview   99 View | 🎢 Create bibliography  <br>citations   📮 View reference | es         | Sort by Citations                                 | •          |
| Refine results                  |                  | Document title                                                                                                    |                                                                      | Author(s)                                               | Date       | Source title                                      | Citations  |
| Limit to Exclu                  | ude              | Pulsed digital holograph<br>uses a two-wavelength                                                                   | hy for high-speed contouring that method                             | Pedrini, G., Fröning, P.,<br>Tiziani, H.J., Gusev, M.E. | 1999       | Applied Optics 38 (16), pp. 3460-3467             | 52         |
| Year                            | *                | View at publisher                                                                                                   | НБ@СП6ГУ   🖵 Snow abstract                                           | Related documents                                       |            |                                                   |            |
| Author Name                     | (60)             | Highly sensitive pulsed<br>defect analysis with a la                                                                | digital holography for built-in<br>aser excitation                   | Schedin, S., Pedrini, G.,<br>Tiziani, H.J., Aggarwal,   | 2001       | <i>Applied Optics</i> 40 (1), pp. 100-103         | 50         |
| Grechishkin, V.S.<br>Szidat, L. | (30) ><br>(18) > | View at publisher                                                                                                   | нБ@СПбГУ   📮 Show abstract                                           | A.K., Gusev, M.E.                                       |            |                                                   |            |
| Ustinov, N.V.<br>Leble, S.B.    | (17) ><br>(17) > | High-speed digital hology<br>3 vibration measurement                                                                | graphic interferometry for                                           | Pedrini, G., Osten, W.,<br>Gusev, M.E.                  | 2006       | Applied Optics 45 (15), pp. 3456-3462             | 42         |
| View more   View fewer          |                  | View at publisher                                                                                                   | HE@CII6FY   🖵 Show abstract                                          | Related documents                                       |            |                                                   |            |
| Subject Area                    | *                | Degradation of historica                                                                                            | al paper: Nondestructive analysis                                    | Blümich, B., Anferova, S.,<br>Sharma, S., Segre, A.I.   | 2003       | Journal of Magnetic<br>Resonance 161 (2), pp      | 39         |
| Document Type                   | 8                | 4 59 110 1111 10000                                                                                                 |                                                                      | Federici, C.                                            |            | 204-209                                           |            |
| Source Title                    | *                | View at publisher                                                                                                   | HE@CIIELS   📮 Show abstract                                          | Q Related documents                                     |            |                                                   |            |
| Keyword                         | ۲                | Darboux transforms, de                                                                                              | ep reductions and solitons                                           | Leble, S.B., Ustinov, N.V.                              | 1993       | Journal of Physics A:<br>Mathematical and General | 38         |
| Affiliation                     | *                |                                                                                                    |                                                                      |                                                         |            | 26 (19), art. no. 029, pp.<br>5007-5016           |            |
| Country                         | ۲                | View at publisher                                                                                                   | HE@CII6FY   🖵 Show abstract                                          |                                                         |            |                                                   |            |
|                                 |                  |                                                                                                    | an a s                                                               | DIR STOD ALC MA                                         | 0000       | 6 1 · 14 · 1                                      | 00         |

| Hub   ScienceDirect   Scopus   Sc<br>Scopus<br>БФУ ил                                                                                                    | вление работ авторов<br>л. И. Канта в Scopus                                                               |
|----------------------------------------------------------------------------------------------------|----------------------------------------------------------------------------------------------------|
| Search I Sources I Analytics I My alerts I My list I My settings                                                                                                    | Live Chat I Help                                                                                           |
| uick Search Search                                                                                                    |                                                                                                    |
| View search history   Back to results   1 of 489 Next >                                                                                                    |                                                                                                    |
| Download PDF   🗈 Export   🔳 Print   💟 E-mail   揝 Create bibliography   🕂 Add to My List                                                                                                    | Cited by since 1996                                                                                        |
| Applied Optics<br>/olume 38, Issue 16, 1999, Pages 3460-3467                                                                                                    | This article has been cited <b>52</b> times in Scopus:<br>(Showing the 2 most recent)                      |
| SSN: 00036935 View references (11)<br>CODEN: APOPA<br>Document Type: Article                                                                                                    | Kim, M.K.<br>Numerical techniques of digital holography<br>(2011) Springer Series in Optical Sciences      |
| ource Type: Journal<br>ublisher: Optical Society of America Inc., Washington, DC, United States<br>'iew at publisher   <b>H6@CП6ГУ</b>                                                                                                    | Kim, M.K.<br><b>Special techniques of digital holography</b><br>(2011) Springer Series in Optical Sciences |
| Pulsed digital holography for high-speed contouring that uses a wo-wavelength method                                                                                                    | View details of all <b>52</b> citations                                                                    |
| edrini, G. <sup>a</sup> , Fröning, P. <sup>a</sup> , Tiziani, H.J. <sup>a</sup> , Gusev, M.E. <sup>b</sup>                                                                                                    | Inform me when this document is cited in Scopus:<br>Set alert   Set feed                                   |
| Institut für Technische Optik, Universität Stuttgart, Pfaffenwaldring 9, D-70569 Stuttgart, Germany<br>Kaliningrad State University, 14 Nevsky Street, 236041 Kaliningrad, Russian Federation                                                                                                   | Related documents                                                                                          |
| Abstract<br>Fast shape measurement of an object was performed using a two-wavelength ruby laser. By<br>changing the distance between the reflecting layers of a pulsed ruby laser's output etalon, the<br>wavelength change necessary for the change measurement was produced. Two holograms at | Showing the 2 most relevant related documents by all shared references:                                    |

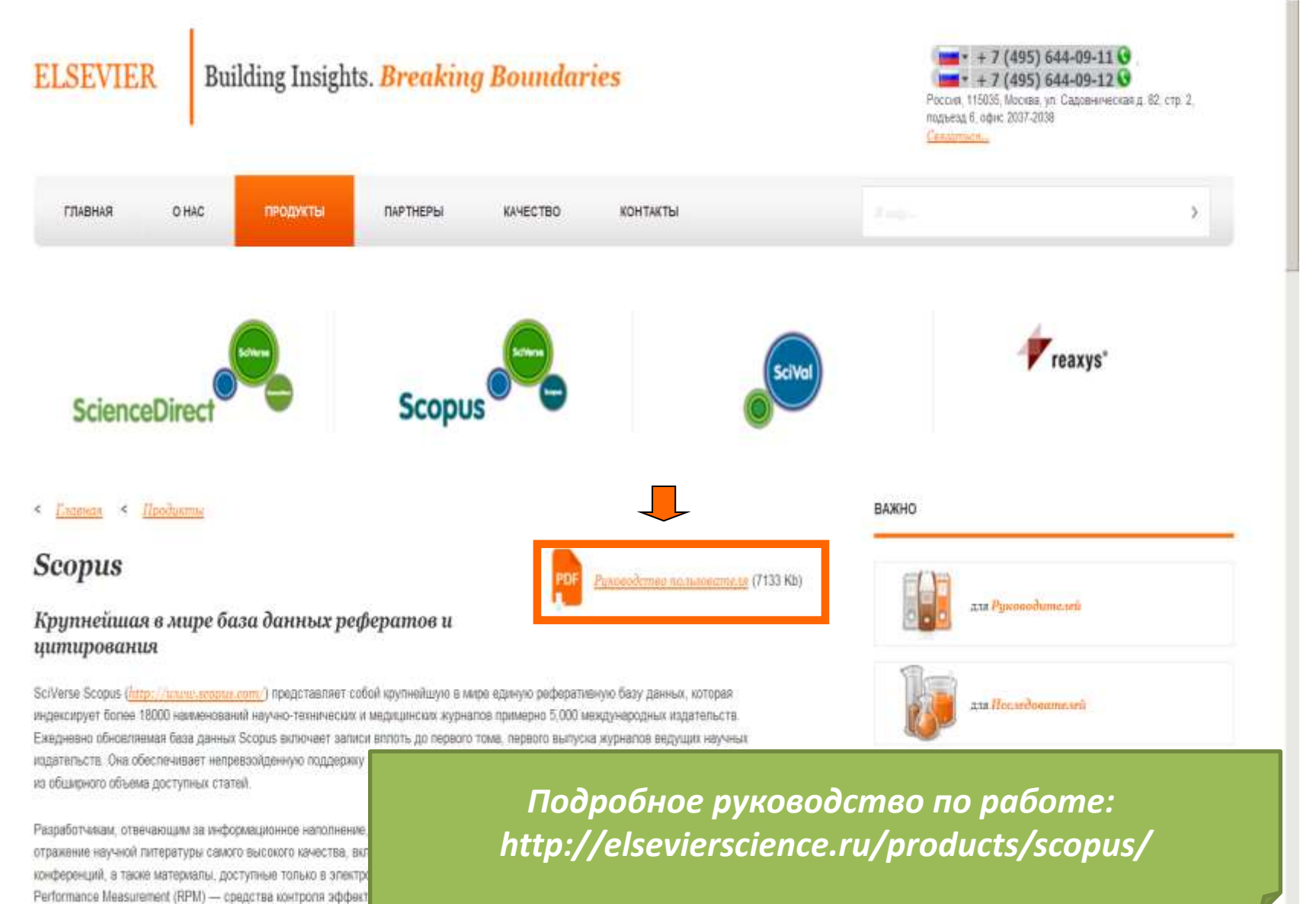

исследованиях и журналы.

·s\* \$175% \*

# Наукометрический контент: Web of Science

| WEB OF KNOWLEDGE <sup>SM</sup> DISCOVERY STARTS HERE                                                             | O THOMSON REUTERS                                                                                                    |
|----------------------------------------------------------------------------------------------------|----------------------------------------------------------------------------------------------------|
| Go to mobile site Sign In Marked List (0) My EndNote Web My Resear                                               | charlD My Citation Alerte My Saved Searches Log Out Help                                                                                                    |
| All Databases Select a Database Web of Science Additional Resources                                              | Для работы в системе                                                                                                    |
| Search History                                                                                                   | зарегистрируйте                                                                                                    |
| All Databases                                                                                                    | персональную учетную запись                                                                                                    |
| Search                                                                                                    | Store your references and PDFs and find full<br>text in seconds with EndNote X6 and<br>EndNoteSync. Try it now<br>Training and Support<br>● Download Quick<br>Recorded Training<br>● Like<br>● Data Citation Index <sup>SM</sup> : Discover, use and<br>cite research data. More Information.<br>● More of What's New |
| Current Limits: (To save these permanently, sign in or register.)                                                | Customize Your Experience<br>Sign In   Register<br>Save and manage your references<br>online with EndNote Web – freely<br>available and fully integrated.<br>Save and run searches<br>Choose your start page<br>Want to know more?<br>Sign In to Web of Knowledge to get to<br>ResearcherID.                          |
| © 2013 Thomson Reuters   Terms of Use   Privacy Policy   Please give us your feedback on using Web of Knowledge. | Customer Feedback and Support <ul> <li>Contact Customer Support</li> </ul>                                                                                                    |

## Создание персонального профиля

## WEB OF KNOWLEDGE<sup>SM</sup> DISCOVERY STARTS HERE

## Sign In Пройдите регистрацию на << Back to previous page сайте, затем откройте свой Customize Your Experience In orde профиль, используя свой Save Searches Access EndNote Web электронный адрес и пароль As a re Register Select a starting application, which will enable you to start your session in a specific database or product. Save searches to the Web of Knowledge server. E-mail Address: Access EndNote Web. Automatically sign in every time you access Web of Knowledge. Password: (Forgot it?) Sign In Remember me on this computer

© 2012 Thomson Reuters | Terms of Use | Privacy Policy | Please give us your feedback on using Web of Knowledge.

## WEB OF KNOWLEDGE<sup>SM</sup> DISCOVERY STARTS HERE

| Go to mobile site       Signed In         All Databases       Select a Database         Search       Author Search         Cited Reference       Arch                                                                                                    | Narked List (0) — Му EndNote Web — Му Researched D — Му Citation Ale<br>Оиска в базе необходимо выбрать<br>(y Web of Science                                                                                                    |
|----------------------------------------------------------------------------------------------------|----------------------------------------------------------------------------------------------------|
| Web of Science®                                                                                                    |                                                                                                    |
| Searcn         Example: oil spill* mediterranean         AND         Example: oil spill* mediterranean         AND         Example: Cancer* OR Journal of Cancer Research and Clinical Oncole         Add Another Field >>         Search       Clear         Search       Clear                                                                                                    | in Topic<br>Topic<br>Title<br>In Author<br>Group Author<br>Editor<br>Publication Name<br>DOI<br>Year Published<br>Address<br>Organization-Enhanced<br>Language<br>Document Type<br>Funding Agency<br>Grant Number<br>Accession Number |
| Current Limits: Save As My Defaults  Timespan  All Years  (updated 2013-03-13)  Date Range From: to: 2013-03-15 Use Processing Date instead of Publication Date  Citation Databases  Science Citation Index Expanded (SCI-EXPANDED)2010-preset Social Sciences Citation Index (SSCI)2010-present Arts & Humanities Citation Index (SSCI)2010-present  Arts & Humanities Citation Index (A&HCI)2010-present | Введите поисковый запрос на<br>английском языке в поле поиска,<br>выбрав параметры, по которым Вы<br>будете осуществлять поиск                                                                                                    |

## Работа с результатами поиска

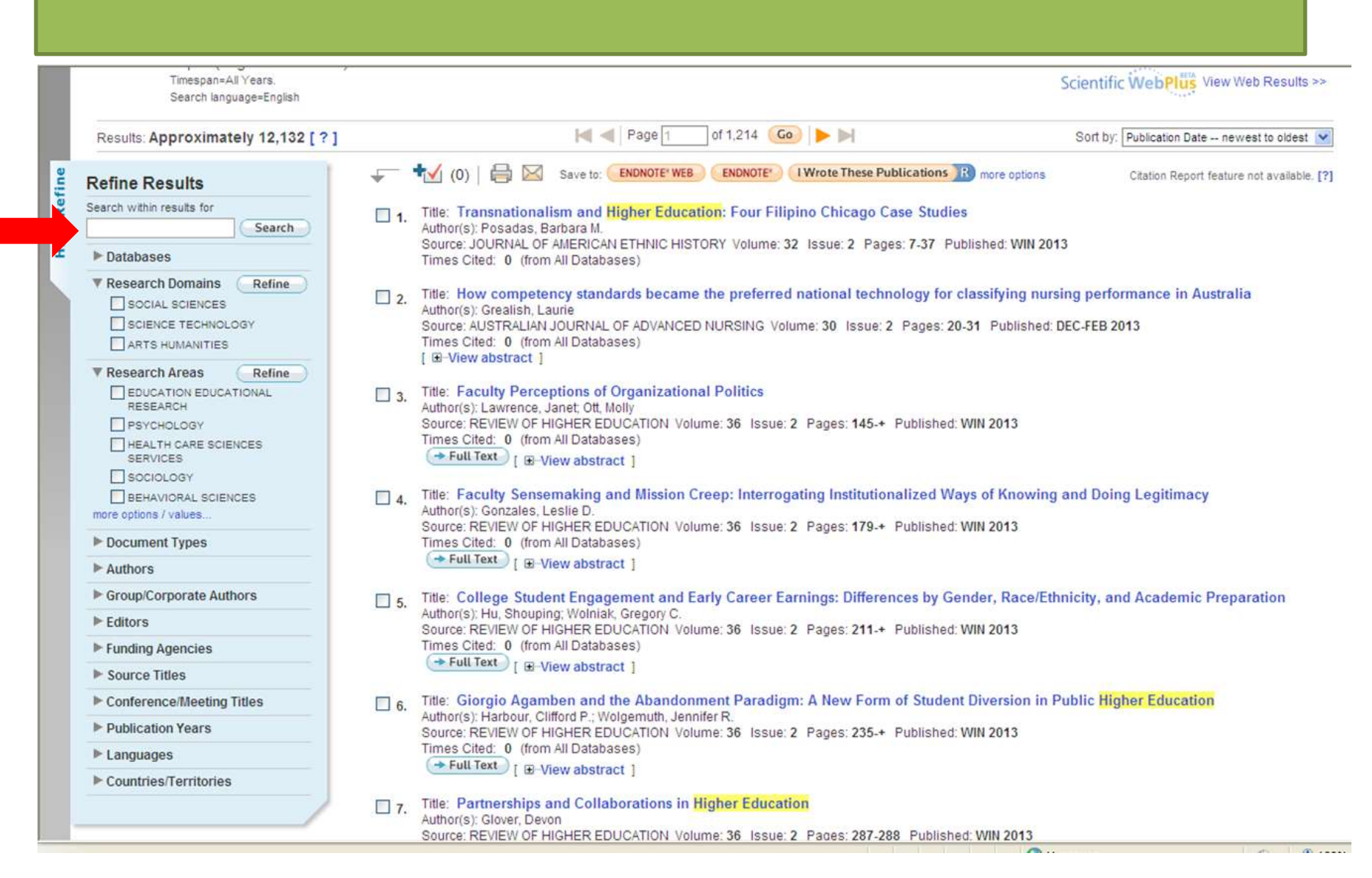

| Инфо | рмания | о статье |
|------|--------|----------|
|      |        |          |

| All Databases | Select | a Database | Web of Sc |
|---------------|--------|------------|-----------|
|---------------|--------|------------|-----------|

Additional Resources

Search Search History

## All Databases

## << Return to Web of Science 8

| 1.00 | 1 T.  | 10 million (1997) | in the in | 11 mile 1 |  |
|------|-------|-------------------|-----------|-----------|--|
| <<   | Back: | to re             | suits     | 1151      |  |

- Full Text

Ссылка на полный текст (если имеется подписка)

Faculty Sensemaking and Mission Creep: Interrogating Institutionalized Ways Legitimacy

ence

Author(s): Gonzales, LD (Gonzales, Leslie D.)

Source: REVIEW OF HIGHER EDUCATION Volume: 35 Issue: 2 Pages: 179-+ Published: WIN 2013

Times Cited: 0 (from Web of Science)

Cited References: 69 [view related records ] 😨 Citation Map

Abstract: Increasingly, regional and/or teaching colleges and universities are striving to assert themselves as national or international universities. Although such shifts represent significant implications for faculty members, few works address the faculty perspective or e change. In this qualitative, interpretive paper, I discuss how faculty members made sense of their university's attempt to achieve a more research-focused mission. Using a critical neo-institutional lens, I outline the sources that faculty members relied upon as they define transition. From this analysis, I offer practical and theoretical implications:

Accession Number: WOS:000312120000002

Document Type: Article

Language: English

KeyWords Plus: LATENT SOCIAL ROLES, HIGHER-EDUCATION, COSMOPOLITANS, UNIVERSITIES, VALIDITY, SERVICE: LOCALS

Reprint Address: Gonzales, LD (reprint author), Clemson Univ, ET Moore Sch Educ, Off 208, Clemson, SC 29635 USA.

Addresses:

[1] Clemson Univ, ET Moore Sch Educ, Off 208, Clemson, SC 29635 USA

E-mail Address: leslieg@clemson.edu

Publisher: JOHNS HOPKINS UNIV PRESS, JOURNALS PUBLISHING DIVISION, 2715 NORTH CHARLES ST, BALTIMORE, MD 21218

Web of Science Categories: Education & Educational Research

Research Areas: Education & Educational Research

IDS Number: 051IN

ISSN: 0162-5748

Информация о статье (выйти на неё можно, щелкнув по названию): название, Authors – авторы, Source – источник, Times Cited – количество цитирований документа, Cited References – цитированные материалы, Abstract – аннотация, Document Type – тип документа, Language – язык, Address – адрес, E-mail Address – электронный адрес, Publisher – издательство, и др. информация

# Информация о статье

#### → Full Text NCBI

## Species loss and aboveground carbon storage in a tropical forest

#### Author(s): Bunker, Daniel E; Declerck, Fal Shahid

Source: Science (New York, N.Y.) Volume 2005 Oct 20)

### [PubMed Related Articles]

Abstract: Tropical forest biodiversity is de unknown. We assessed the influence of th studied 50-hectare tropical forest plot in Pa more than 600%, and biological insurance influenced strongly by future species comp

PubMed ID: 16239439

Document Type: Journal Article; Research Support, Non-U.S. Govt; Research Support, U.S. Govt; Non-P.H.S.

### Language: English

Address: Department of Ecology, Evolution, and Environmental Biology, Columbia University, New York, NY 10027, USA. deb37@columbia.edu

ResearcherID Numbers: [?] (ResearcherID data provided by Thomson Reuters) [2 researcher(s) included this record in their ResearcherID My Publication List, Click to view, ]

#### MeSH Terms:

| Heading                           | Qualifier            |
|-----------------------------------|----------------------|
| *Biodiversity                     |                      |
| Biomass                           |                      |
| Carbon                            | *analysis            |
| Conservation of Natural Resources |                      |
| *Ecosystem                        |                      |
| Forestry                          |                      |
| Panama                            |                      |
| *Trees                            | growth & development |
| *Tropical Climate                 |                      |
| Wood                              |                      |

### Citation Subset: Index Medicus

Chemical:

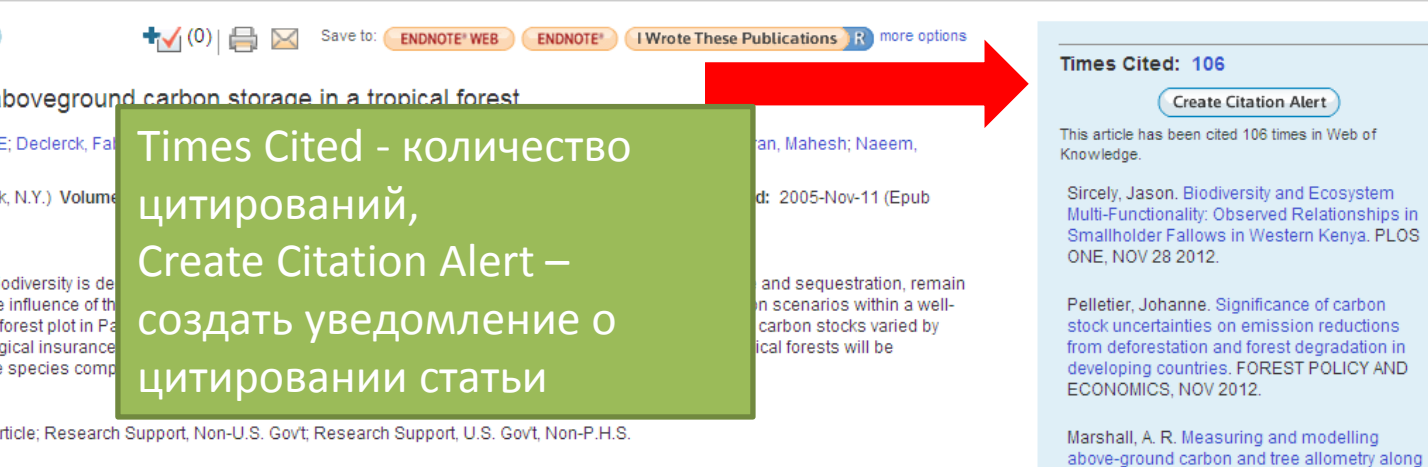

CONSERVATION, OCT 2012. [view all 106 citing articles ]

a tropical elevation gradient. BIOLOGICAL

Cited References: 0

Additional information

### Suggest a correction

If you would like to improve the quality of the data in this record, please suggest a correction.

# Добавление документов в свой список

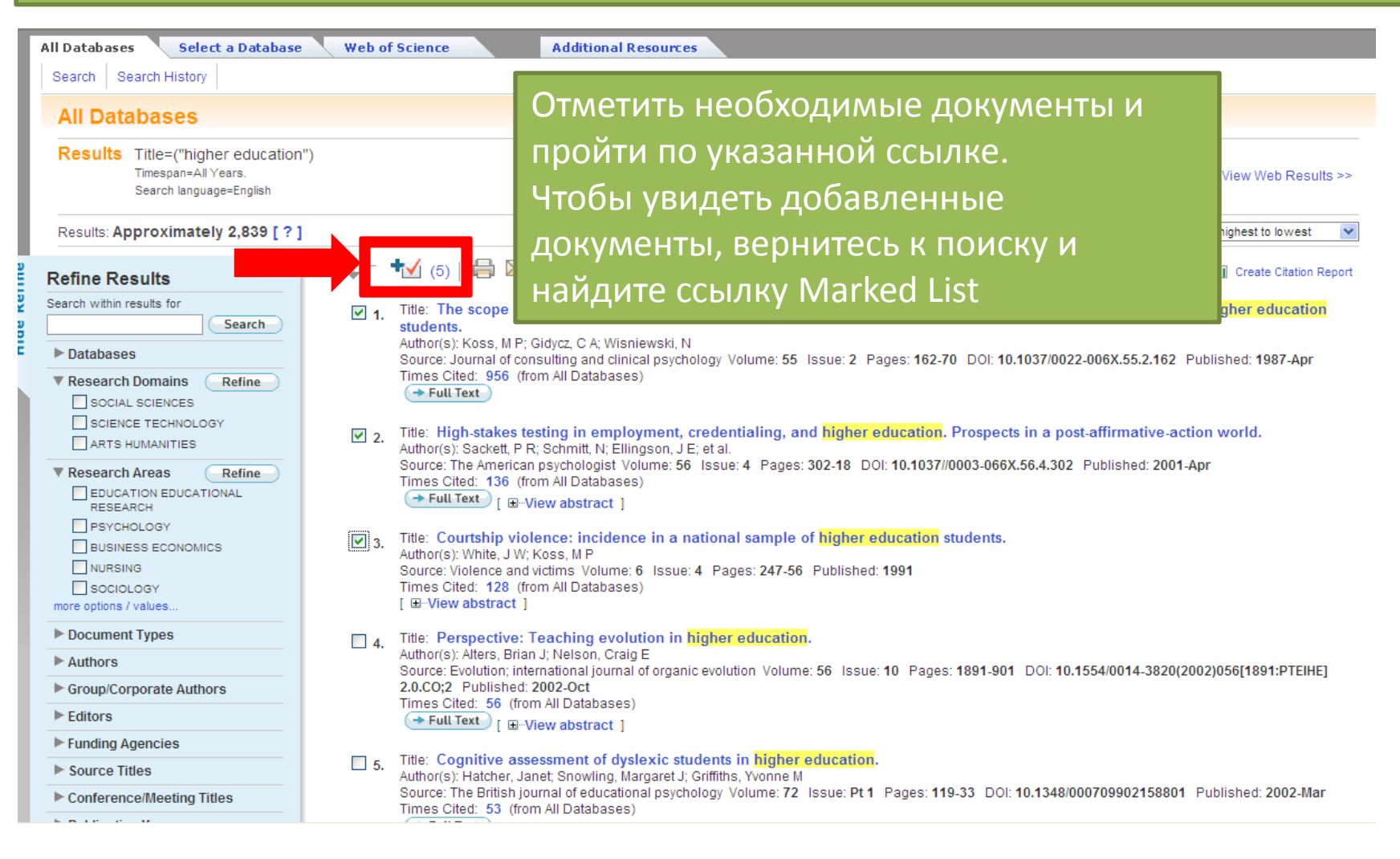

# Работа со списком

## WEB OF KNOWLEDGE<sup>SM</sup> DISCOVERY STARTS HERE

| o mobile site | Signed In 🔰 Marked Lis                                                                        | st (8) | My EndNote Web   | Ny ResearcherID   My Citatio |
|---------------|-----------------------------------------------------------------------------------------------|--------|------------------|------------------------------|
| Databases     | Select a Database Web of Science Additional Resour                                            | PT OF  |                  |                              |
| Search Auth   | or Search Cited Reference Search Advanced Search Search History                               | ices - |                  |                              |
|               |                                                                                               |        |                  |                              |
| vveb of s     | cience®                                                                                       |        |                  |                              |
| Search        |                                                                                               |        |                  |                              |
|               |                                                                                               | in     | Торіс            | ~                            |
|               | Example: oil spill* mediterranean                                                             | _      |                  |                              |
| AND 🗸         |                                                                                               | in     | Author           | Select from Index            |
|               | Example: O'Brian C* OR OBrian C*<br>Need help finding papers by an author? Use Author Search. |        |                  |                              |
| AND 🗸         |                                                                                               | in     | Publication Name | 💌 Select from Index          |
|               | Example: Cancer* OR Journal of Cancer Research and Clinical Oncology                          |        |                  |                              |
|               | Add Another Field >>                                                                          |        |                  |                              |
|               | Search Clear Searches must be in English                                                      |        |                  |                              |
|               | Searches must be in English                                                                   |        |                  |                              |
|               |                                                                                               |        |                  |                              |
| Current Lim   | its: Save As My Defaults                                                                      |        |                  |                              |
|               | Timespan                                                                                      |        |                  |                              |
|               |                                                                                               |        |                  |                              |
|               | O Date Range                                                                                  |        |                  |                              |
|               | From: to: 2013-03-19                                                                          |        |                  |                              |
|               | Use Processing Date instead of Publication Date                                               |        |                  |                              |
|               | ⊡ Citation Databases                                                                          |        |                  |                              |
|               | Science Citation Index Expanded (SCI-EXPANDED) 2010-present                                   |        |                  |                              |
|               | Social Sciences Citation Index (SSCI)2010-present                                             |        |                  |                              |
|               | Arts & Humanities Citation Index (A&HCI) 2010-present                                         |        |                  |                              |

# Сортировка результатов

| All Databases Select a Database                                                            | Web of Science Additional Resources                                                                                                    |                                                                                                    |
|--------------------------------------------------------------------------------------------|----------------------------------------------------------------------------------------------------|----------------------------------------------------------------------------------------------------|
| Search Search History                                                                      |                                                                                                    |                                                                                                    |
| All Databases                                                                              |                                                                                                    |                                                                                                    |
| <b>Results</b> Title=("higher education<br>Timespan=All Years.<br>Search language=English  | Publication Date – по дате публикации<br>Processing Date – по дате обработки                                                                                                    | Scientific WebPlus View Web Results >>                                                                                                    |
| Results: Approximately 2,839 [?]                                                           | Times Cited – по количеству                                                                                                    | Sort by: Times Cited highest to lowest  Publication Date newest to oldest Publication Date oldest to newest                                                                                                    |
| Refine Results Search within results for Search Databases                                  | цитирований<br>Relevance – по релевантности                                                                                                    | Processing Date newest to oldest<br>Processing Date oldest to newest<br>Processing Date oldest to newest<br>Times Cited highest to lowest<br>Times Cited lowest to highest<br>Relevance<br>62.70 DOI: 10.1037/0022.005X 55 First Author A to Z |
| Research Domains     Refine     SOCIAL SCIENCES     SCIENCE TECHNOLOGY     ARTS HUMANITIES | First Author – по первому автору<br>Source Title – по названию источника                                                                                                    | First Author Z to A<br>Source Title A to Z<br>Source Title Z to A                                                                                                    |
| Research Areas     Refine     DUCATION EDUCATIONAL     RESEARCH                            | Source: The American psychologist Volume: 56 Issue: 4 Pages: 302-18 DOI: 10.10<br>Times Cited: 136 (from All Databases)                                                                                                    | 37//0003-066X.56.4.302 Published: 2001-Apr                                                                                                    |
| PSYCHOLOGY     BUSINESS ECONOMICS     NURSING     SOCIOLOGY more options / values          | □ 3.       Title: Courtship violence: incidence in a national sample of higher education Author(s): White, J W; Koss, M P         Source: Violence and victims Volume: 6 Issue: 4 Pages: 247-56 Published: 1991         Times Cited: 128 (from All Databases)         [                                                                                                    | on students.                                                                                                    |
| <ul> <li>Document Types</li> <li>Authors</li> <li>Group/Corporate Authors</li> </ul>       | Neb       Times Cited: 128 (from All Databases)<br>[ B-View abstract ]         □       4. Title: Perspective: Teaching evolution in higher education.<br>Author(s): Alters, Brian J; Nelson, Craig E<br>Source: Evolution; international journal of organic evolution Volume: 56 Issue: 10 Pages: 1891-901 DOI: 10.1554/0014-3820(2002)056[<br>2.0.CO;2 Published: 2002-Oct<br>Times Cited: 56 (from All Databases) |                                                                                                    |
| <ul> <li>Editors</li> <li>Funding Agencies</li> </ul>                                      | Full Text [                                                                                                    |                                                                                                    |
| ► Source Titles                                                                            | 5. Title: Cognitive assessment of dyslexic students in higher education.<br>Author(s): Hatcher, Janet; Snowling, Margaret J; Griffiths, Yvonne M                                                                                                    |                                                                                                    |

# Создание отчета по цитированию

THOMSON REUTERS

## WEB OF KNOWLEDGE<sup>SM</sup> DISCOVERY STARTS HERE

|                                                                                                    | Signed In 📔 🗹 Marked List (8) 📗 My EndNote Web                                                                                                    | My ResearcherID   My Citation Alerts   My Saved Searches   Log Out                                                                                                    | Help  |
|----------------------------------------------------------------------------------------------------|----------------------------------------------------------------------------------------------------|----------------------------------------------------------------------------------------------------|-------|
| All Databases Select a Database                                                                              | Web of Science Additional Resources                                                                                                    |                                                                                                    |       |
| Search Search History                                                                                        |                                                                                                    |                                                                                                    |       |
| All Databases                                                                                                |                                                                                                    |                                                                                                    |       |
| Results Title=("information source<br>Timespan=All Years.<br>Search language=English                         | <sup>2</sup> ")                                                                                                    | Scientific WebPlus View We                                                                                                    | s >>  |
| Results: 92                                                                                                  | Mage 1 of 10 Go 🕨                                                                                                    | Sort by: Publication Date newest to oldes                                                                                                    | st 💙  |
| Refine Results                                                                                               | The save to: ENDNOTE* WEB ENDNOTE* (1) Wr                                                                                                    | Irote These Publications more options                                                                                                    | eport |
| Search within results for                                                                                    | <ul> <li>Title: Civilian monitoring video records for earthquake intenseismology         <ul> <li>Author(s): Yang, Xiaolin; Wu, Zhongliang</li> <li>Source: NATURAL HAZARDS Volume: 65 Issue: 3 Pages: 1765-17</li> <li>Times Cited: 0 (from All Databases)</li> <li>Full Text [ Internet as an information source for health in primary</li> <li>Author(s): Marin-Torres, Viviana; Valverde Aliaga, Justo; Sanchez Miro</li> <li>Source: ATENCION PRIMARIA Volume: 45 Issue: 1 Pages: 46-53</li> <li>Times Cited: 0 (from All Databases)</li> <li>Full Text [ Internet [ Internet]</li> </ul> </li> </ul> | nsity: a potentially unbiased online information source of macro-<br>781 DOI: 10.1007/s11069-012-0447-3 Published: FEB 2013<br>y care patients and its influence on the physician-patient relationship<br>o, Ignacio; et al.<br>DOI: 10.1016/j.aprim.2012.09.004 Published: JAN 2013 |       |
| HEALTH CARE SCIENCES<br>SERVICES<br>PSYCHOLOGY<br>COMPUTER SCIENCE<br>COMMUNICATION<br>more options / values | <ul> <li>☐ 3. Title: A fuzzy TOPSIS model via chi-square test for informati<br/>Author(s): Tian, Jing; Yu, Dan; Yu, Bing; et al.<br/>Source: KNOWLEDGE-BASED SYSTEMS Volume: 37 Pages: 515-5<br/>Times Cited: 0 (from All Databases)</li> <li>→ Full Text [ @-View abstract ]</li> </ul>                                                                                                    | tion source selection<br>527 DOI: 10.1016/j.knosys.2012.09.010 Published: JAN 2013                                                                                                    |       |
| Document Types  Authors  Group/Corporate Authors                                                             | 4. Title: Expert Explanations: Information Source Bias in Huma<br>Author(s): Boucher, Lisa Marie; Sillanpaa, Helena; Faddoul, Georgina<br>Source: CANADIAN JOURNAL OF EXPERIMENTAL PSYCHOLOGY-RI<br>Pages: 296-297 Published: DEC 2012                                                                                                    | an Reasoning<br>la; et al.<br>REVUE CANADIENNE DE PSYCHOLOGIE EXPERIMENTALE Volume: 66 Issue: 4                                                                                                    |       |

## Отчет по цитированию

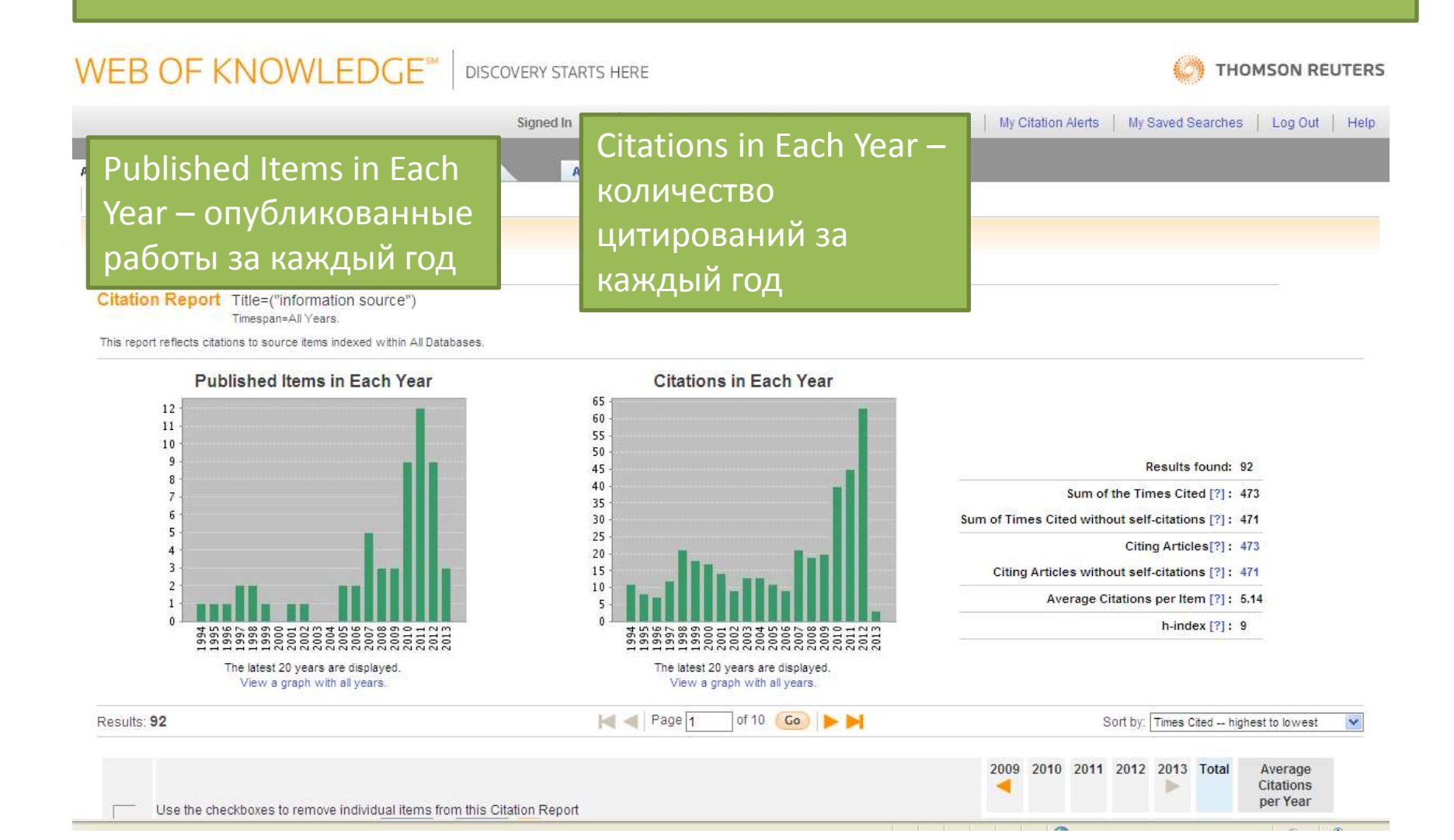

# Сохранение поиска

| WEB OF KNOWLEDGE <sup>™</sup>                                                                                                    | DISCOVERY STARTS HERE                                   | C THOMSON REUTERS                                                             |
|----------------------------------------------------------------------------------------------------|---------------------------------------------------------|-------------------------------------------------------------------------------|
|                                                                                                    | Signed In 🕴 🗹 Marked List (8) 📔 My EndNote Web 🕴 My Res | searcherID   My Citation Alerts   My Saved Searches   Log Out   Help          |
| All Databases       Select a Database       Web of Science         Search       Author Search       Cited Refe         Web of Science®                                                                                                    | исе Выбрать Se<br>Search History (история по            | earch History<br>оисков)                                                      |
| Results Topic=(grammar) AND Topic=(English)<br>Timespan=All Years. Databases=SCI-EXPANDED, SSC<br>Create Alert / SRS                                                                                                    | , A&HCI.                                                | Scientific WebPlus View Web Results >>                                        |
| Results: 511                                                                                                    | M ┥ Page 1 of 52 Go > M                                 | Sort by: Times Cited highest to lowest 💙                                      |
| Refine Results         Search within results for         Search         Image: Search         Search         Search         Image: Search         Search         Search | ★★★★★★★★★★★★★★★★★★★★★★★★★★★★★★★★★★★★                    | Image Feature: A Meta-Analysis         Dol: 10.11111/j.1467-9922.2010.00562.x |
| ► Authors                                                                                                    | Author(s): Hopp, Holger                                 | ues between non-nauve and nauve speakers                                      |

# Сохранение поиска

| WEB OF KNOWLEDGE <sup>SM</sup> DISCOVERY STARTS HERE                                                                                                    | יד 🚫                                         | IOMSON REUTERS                                                 |
|----------------------------------------------------------------------------------------------------|----------------------------------------------|----------------------------------------------------------------|
| Signed In 🕴 🗹 Marked List (8) 🕴 My EndNote Web 🕴 My ResearcherID 🕴 My Citation A                                                                                           | lerts   My Saved Search                      | es   Log Out   Help                                            |
| All Databases Select a Database Web of Science Additional Resources                                                                                                    |                                              |                                                                |
| Search Author Search Cited Reference Search Advanced Search Search History                                                                                                 |                                              |                                                                |
| Web of Science®                                                                                                    |                                              |                                                                |
| Search History                                                                                                    |                                              |                                                                |
| Set Results Save History / Create Alert Open Saved History                                                                                                    | Edit<br>Sets Combine S<br>O AND O<br>Combine | ets     Delete Sets       OR     Select All       X     Delete |
| # 1 511 Topic=(grammar) AND Topic=(English)<br>Databases=SCI-EXPANDED, SSCI, A&HCI Timespan=All Years                                                                      |                                              |                                                                |
|                                                                                                    | O AND O                                      | OR Select All<br>X Delete                                      |
| View in:   简体中文   繁體中文   English<br>© 2013 Thomson Reuters   Terms of Use   Privacy PoliОтметить нужные поисковые запросы<br>галочкой, Save History (сохранить<br>историю) |                                              |                                                                |

# Определение публикационной

## активности вуза

| OCCUPATIONAL HEALTH (56)           | → Full Text ( ) 15                                                                                                    |
|------------------------------------|----------------------------------------------------------------------------------------------------|
| GEOCHEMISTRY GEOPHYSICS (11)       | [ H-View abstract ]                                                                                                    |
| GEOSCIENCES MULTIDISCIPLINARY (10) | 2. Title: Diurnal variations of dissolved and colloidal organic carbon and trace metals in a boreal lake during summer bloom                                                                                                    |
| HEMATOLOGY (10)                    | Author(s): Pokrovsky, O. S.; Shirokova, L. S.<br>Source: WATER RESEARCH: Volume: 47, Issue: 2, Pages: 922,932, DOI: 10.1016/j.watros.2012.11.017, Published: FEB.1.2013                                                                                                    |
| PERIPHERAL VASCULAR DISEASE (9)    | Times Cited: 0 (from Web of Science)                                                                                                    |
| more options / values              | → Full Text [                                                                                                    |
| Document Types     Refine          |                                                                                                    |
| ARTICLE (149)                      | 3. Title: Climate variations and salmonellosis in northwest Russia: a time-series analysis<br>Author(s): Crijbowski A.M.; Bushuara, V. P.; et al.                                                                                                    |
| MEETING ABSTRACT (54)              | Source EPIDEMIOLOGY AND INFECTION Volume: 141 Issue: 2 Pages: 269-276 DOI: 10.1017/S0950268812000544 Published: FEB 2013                                                                                                    |
| REVIEW (4)                         | Times Cited: 0 (from Web of Science)                                                                                                    |
| EDITORIAL MATERIAL (3)             | (→ Full Text) [                                                                                                    |
| NEWS ITEM (2)                      | Title: Eutreme iron instance fractionation between calleide and particles of bernal and temperate graphic risk waters                                                                                                    |
|                                    | 4. Author(s): Ilina, Svetlana M.; Poitragene French locit dia General and temperate organic-rich waters                                                                                                    |
| Research Areas                     | Source: GEOCHIMICAET COSMO                                                                                                    |
| ► Authors                          | Times Cited: 0 (from Web of Science BOKHE CITPABA НАИДИТЕ РАЗДЕЛИТЕЛЬ                                                                                                    |
| ► Group Authors                    | Organizations-Enhanced (организации) и                                                                                                    |
| ► Editors                          | 5. Title: Treatment needs, diagn                                                                                                    |
| Source Titles                      | Author(s): Sorgaard, Knut W.; Rezy Пройдите по ссылке more options / values.                                                                                                    |
| Book Series Titles                 | Source: INTERNATIONAL JOURN<br>14 2013                                                                                                    |
| Publication Years                  | Тіmes Cited: 0 (from Web of Scie ИЗ ПОЛУЧЕННОГО СПИСКА ВЫФЕРИТЕ ВСЕ                                                                                                    |
| ▼ Organizations-Enhanced Refine    | (→ Full Text) [ ⊡-View abstrac                                                                                                    |
| NO STATE MED UNIV (88)             | Пе Title: Interaction of metals and Варианты написания организации.                                                                                                    |
| UNIVERSITY OF TROMSO (60)          | Author(s): Pokrovsky, Oleg S.; Martinez, Herberg, Herberg, Element, Herberg, Element, Herberg, Element, Herberg, Element, Herberg, Herberg |
| NORWEGIAN INST PUBL HLTH (57)      | Source: CHEMICAL GEOLOGY Volume: 335 Pages: 75-86 DOI: 10.1016/j.chemgeo.2012.10.052 Published: JAN 6 2013                                                                                                    |
| RUSSIAN ACAD SCI (43)              | → Full Text 1 ( ) (in the obstract 1                                                                                                    |
| RUSSIAN ACADEMY OF SCIENCES (29)   | [ a view abstract ]                                                                                                    |
| more options / values              | Title: Hemostatic status of women taking combined oral contraceptives                                                                                                    |
| Funding Agencies                   | Author(s): Gamyrkina, D. R.; Vorobyova, N. A.<br>Source: THROMBOSIS RESEARCH Volume: 131 Supplement: 1, Pages: S80, S80, Rublished: JAN 2013                                                                                                    |
| ► Languages                        | Times Cited: 0 (from Web of Science)                                                                                                    |
| Countries/Territories              | - Full Text                                                                                                    |
| For advanced refine options, use   | Title: Pharmocosensitivity features of indirect anticoagulants                                                                                                    |
| Analyze Results                    | Author(s): Rogozina, A. S.; Vorobyeva, N. A.                                                                                                    |
|                                    | Source: THROMBOSIS RESEARCH Volume: 131 Supplement: 1 Pages: S80-S80 Published: JAN 2013                                                                                                    |
|                                    | Full Text                                                                                                    |
|                                    |                                                                                                    |

# Поиск работ автора

## WEB OF KNOWLEDGE<sup>SM</sup> DISCOVERY STARTS HERE

| Web of Science®<br><< Cancel Author Search                                               |            | Введите в первое поле фамилию автора,<br>во второе – инициалы, если Вы ищите<br>точное соответствие, отметьте галочкой<br>Exact Matches Only, |  |  |  |  |
|------------------------------------------------------------------------------------------|------------|----------------------------------------------------------------------------------------------------|--|--|--|--|
| Author Search                                                                            |            |                                                                                                    |  |  |  |  |
| Enter Author Name Sel<br>Last Name / Family Name (Required)<br>Diewald<br>Example: Smith | Initial(s) | можно отметить область исследований<br>автора Select Research Domain, а можно<br>сразу выйти на результаты поиска – Finish<br>Search          |  |  |  |  |
| Add Author Name Variant >> Clear                                                         | ľ          | Select Research Domain  Finish Search                                                                                                    |  |  |  |  |

# Поиск процитированных работ по пристатейной библиографии

|                                                                                                    | ERY STARTS HERE                                                                                                    | C THOMSON REUTERS                         |
|----------------------------------------------------------------------------------------------------|----------------------------------------------------------------------------------------------------|-------------------------------------------|
| Go to mobile site                                                                                                    | Signed In Marked List (0) My EndNote Web My ResearcherID My Citation Aler                                                                                          | ts   My Saved Searches   Log Out   Help   |
| All Databases Selection Science<br>Search Author Search Cited Reference Search Advanced Search<br>Web of Science®                                                                                                    | Additional Resources Search History                                                                                                    |                                           |
| Cited Reference Search (Find the articles that cite a pers<br>Step 1: Enter information about the cited work. Fields are com<br>* Note: Entering the title, volume, issue, or page in combination with<br>Aikhenvald A<br>Example: O'Brian C* OR OBrian C* | son's work)<br>Ibined with the Boolean AND operator.<br>other fields may reduce the number of cited reference variants found.<br>in Cited Author Select from Index | View our Cited Reference Search tutorial. |
| evidentiality<br><i>Example:</i> J Comp* Appl* Math* (journal abbreviation list)<br><i>Example:</i> 1943 or 1943-1945                                                                                                    | in Cited Work Velect from Index                                                                                                    |                                           |
| Add Another Field >> Search Clear Searches must be in E                                                                                                    | English Ввести в поисковые поля свед работе (автор, название, год).                                                                                                | ения о<br>Из                              |
| Current Limits: Save As My Defaults  Timespan  All Years  Uupdated 2013-03  Date Range From: to: 2013-03-20  Use Processing Date instead of Publica                                                                                                    | списка можно выбрать все вар<br>фамилии автора или названия<br>(Select from Index).                                                                                | рианты<br>гработы                         |
| □ Citation Databases                                                                                                    |                                                                                                    |                                           |

Science Citation Index Expanded (SCI-EXPANDED) -- 2010-present

# Journal Citations Reports – аналитический инструмент для оценки журналов

| WEB OF KNOWLEDGE <sup>SM</sup> DISCOVERY STARTS HERE                                                                                                    | C THOMSON REUTERS                                                                                                    |
|----------------------------------------------------------------------------------------------------|----------------------------------------------------------------------------------------------------|
| Signed In   Marked List (0)   My EndNote Web                                                                                                    | My ResearcherID   My Citation Alerts   My Saved Searches   Log Out   Help                                                                                                    |
| Select a Database Web of Science Additional Resources                                                                                                    | JCR дает систематизированную                                                                                                    |
| Web of Science (2010-present)       MEDLINE (1950-present)         Access the world's leading scholarly literature in the sciences, social sciences, arts, and humanities and examine proceedings of international conferences, symposia, seminars, colloquia, workshops, and conventions.       The U.S. National Library of Medicine (NLI) database.         [hide]       Journal Citation Reports Journal Performance metrics offer a system critically evaluate the world's leading journa [more]         • Navigate with cited reference searching and Author Finder       Journal Performance metrics offer a system critically evaluate the world's leading journa [more]         • Capture citation activity and trends graphically with Citation Report       Imore Journal Citation Report | информацию о научном журнале<br>(импакт-фактор, индекс<br>цитируемости и др.) для<br>определения приоритетных<br>журналов для публикации                                                                                                    |
| <ul> <li>Backfiles available to 1900</li> <li>Your edition(s): <ul> <li>Science Citation Index Expanded (2010-present)</li> <li>Social Sciences Citation Index (2010-present)</li> <li>Arts &amp; Humanities Citation Index (2010-present)</li> </ul> </li> <li>View in:   简体中文   繁體中文   English   日本語   한국어</li> <li>© 2013 Thomson Reuters   Terms of Use   Privacy Policy   Please give us your feedback on using Web of Knowledge.</li> </ul>                                                                                                    | Making research data accessible, usable<br>and citable. Efficient access to data provides<br>a comprehensive picture of research output,<br>maximizing a researchers' data efforts and<br>the ability to accurately assess impact.<br>More information. |
|                                                                                                    | Other Tools<br>Scientific WebPlus<br>Find scientifically relevant Web content fast!<br>Search the open Web and quickly see the<br>most relevant content for the topics you care<br>about, with Scientific WebPlus.                                      |

## ISI Web of Knowledge<sup>™</sup>

## Journal Citation Reports®

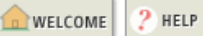

## Subject Category Selection

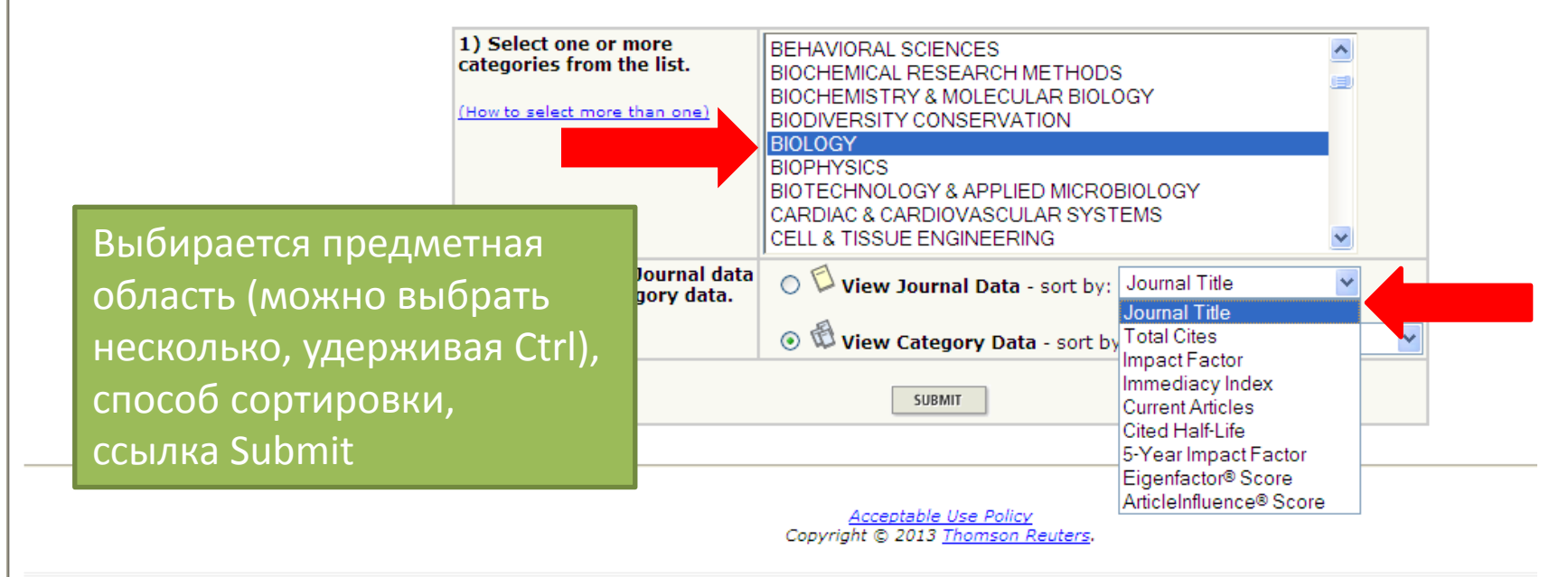

1000

ISI Web of Knowledge™

## Journal Citation Reports®

| welcome 2 Help                      |                           | 2011 JCR Science Editior |
|-------------------------------------|---------------------------|--------------------------|
| 🗘 Journal Summary List              |                           | Journal Title Changes    |
| Sorted by: Journal Title Sort AGAIN | ORY SUMMARY LIST          |                          |
|                                     | Id dd d[1] 2 3 4 5] ► ► ► | Page 1 of 5              |

MARK ALL UPDATE MARKED LIST

#### 

## Ranking is based on your journal and sort selections.

|   |      |      |                                                                 |                                                              | JCR Data 🛈                                                   |       |             |                  |                            | Eigenfactor <sup>®</sup> Metrics U |          |                    |                              |                                         |
|---|------|------|-----------------------------------------------------------------|--------------------------------------------------------------|--------------------------------------------------------------|-------|-------------|------------------|----------------------------|------------------------------------|----------|--------------------|------------------------------|-----------------------------------------|
| P | Mark | Rank | nk Abbreviated Journal Title<br>(linked to journal information) | Abbreviated Journal Title<br>(linked to journal information) | Abbreviated Journal Title<br>(linked to journal information) | ISSN  | Total Cites | Impact<br>Factor | 5-Year<br>Impact<br>Factor | Immediacy<br>Index                 | Articles | Cited<br>Half-life | <i>Eigenfactor®</i><br>Score | Article Influence <sup>®</sup><br>Score |
|   |      | 1    | ACTA BIOL HUNG                                                  | 0236-5383                                                    | 427                                                          | 0.593 | 0.625       | 0.022            | 46                         | 7.6                                | 0.00071  | 0.137              |                              |                                         |
|   |      | 2    | ADV EXP MED BIOL                                                | 0065-2598                                                    | 10020                                                        | 1.093 | 1.374       | 0.321            | 399                        | 7.4                                | 0.03161  | 0.511              |                              |                                         |
|   |      | 3    | AEROBIOLOGIA                                                    | 0393-5965                                                    | 703                                                          | 1.515 | 1.669       | 0.176            | 34                         | 8.5                                | 0.00110  | 0.405              |                              |                                         |
|   |      | 4    | AM BIOL TEACH                                                   | 0002-7685                                                    | 319                                                          | 0.133 | 0.199       |                  |                            | >10.0                              | 0.00041  | 0.086              |                              |                                         |
|   |      | 5    | AM J HUM BIOL                                                   | 1042-0533                                                    | 2163                                                         | 2.267 | 2.211       | 0.323            | 96                         | 6.1                                | 0.00628  | 0.736              |                              |                                         |
|   |      | 6    | ANN HUM BIOL                                                    | 0301-4460                                                    | 1643                                                         | 1.975 | 1.789       | 0.365            | 96                         | 9.0                                | 0.00280  | 0.536              |                              |                                         |
|   |      | 7    | ARCH BIOL SCI                                                   | 0354-4664                                                    | 328                                                          | 0.360 |             | 0.221            | 154                        | 3.8                                | 0.00069  |                    |                              |                                         |
|   |      | 8    | ASIA LIFE SCI                                                   | 0117-3375                                                    | 33                                                           | 0.239 | 0.215       | 0.088            | 34                         |                                    | 0.00008  | 0.042              |                              |                                         |
|   |      | 9    | ASTROBIOLOGY                                                    | 1531-1074                                                    | 1363                                                         | 2.150 | 2.806       | 0.554            | 74                         | 4.5                                | 0.00608  | 1.073              |                              |                                         |
|   |      | 10   | B MATH BIOL                                                     | 0092-8240                                                    | 2783                                                         | 1.847 | 2.002       | 0.312            | 128                        | 8.5                                | 0.00812  | 0.885              |                              |                                         |
|   |      | 11   | BIOCELL                                                         | 0327-9545                                                    | 242                                                          | 0.630 | 0.710       | 0.000            | 17                         | 6.5                                | 0.00057  | 0.200              |                              |                                         |
|   |      | 12   | BIOELECTROCHEMISTRY                                             | 1567-5394                                                    | 3379                                                         | 3.759 | 3.238       | 0.714            | 49                         | 6.9                                | 0.00644  | 0.754              |                              |                                         |
|   | _    |      |                                                                 |                                                              |                                                              |       |             |                  |                            |                                    |          |                    |                              |                                         |

## Citing Journal Graph J

## Click here for Citing Journal data table

This graph shows the distribution by cited year of citations from current-year items in the journal AM J COMP LAW. Citations from the journal (per cited year)

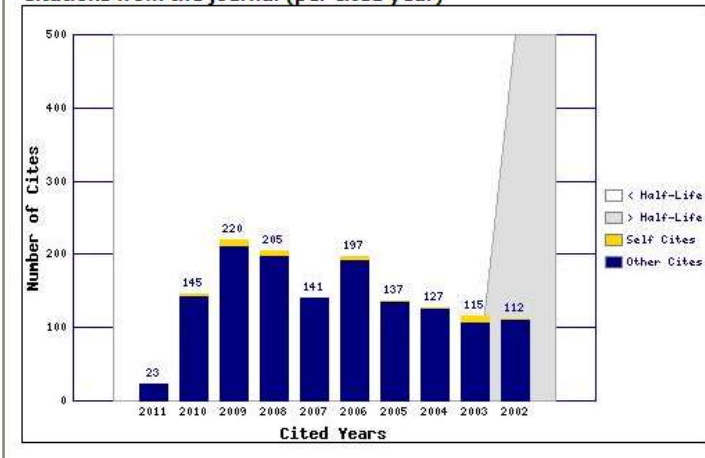

- The white/grey division indicates the citing half-life (if < 10.0). Half of the citations from the journal's current items are to items published more recently than the citing half-life.

- The top (gold) portion of each column indicates Journal Self-Citations: citations from items in the journal to items in the same journal.

 The bottom (blue) portion of each column indicates Non-Self Citations: citations from the journal to items in other journals.

> График цитирования в журнале Citing Journal Graph демонстрирует распределение числа ссылок из статей, опубликованных в выбранном журнале в текущем году

Journal Source Data D

|                             | 6        |         |          |             |
|-----------------------------|----------|---------|----------|-------------|
|                             | Articles | Reviews | Combined | Other items |
| Number in JCR year 2011 (A) | 24       | 0       | 24       | 8           |
| Number of references (B)    | 2581     | 0       | 2581     | 70.00       |
| Ratio (B/A)                 | 107.5    | 0.0     | 107.5    | 8.8         |

Acceptable Use Policy Copyright © 2013 <u>Thomson Reuters</u>.

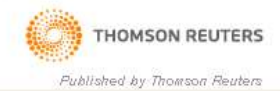

## ISI Web of Knowledge<sup>™</sup>

#### Journal Citation Reports® RETURN TO PREVIOUS NEXT JOURNAL WELCOME HELP 2011 JCR Social Science Edition Journal: AMERICAN JOURNAL OF COMPARATIVE LAW 5-Year Citable Cited Citina Impact Impact ISSN **Immediacy Index** Half-life Half-life Mark Journal Title Total Cites Factor Factor Items 0002-919X 415 0.654 0.713 0.458 24 >10.0 9.1 Cited Journal 🛄 ing Journal 🕅 9 e Data <u>Journal S</u> Cites CITING JOURNAL DATA IMPACT FACTOR TREND CITED JOURNAL DATA RELATED JOURNALS Journal Information ① Full Journal Title: AMERICAN JOURNAL OF COMPARATIVE LAW Eigenfactor<sup>®</sup> Metrics ISO Abbrev. Title: Am. J. Comp. Law Eigenfactor<sup>®</sup> Score JCR Abbrev. Title: AM J COMP LAW 0.00076 ISSN: 0002-919X Article Influence<sup>®</sup> Score Issues/Year:4 0.233 Language: ENGLISH Journal Country/Territory: UNITED STATES Publisher: AMER SOC COMPARATIVE LAW INC Publisher Address: UNIV CALIF SCH LAW, BOALT HALL, BERKELEY, CA 94720 Subject Categories: LAW SCOPE NOTE 🚫 VIEW JOURNAL SUMMARY LIST 🛛 🚯 VIEW CATEGORY DATA Journal Rank in Categories: 1 JOURNAL RANKING Journal Impact Factor ① Cites in 2011 to items published in: 2010 = 25 Number of items published in: 2010 = 55 2009 = 282009 = 26Sum: 53 Sum: 81 Calculation: Cites to recent items 53 =0.654

# EndNote Web

| WEB OF KNOWLEDGE <sup>™</sup> discovery starts here                                                                                                    |                                                                                                    |                                                                                                    |  |
|----------------------------------------------------------------------------------------------------|----------------------------------------------------------------------------------------------------|----------------------------------------------------------------------------------------------------|--|
|                                                                                                    | Signed In   🗹 Marked List (5)   My EndNote Web   My ResearcherID   My Citation Alerts                                                                                                    | My Saved Searches   Log Out   Help                                                                                                    |  |
| All Databases Select a Database Web of                                                                                                    | Science Additional Resources                                                                                                    |                                                                                                    |  |
| Search Author Search Cited Reference Search A                                                                                                    | Advanced Search History                                                                                                    |                                                                                                    |  |
| Web of Science®                                                                                                    |                                                                                                    |                                                                                                    |  |
| << Back to previous page <p>Results Topic=(ecology)<br/>Refined by: Web of Science Categories=(ZOOL)<br/>Timespan=All Years. Databases=SCI-EXPANDED<br/>Create Alert / INRSS          Results: 65         Results: 65         Veb of Science Categories Refine         BEHAVIORAL SCIENCES (65)         BIOLOGY (65)         COLOGY (65)         Document Types         Refine (53)         EDITORIAL MATERIAL (7)         REVIEW (5)         BOTORIAL MATERIAL (7)         REVIEW (5)</p> | <ul> <li>OGY) AND WE<br/>D, SSCI, АВНСІ<br/>ВОЙДИТЕ В СИСТЕМУ МУ Endnote Web,<br/>используя Ваш логин и пароль от<br/>Web of Knowledge или ResearcherID.<br/>Если Вы еще не зарегистрированы в<br/>этих системах, пройдите процедуру<br/>регистрации<br/>• Full Text [ ●-View abstract ]</li> <li>2. The: Evolutionary determinants of modular societies in colobines<br/>Author(s): Grueter, Cyril C; van Schaik, Carel P.<br/>Source: BEHAVIORAL ECOLOGY Volume: 21 Issue: 1 Pages: 63-71 DOI: 10.1093/beheco/arp149 Publish<br/>Times Cited: 17 (from Web of Science)<br/>• Full Text [ ●-View abstract ]</li> <li>3. The: Unpredictability in food supply during early life influences boldness in fish<br/>Author(s): Chapman, Ben B; Morrel, Lesley J; Krause, Jens<br/>Source: BEHAVIORAL ECOLOGY Volume: 21 Issue: 3 Pages: 501-506 DOI: 10.1093/beheco/arq003 Publit<br/>Times Cited: 11 (from Web of Science)</li> </ul> | Times Cited highest to lowest  Times Cited highest to lowest Time Create Citation Report and: MAR-APR 2010 add: MAR-APR 2010 add: JAN-FEB 2010 add: MAY-JUN 2010 |  |
| Authors                                                                                                    | (→ Full Text) [                                                                                                    |                                                                                                    |  |

# EndNote Web: добавление записей

| WEB OF KNOWLEDGE <sup>SM</sup> DISCOVERY STARTS HERE |                                                                                                    |                                                                                                    |                                                                                                    |
|------------------------------------------------------|----------------------------------------------------------------------------------------------------|----------------------------------------------------------------------------------------------------|----------------------------------------------------------------------------------------------------|
|                                                      |                                                                                                    | Signed In \mid 🗹 Marked List (5) 🕴 My EndNote Web 🕴                                                                                                    | My ResearcherID   My Citation Alerts   My Saved Searches   Log Out   Help                                                                                                    |
| ľ                                                    | All Databases Select a Database W                                                                                                    | /eb of Science Additional Resources                                                                                                    |                                                                                                    |
|                                                      | Search Author Search Cited Reference Sea                                                                                                    | rch Advanced Search Search History                                                                                                    |                                                                                                    |
|                                                      | Web of Science®                                                                                                    |                                                                                                    |                                                                                                    |
|                                                      | << Back to previous page<br>Results Topic=(ecology)<br>Refined by: Web of Science Categories=<br>Timespan=All Years. Databases=SCI-EXI<br>Create Alert / SRSS                                                                                                    | (ZOOLOGY) AND Web of Science Categories=(ECOLOGY) AND Web of Science Categories=(ECOLO | Отметьте необходимые<br>записи галочкой и пройдите<br>по ссылке EndNote Web                                                                                                    |
|                                                      | Results: 65                                                                                                    | M 🚽 Page 1 of 7 😡 🕨                                                                                                    | Sort by: Publication Date newest to oldest 💌                                                                                                    |
| efine                                                | Refine Results                                                                                                    |                                                                                                    | I Wrote These Publications R more options Analyze Results                                                                                                    |
| Hide Re                                              | Search         Web of Science Categories         BEHAVIORAL SCIENCES (85)         BIOLOGY (85)         ECOLOGY (85)         ZOOLOGY (85)         more options / values         Document Types         Refine         ARTICLE (53)         EDITORIAL MATERIAL (7)         REVIEW (5)         more options / values | <ul> <li>✓ 1. Title: Amphibians' response to the lunar synodic cycle-a conservation         Author(s): Grant, Rachel; Halliday, Tim; Chadwick, Elizabeth         Source: BEHAVIORAL ECOLOGY Volume: 24 Issue: 1 Pages: 9</li></ul>                                                                                                    | review of current knowledge, recommendations, and implications for<br>53-62 DOI: 10.1093/beheco/ars135 Published: JAN-FEB 2013<br>119-127 DOI: 10.1093/beheco/ars142 Published: JAN-FEB 2013<br>n orchid-pollinating solitary wasp<br>162-168 DOI: 10.1093/beheco/ars149 Published: JAN-FEB 2013 |
|                                                      | Authors                                                                                                    | Times Cited: 0 (from Web of Science)                                                                                                    |                                                                                                    |

# EndNote Web: добавление записей

| V           | VEB OF KNOWLEDGE                                                                                                    | 5M                             | DISCOVERY STARTS HERE                                                                                                    | C THOMSON REUTERS                                                                                                    |
|-------------|----------------------------------------------------------------------------------------------------|--------------------------------|----------------------------------------------------------------------------------------------------|----------------------------------------------------------------------------------------------------|
|             |                                                                                                    |                                | Signed In 📔 🗹 Marked List (S                                                                                                    | 5) [ <u>My EndNote Web</u> ] Ay ResearcheriD   My Citation Alerts   My Saved Searches   Log Out   Help                                                            |
| ľ           | All Databases Select a Database Web<br>Search Author Search Cited Reference Search<br>Web of Science ®<br><< Back to previous page<br>Results Topic=(ecology)<br>Refined by: Web of Science Categories=(ZO<br>Timespan=All Years. Databases=SCI-EXPAND | of Scier<br>Advan              | Additional Resourced Search History                                                                                                    |                                                                                                    |
|             | Create Alert / ARSS                                                                                                    |                                | M 🖌 Page [                                                                                                    | появится значок, который показывает,                                                                                                    |
| Hide Refine | Refine Results         Search within results for               Web of Science Categories         BEHAVIORAL SCIENCES (85)         BIOLOGY (85)                                                                                                    | - 1.<br>EN<br>Web              | Itel:       Amphibians' response to th conservation         Author(s):       Grant, Rachel; Halliday, Tim Source:         BEHAVIORAL       ECOLOGY Vol Times Cited:         0       (from Web of Scienc         Full Text       [ Imediation - View abstract ] | что данные записи добавлены в вашу<br>библиотеку EndNote Web, на нее<br>можно выйти, щелкнув по ссылке Му<br>EndNote Web                                          |
|             | ZOOLOGY (85) more options / values   Document Types ARTICLE (53) EDITORIAL MATERIAL (7)                                                                                                    | 2.<br>EN<br>Web                | Title: Does hatching failure breed<br>Author(s): Ihle, Malika; Kempenaers, B<br>Source: BEHAVIORAL ECOLOGY Volu<br>Times Cited: 0 (from Web of Science<br>Full Text) [ -View abstract ]                                                                        | J infidelity?<br>3art; Forstmeier, Wolfgang<br>ume: 24 Issue: 1 Pages: 119-127 DOI: 10.1093/beheco/ars142 Published: JAN-FEB 2013<br>e)                           |
|             | Meview(5) more options / values  Research Areas                                                                                                    | 🔲 3.<br><mark>EN</mark><br>Web | Title: Short-term but not long-term<br>Author(s): Whitehead, Michael R.; Peal<br>Source: BEHAVIORAL ECOLOGY Volu<br>Times Cited: 0 (from Web of Science                                                                                                    | n patch avoidance in an orchid-pollinating solitary wasp<br>kall, Rod<br>ume: 24 Issue: 1 Pages: 162-168 DOI: 10.1093/beheco/ars149 Published: JAN-FEB 2013<br>e) |

# EndNote Web: добавление записей из других каталогов

|                                                                                                    | Welcome Tatyana                                                                                                    | Web of Knowledge℠   ResearcherID   Log Out   Help                                                                                                    |
|----------------------------------------------------------------------------------------------------|----------------------------------------------------------------------------------------------------|----------------------------------------------------------------------------------------------------|
|                                                                                                    | Format                                                                                                    | Hide message NOTICE:<br>New iPad App for EndNote!                                                                                                    |
| Online Search         New Reference         Import References                                            |                                                                                                    |                                                                                                    |
| Online Search<br>Step 1<br>Select database or library catalog connection.<br>Select Select Fa<br>Connect | Благодаря системе<br>производить поисн<br>библиотек мира и<br>библиографически<br>выйти на вкладку (<br>каталогов, пройти<br>Каталоги можно до<br>(Select Favorites). | e EndNote Web можно<br>к по каталогам<br>добавлять найденные<br>ие записи в свой список:<br>Collect, выбрать один из<br>по ссылке Connect.<br>обавить в Избранное |
| View in   简体中文   English   Deutsch   日本語                                                                 |                                                                                                    |                                                                                                    |
| м                                                                                                    | obile Site   Privacy   Acceptable Use   Download Installers   Feed                                                                                                    | dback                                                                                                    |
|                                                                                                    | © 2013 THOMSON REUTERS                                                                                                    |                                                                                                    |

# Наукометрический контент: Google Scholar

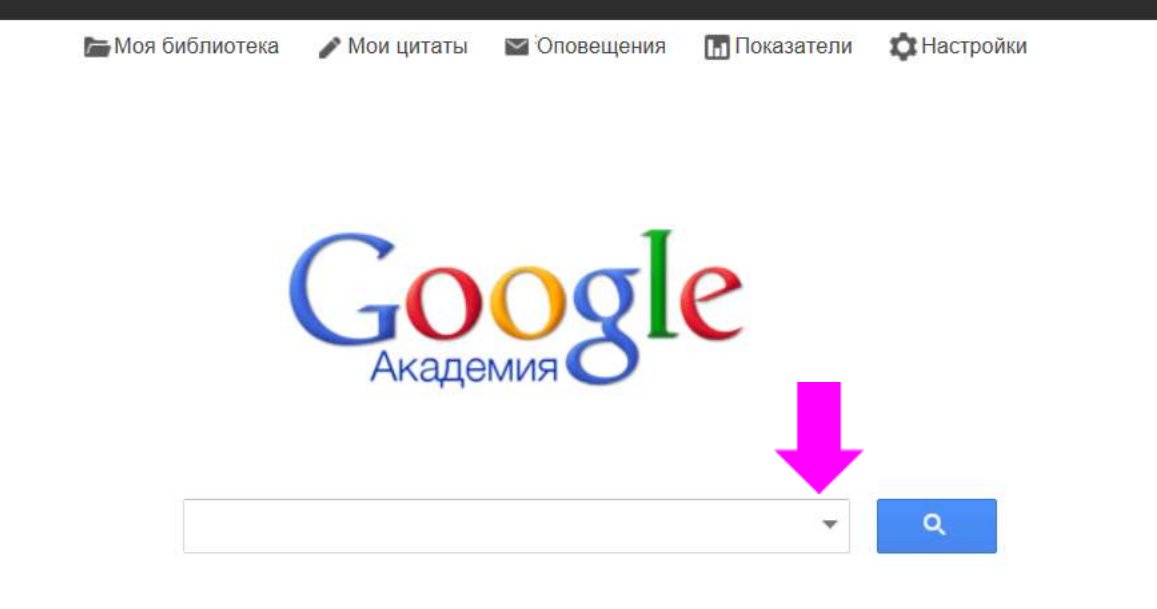

Стоя на плечах гигантов

## Google Scholar: поиск информации

🔚 Моя библиотека 🛛 🥒 Мои цитаты

аты 🖾 Оповещения

ия 🖪 Показатели

🗯 Настройки

Функция «расширенный поиск» позволяет конкретизировать запрос.

| слова                                                |                                      |
|------------------------------------------------------|--------------------------------------|
| в которых встречается точное словосочетание          |                                      |
| в которых встречается <b>хотя</b><br>бы одно из слов |                                      |
| в которых нет слов                                   |                                      |
| в которых встречаются мои<br>слова                   | в любом месте статьи 🌐               |
| Показать статьи следующих                            |                                      |
| авторов                                              | напр., Семенов или "Каплан И. А."    |
| Показать статьи,                                     |                                      |
| опубликованные в следующих изданиях:                 | напр., "Наука и жизнь" или "Природа" |
| Показать статьи,                                     |                                      |
| датированные следующим периодом:                     | напр., 1996                          |
|                                                      |                                      |

# Google Scholar

# Результаты поиска

| 0                                                                                                    | Google                             | строительные конструкции 👻 🔍                                                                                                    |               |
|----------------------------------------------------------------------------------------------------|------------------------------------|----------------------------------------------------------------------------------------------------|---------------|
| A                                                                                                    | кадемия                            | Результатов: примерно 24 200 (0,63 сек.)                                                                                                    |               |
| Статыи<br>Моя библиотека Новинка!<br>За все время<br>С 2014<br>С 2013<br>С 2010<br>Выбрать даты<br>По релевантности |                                    | Строительные конструкции из дерева и синтетических материалов<br>ИМ Гринь - Киев: Вища школа; 1975 - vsk-а.ru<br>Конструкции из дерева и синтетических материалов рекомендуется применять в<br>сельскохозяйственных зданиях, в производственных зданиях предприятий лесопильно-<br>деревообрабатывающей промышленности, в зданиях с химически агрессивной<br>Цитируется: 7 Похожие статьи Цитировать Сохранить Еще<br>[poc] ПРИ АНАЛИЗЕ СТРУКТУРЫ СТРОИТЕЛЬНЫХ КОНСТРУКЦИЙ Представлен анализ<br>структуры строительных конструкций как открытых сложных<br>ВГ Суханов - 2008 - old лиштити из<br>Многофункциональность строительных объектов различных видов и назначения<br>обеспечивается использованием строительных конструкций, изделий, деталей,<br>материалов и т. п. целевого назначения, Целевое назначение отдельных элементов<br>Цитируется: 3 Похожие статы Цитировать Сохранить Еще                                                                                                    | rv.           |
|                                                                                                    | включая патенты<br>показать цитаты | [PDF] Сопротивление материалов [PDF] с сайта pnu.ed<br>ФС Валиев - Методические указания и контрольные задания для, 2003 - pnu.edu.ru<br>Пособие будет полезно и для студентов специальности «Экономика и управление на<br>предприятии (в строительстве)», изу-чающих объединенный курс «Основы строительной<br>3.2. Матолы расчета строительных конструкций 17 – Кафелра строительной механики                                                                                                    | u.r           |
| 🖬 Создать оповещение                                                                                                |                                    | Читируется: 333 Похожие стат<br>Примеры расчета металл<br>АП Мандриков - М. Стройиздат<br>физических величин, подлат<br>физических величин, подлат<br>физич | <b>о</b><br>Ы |

# Google Scholar

## Результаты поиска

| Академия                                                     | Результатов: примерно 38 200, страница 7 (0,04 сек.)                                                                                                    |                        |
|--------------------------------------------------------------|----------------------------------------------------------------------------------------------------|------------------------|
| Статьи                                                       | <b>грост <u>АИ-80 Дизельное топливо</u><br/>ЛТУ Аннинский - <b>Строительные материалы</b> - annaraionadm.narod.ru</b>                                                                                                    | [DOC] с сайта narod.ru |
| Моя библиотека Новинка!                                      | <ol> <li>Утвердить Положение о резерве финансовых средств и материальных ресурсов для<br/>ликвидации чрезвычайных на территории муниципального района (приложение 1), номенклатуру<br/>и объем резервов материальных ресурсов для ликвидации чрезвычайных ситуаций</li> </ol>                            |                        |
| За все время                                                 | Цитировать Сохранить Ещё                                                                                                    |                        |
| C 2014<br>C 2013<br>C 2010                                   | [рос] ПОЯСНИТЕЛЬНАЯ ЗАПИСКА К ГОДОВОМУ ОТЧЕТУ ЗА 2008 ГОД ПО ОАО<br>«НОВГОРОДСКИЙ ПОРТ»<br>НВ Тарканара ВА Патара – Странтая и на – ур. b1acdafaricaelbhiw ур. p1ai                                                                                                    | [DOC] с сайта xnb1acd  |
| Выбрать даты                                                 | по толкачева, од петров Строительные хпотасоціенсаеннім хпртан<br>-разница между суммой прямых затрат, приходящихся на остатки готовой продукции на<br>начало текущего месяца, увеличенной на сумму прямых затрат, приходящейся на                                                                       |                        |
| По релевантности<br>По дате                                  | выпуск продукции в текущем месяце и суммой прямых затрат, приходящейся на<br>Все версии статьи (9) Цитировать Сохранить Ещё                                                                                                    |                        |
|                                                              | Современные аспекты экологической безопасности производства и применения                                                                                                    |                        |
| <ul> <li>включая патенты</li> <li>показать цитаты</li> </ul> | полистиролбетона в строительстве<br>ВА Рахманов, АИ КОЗЛОВСКИЙ - Строительные материалы, 2009 - vniizhbeton.ru<br>Factors (raw polystyrene material, technological parameters of foaming, instrumentation of a<br>feamer et. al) influencing on the reduction of updatile grannic substances in guranded |                        |
| ⊠ Создать оповещение                                         | polystyrene filler and atmospheric steam-gas-air emissions are described.<br>Цитируется: 1 Похожие статьи Все версии статьи (3) Цитировать Сохранить В виде HTML Меньше                                                                                                    |                        |
|                                                              | гоосј <u>ДС. 00 Дисциплин</u><br><u>Зоогигиена с основами</u> Рядом с каждой статьей присутствует инс<br>ВК Тощев, ЮА Александров                                                                                                    | формация о             |

цитировании, ссылка на похожие статьи, на другие В результате изучения пред влияния оптимальных и экс версии статьи. Щелкнув по ссылке «Цитировать», Вы организм; зоогигиенические Все версии статьи (2) Цит увидите библиографическое описание документа в ІРОГІ ПЕНОБЕТОНЫ Н соответствии с различными стилями. РАСШИРЯЮЩЕМСЯ І
## Google Scholar: показатели

🔚 Моя библиотека

Мои цитаты

Оповещения

Показатели

🗘 Настройки

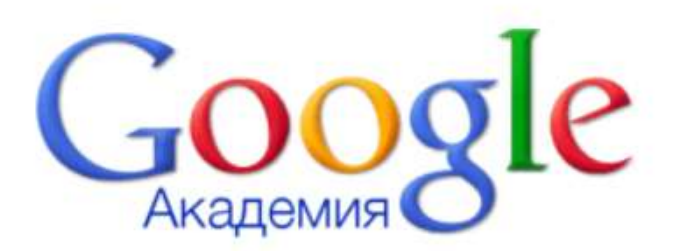

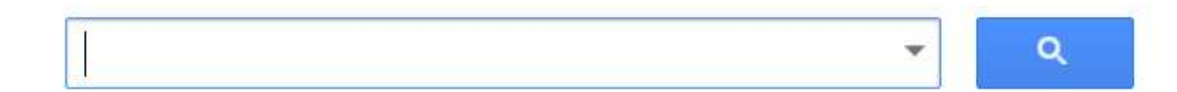

Просмотреть показатели цитирования в определенной отрасли можно, щелкнув по ссылке «Показатели» на стартовой странице Google Scholar.

## Google Scholar: показатели

#### Веб Картинки Ещё..

### Google Академия

### английский

Бизнес, экономика и управление

Биологические и геснауки

Подкатигории.

Гуманитарные науки, литература и искусство

Информатика и технические науки

Медицина и медико-санитарные дисциплины

Общественные науки

Физика и математика

Химия и материаловедение

китайский

португальский

немецкий

испанский

французский

итальянский

### Популярные публикации - Биологические и геонауки Подробнее.

| Публикация                                                           | п5-индекс | h5-мидилия |
|----------------------------------------------------------------------|-----------|------------|
| 1. Nature                                                            | 349       | 504        |
| 2. Science                                                           | 297       | 426        |
| 3. Cell                                                              | 210       | 334        |
| <ol> <li>Proceedings of the National Academy of Sciences.</li> </ol> | 213       | 281        |
| 5. Nature Genetics                                                   | 167       | 280        |
| 6. Nucleic Acids Research                                            | 156       | 291        |
| 7 Nature Reviews Molecular Cell Biology                              | 139       | 255        |
| 8. PLoS One                                                          | 131       | 168        |
| 9. Nature Reviews Genetics                                           | 127.      | 213        |
| 0. Neuron                                                            | 125       | 184        |
| 1. Nature Biotechnology                                              | 124       | 239        |
| 2 Cell Stem Cell                                                     | 120       | 185        |
| 3 Molecular Cell                                                     | 119       | 169        |
| 4 Nature Cell Biology                                                | 117       | 160        |

15. Nature Method 16. Journal of Biold

По предметным областям классифицированы журналы в зависимости от h-индекса.

•

Искать в Академии

17. Genes & Deve

# Создание профиля исследователя в РИНЦ (Elibrary)

| 📮 Главная   ЕФУ им. И.Канта 🐇 🤤 | Главная   АСУ     | Програм 🗧 🍚 Реестр договоров ( АСУ = 🥥 Библиотека БФУ им. И = 👦 Би                                                                           | иблиотека БФУ им. И Входящие - Outlook Web.  | - Facebook                 | 🗧 🥝 eLIERARY.RU - HAYYHAR 🛪 🖃                        |
|---------------------------------|-------------------|----------------------------------------------------------------------------------------------------|----------------------------------------------|----------------------------|------------------------------------------------------|
| elibrary registraultic app      | dunamer diversion |                                                                                                    | $(\Delta + C)$                               | Bidekt                     | P + + 4                                              |
| 😅 Библиотека 🥥 Админ Библиоте   | на 💷 Новый        | Калининград 🗌 Балтийский федерал 🐉 Переводчик Google 🏟 Форум пользо                                                                          | вателе 🤤 БФУ им. И.Канта - Па 🐔 SkyDrive 🍃 М | ой Диск — Яндекс           | Booking.com                                          |
| Пароль:                         |                   | 3 АВТОРСКИЙ УКАЗАТЕЛЬ                                                                                                    | Обращайтесь в отдел про                      | даж                        |                                                      |
| Вход                            | ]                 | Поиск научных публикаций с помощью авторского<br>указателя, содержащего более 4,8 миллионов авторов,<br>том числе более 590 тысяч российских | На стартовой стран<br>«Рег                   | ице <u>wwv</u><br>истрация | <mark>v.elibrary.ru</mark> выбрать<br><sup>я</sup> » |
|                                 |                   | ОПОЛНОТЕКСТОВЫЙ ПОИСК                                                                                                    | Число наименований журналов:                 | 46152                      |                                                      |
| <ul> <li>Регистрация</li> </ul> |                   | Основная поисковая форма с возможностью поиска по<br>различным параметрам в базе данных eLIBRARY.RU,                                         | Из них российских журналов:                  | 8444                       |                                                      |
| Забыли пароль?                  |                   | содержащей более 18 миллионов научных публикаций с<br>аннотациями, в том числе по полному тексту более 7<br>миллионов публикаций             | Число журналов с полными<br>текстами:        | 7582                       | <b>—</b>                                             |
| Навигатор                       |                   | HILD HULDE 17 STREAM                                                                                                    | Из них российских журналов:                  | 3186                       |                                                      |
| Каталог журналов                | . (               | ТЕМАТИЧЕСКИЙ РУБРИКАТОР                                                                                                    | Из них в открытом доступе:                   | 2770                       |                                                      |
| Авторский указатель             |                   | Поиск журналов и публикаций по Государственному                                                                                              | Общее число выпусков:                        | 1174758                    |                                                      |
| Список организаций              | •                 | рубрикатору научно-технической информации                                                                                                    | Общее число публикаций:                      | 18487593                   |                                                      |
| Тематический<br>рубрикатор      | + (               | КАК ЗАКАЗАТЬ СТАТЬЮ ИЗ ЖУРНАЛА                                                                                                    | Общее число пристатейных                     |                            |                                                      |
| Поисковые запросы               | *                 | Информация о том, как заказать отдельные статьи из<br>российских поллисных журкалов, не включенных в                                         | ссылок:                                      | 139182239                  |                                                      |
| Новые поступления               | *                 | подписку Вашей организации                                                                                                    | Дата последнего обновления:                  | 30.12.13                   | Продолжается регистрация автор                       |
| Настройка                       |                   | ПРЕДМЕТНЫЙ УКАЗАТЕЛЬ                                                                                                    | Число посетителей в данный<br>момент:        | 5409                       | научных публикаций в системе<br>SCIENCE INDEX        |
| Контакты                        |                   | Поиск публикаций по списку ключевых слов к статьям,                                                                                          | Общее число организаций:                     | 11585                      |                                                      |
|                                 |                   | содержащему более 7 млн ключевых слов и фраз                                                                                                 | Из них зарегистрированных:                   | 1920                       | Для Бас открыт доступ                                |
| (7-495) 935-0110                |                   | <b>В КАТАЛОГ КНИГ</b>                                                                                                    | Число зарегистрированных                     |                            | РОССИЙСКИЕ НАУЧНЫЕ                                   |
| (7-495) 936-1772                |                   | Поиск манога РИНЦ (Российский)                                                                                                    | индекс научного ц                            | итиров                     | ания) – основной                                     |

эффективности научной деятельности российских ученых

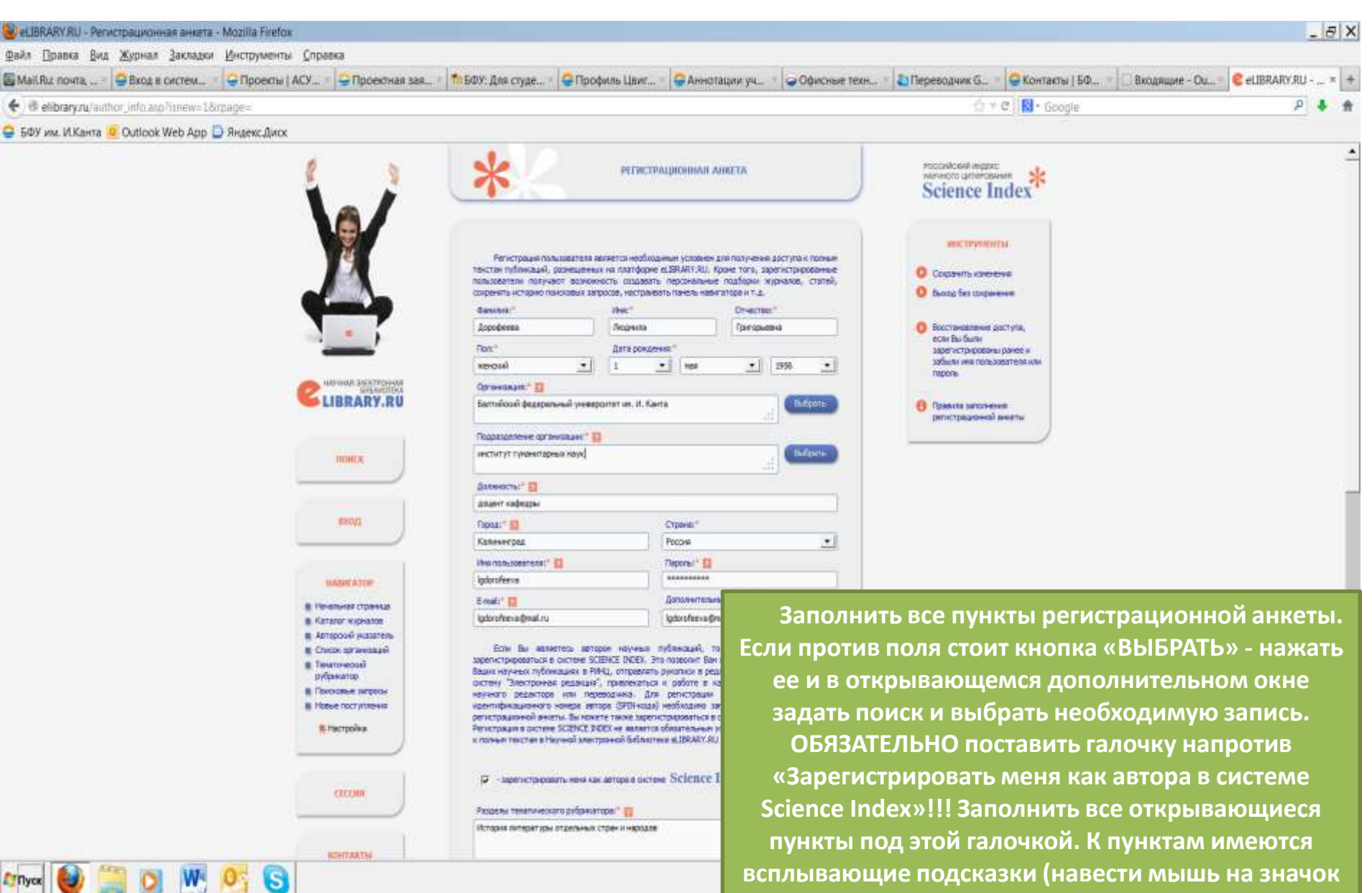

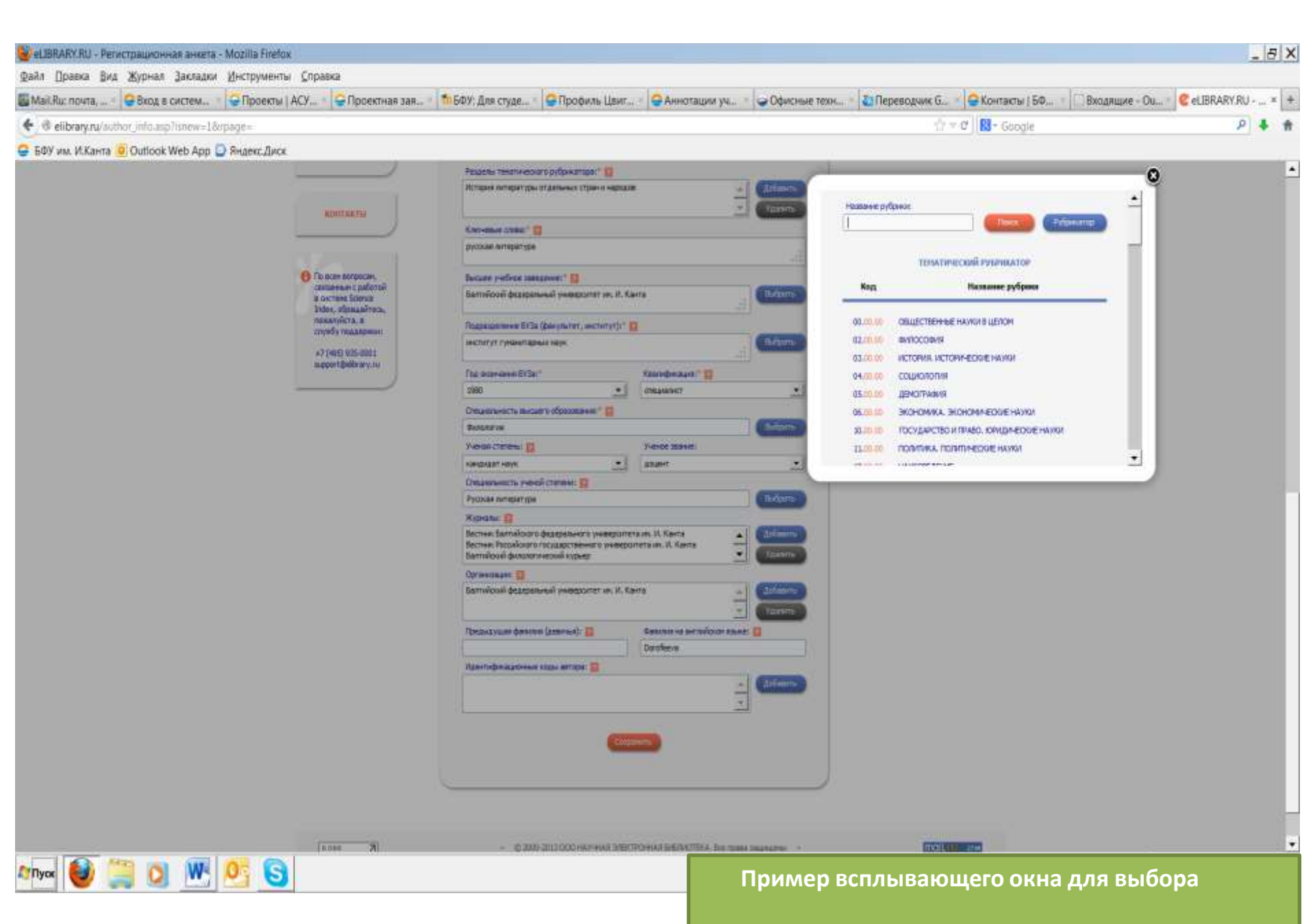

| 🕹 eLIBRARY,RU - Peri | истрационная анкета   | - Mozilla Firefos |                                                                |                                                               |                                                                              |                                    |                         |                                      |                          |                          | _6                                                                                                    | X   |
|----------------------|-----------------------|-------------------|----------------------------------------------------------------|---------------------------------------------------------------|------------------------------------------------------------------------------|------------------------------------|-------------------------|--------------------------------------|--------------------------|--------------------------|----------------------------------------------------------------------------------------------------|-----|
| Файл Правка Вид      | Журнал Закладки       | Инструменты (     | (npaska                                                        |                                                               |                                                                              |                                    |                         | The second second                    |                          | 1                        |                                                                                                    | 192 |
| вы Манжи почта,      | ₩ Вход в систем       | Pipoekter   MC    | у • • Проектная зая                                            | та Бях: для студе_                                            | <ul> <li>Профиль Цвиг</li> </ul>                                             | • 🖌 Аннотации уч                   | • Офисные техн          | СП вреводчик о                       | Контакты ( БФ_           | Вирдящие - Оц            | Contraction of the second second seco | 1   |
| 🐑 🕫 elibrary.ru/aut  | hor_into asprisnew=18 | abade=            |                                                                |                                                               |                                                                              |                                    |                         |                                      | C No Google              |                          | * *                                                                                                    |     |
| 😝 БФУ им. И.Канта 🛔  | Outlook Web App       | Э Яндекс Диск     |                                                                | 10550 00500000                                                | Succession and the second                                                    |                                    |                         |                                      |                          |                          |                                                                                                    | 12  |
|                      |                       |                   | RISETAKTIN                                                     | Раздель технотичес<br>История интератури<br>Количение слова * | нагорифинаторыт В                                                            | -                                  |                         | 0 Codewo 1000                        | <b>mi</b> .              |                          |                                                                                                    | Ì   |
|                      |                       |                   |                                                                | русская янтература                                            | 6                                                                            |                                    | 1                       | O Выход без санра                    | 407519                   |                          |                                                                                                    |     |
|                      |                       | 2                 | По исен выпросан,<br>связанныя с работой<br>и сактание Science | Бысшее учебное за<br>Кишинерский госуд                        | мдини: <sup>4</sup> 🔂<br>Арственный университет                              |                                    | Britan                  | O Boctra-contesen<br>ecce flat furte | RICT PTN,                |                          |                                                                                                    |     |
|                      |                       |                   | Index, обращайтесь,<br>пожалуйста, и<br>службу поддержин       | Regenances BV3                                                | a (banyanan, menerari):"                                                     | -                                  | BAND                    | adburn real rama<br>regione          | ingeratio star           |                          |                                                                                                    |     |
|                      |                       |                   | +7 (405) 935-0001<br>support Delbrary.ru                       | Fee anon-anna BY31                                            | u <sup>e</sup>                                                               | Kaanidaraassi 👩                    |                         | Ppeevre tersnee     pervectpeuxveroi | neti<br>Lavelettu        |                          |                                                                                                    |     |
|                      |                       | -                 |                                                                | 2980                                                          | <u> </u>                                                                     | ChilipanisCt                       | <u> </u>                | -                                    |                          |                          |                                                                                                    |     |
|                      |                       |                   |                                                                | Creastanarocha Balo                                           | авго образованен: " 🚺                                                        |                                    | Bidata                  |                                      |                          |                          |                                                                                                    |     |
|                      |                       |                   |                                                                | Venan Literara:                                               | 12                                                                           | Present and and                    |                         |                                      |                          |                          |                                                                                                    |     |
|                      |                       |                   |                                                                | Kalendinabilit waliye.                                        | •                                                                            | (acuent                            | -                       |                                      |                          |                          |                                                                                                    |     |
|                      |                       |                   |                                                                | Отециальность уче                                             | ein arenewe 🔝                                                                |                                    |                         |                                      |                          |                          |                                                                                                    |     |
|                      |                       |                   |                                                                | Русокая литература                                            |                                                                              |                                    | Balloma                 |                                      |                          |                          |                                                                                                    |     |
|                      |                       |                   |                                                                | Nypens:                                                       |                                                                              |                                    |                         |                                      |                          |                          |                                                                                                    |     |
|                      |                       |                   |                                                                | Вестник Балтински<br>Вестник Российског<br>Балтийский филопо  | о федерального университет<br>о государственного универси<br>пический курьер | ант. И. Канта<br>гета ил. И. Канта | Vigations               |                                      |                          |                          |                                                                                                    |     |
|                      |                       |                   |                                                                | Oprævdaueri 📑<br>Barniekowik depede                           | льный учивероптет им. И. Ка                                                  | ra -                               | ОБЯЗАТ<br>организ       | ЕЛЬНО вы<br>ации (Бал                | брать из о<br>тийский ф  | списка наз<br>редеральн  | вание<br>ый                                                                                                    |     |
|                      |                       |                   |                                                                | Преднаущие фене<br>Идентификационно                           | e kodin gelodok 🗐                                                            | Вогобена УНИВ                      | верситет и              | м. И. Кант                           | а) и те ЖУ               | /РНАЛЫ, в                | которых                                                                                                    |     |
|                      |                       |                   |                                                                |                                                               |                                                                              | пус                                | оликовали<br>Оректнее и | ись ваши р<br>идентифиі              | аботы, — 1<br>цировать і | гак систем<br>ваши статн | а оудет<br>5и. Если                                                                                                    |     |
|                      |                       |                   |                                                                |                                                               | Compa                                                                        | на как                             | ие-то из ст             | атей публ                            | иковалис                 | ь вами по                | д другой                                                                                                    |     |
|                      |                       |                   |                                                                |                                                               |                                                                              | фа                                 | милией, у               | /кажите эт                           | о в соотве               | етствующе                | м окне                                                                                                    |     |
|                      |                       |                   |                                                                |                                                               |                                                                              |                                    | («Пр                    | едыдуща                              | я фамили                 | я»). Поле                |                                                                                                    |     |
|                      |                       | 0.01              | (AUGA 28)                                                      | - 0.20                                                        | 0-2013 000 HK/HHAB B/IBKT                                                    | чналые «Ид                         | дентифика               | ационные                             | коды авт                 | ора» запол               | іняются                                                                                                    | -   |
| Лупуск 👹 🕛           | a 🔍 🔛                 | <u>9</u>          |                                                                |                                                               |                                                                              | тол                                | ько в том               | случае, е                            | сли вы зар               | регистриро               | ваны в                                                                                                    |     |
|                      |                       |                   |                                                                |                                                               |                                                                              |                                    | систем                  | nax SCOPU                            | <mark>S или W</mark> et  | o of Science             | 2.                                                                                                    |     |

|                                               | Главная | Библиотека        | Документы                      | Ресурсы       | Есть вопросы?         | Контакты                            |                               |  |  |
|-----------------------------------------------|---------|-------------------|--------------------------------|---------------|-----------------------|-------------------------------------|-------------------------------|--|--|
| КАТАЛОГИ                                      |         |                   |                                |               |                       |                                     |                               |  |  |
| Иовые поступления                             |         |                   | A Ruauano                      |               |                       | Вонск                               |                               |  |  |
| > Книги                                       |         |                   | о начало                       |               |                       | Поиск                               |                               |  |  |
| Расширенный поиск<br>Профессиональный         | Категор | рия: Использова   | ние полнотекст                 | овых ресуро   | сов и баз данных      |                                     |                               |  |  |
| Экспертный поиск                              |         |                   |                                |               | Скачать неско         | олько <mark>файлов одним арх</mark> | ивом 🗆                        |  |  |
| Стандартный поиск                             | Файлы:  |                   |                                |               |                       |                                     |                               |  |  |
| > Статьи и периодика                          | 📄 Кат   | галог электронных | КНИГ EBSCO                     |               |                       |                                     |                               |  |  |
| > Статьи (1997-2005)                          |         |                   |                                |               |                       | Создано                             | 30.01.2013                    |  |  |
| Каталог электронных<br>книг                   |         |                   |                                |               |                       | Размер<br>Рейтинг                   | 11.89 KB<br>39                |  |  |
| Интернет-ресурсы                              | 🧏 Рун   | ководство по рабо | те с платф <mark>ор</mark> мой | EBSCOhost     |                       |                                     | Γ                             |  |  |
| <u>ЭЛЕКТРОННЫЕ УЧЕБНИКИ</u>                   |         |                   |                                |               |                       | Создано<br>Размер<br>Рейтинг        | 25.12.2011<br>800.42 KB<br>25 |  |  |
| Перечень<br>> электронных                     | 🏃 Рун   | ководство по рабо | те с платформой                | ScienceDirect | (1)                   |                                     |                               |  |  |
| учебников                                     |         |                   |                                |               | Дополі                | нительную инф                       | ормацию                       |  |  |
| АВТОРИЗАЦИЯ (Для                              |         |                   |                                |               | по исп                | ользованию эл                       | ектронных                     |  |  |
| просмотра читательского<br>билета)<br>Фамилия | 🤰 Рун   | ководство по рабо | те с платформой                | ScienceDirect | <sup>(2)</sup> pecypc | ов и подключе                       | нию к                         |  |  |
|                                               |         |                   |                                |               | универ                | ситетским сетя                      | ими                           |  |  |
| Номер пластиковой<br>карты                    |         |                   |                                |               | сервис                | сервисам можно на сайте             |                               |  |  |
|                                               | 🏃 Рун   | ководство по рабо | те с БД диссерта               | ций ProQuest  | библис                | библиотеки в разделе                |                               |  |  |
|                                               |         |                   |                                |               |                       | неки в раздели                      |                               |  |  |